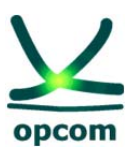

operatorul pieței de energie electrică și gaze naturale din ROMÂNIA

## Ghidul Participantului la Piața Intrazilnică Mecanismul de tranzacționare prin corelare continuă

#### 05.05.2014

Prezentul Ghid face obiectul drepturilor de autor și a drepturilor asupra mărcilor înregistrate ale societății OPCOM S.A. Multiplicarea și utilizarea parțială sau totală a acestui document este permisă numai cu acordul scris al conducerii OPCOM S.A.

Versiunea 2

### CUPRINS

| 1. | GENERALITĂȚI                                                     | 3  |
|----|------------------------------------------------------------------|----|
| 2. | MECANISMUL DE TRANZACȚIONARE ÎN PIAȚA INTRAZILNICĂ               | 5  |
|    | 2.1. PROGRAMUL DE OFERTARE                                       | 5  |
|    | 2.2. OFERTAREA PE PIAȚA INTRAZILNICĂ                             | 7  |
|    | 2.3. MECANISMUL DE CORELARE CONTINUĂ                             | 7  |
| 3. | CONECTAREA LA SISTEMUL DE TRANZACȚIONARE AL P.I.                 | 9  |
|    | 3.1. CONDIȚII TEHNICE DE ACCESARE A SISTEMULUI DE TRANZACȚIONARE | 9  |
|    | 3.2. CONECTAREA LA MODULELE SISTEMULUI DE TRANZACȚIONARE AL P.I  | 9  |
|    | 3.2.1. Conectarea la Modulul de Tranzacționare                   | 9  |
|    | 3.2.2. Conectarea la Modulul rapoartelor post-tranzacționare     | 11 |
| 4. | MODULUL DE TRANZACȚIONARE                                        | 12 |
|    | 4.1. PAGINA PRINCIPALĂ – SUB-MENIUL "PIEŢE"                      | 12 |
|    | 4.2. INSTRUMENTE                                                 | 14 |
|    | 4.3. INTRODUCEREA OFERTELOR                                      | 17 |
|    | 4.3.1. Modalitatea de introducere individuală a ofertelor        | 18 |
|    | 4.3.1.1. Ofertă/Ordin de cumpărare:                              | 18 |
|    | 4.3.1.2. Ofertă/Ordin de vânzare:                                | 22 |
|    | 4.3.1.3. Tipuri de ordine                                        | 22 |
|    | 4.3.2. Modalitatea de introducere a ordinelor prin listă         | 29 |
|    | 4.3.2.1. Introducerea ordinelor direct în piață                  | 29 |
|    | 4.3.2.2. Importarea ordinelor din Microsoft Excel                | 31 |
|    | 4.4. GESTIONAREA OFERTELOR                                       | 34 |
|    | 4.4.1. Suspendarea, activarea și anularea ofertelor              | 34 |
|    | 4.4.2. Modificarea ofertelor                                     | 36 |
|    | 4.5. INFORMAȚII DISPONIBILE ÎN TIMP REAL                         | 37 |
|    | 4.5.1. Reguli de ordonare                                        | 37 |
|    | 4.5.2. Date în timp real – Ferestrele de Adâncime                | 38 |
|    | 4.5.2.1. Fereastra "Adancime ordine"                             | 39 |
|    | 4.5.2.2. Fereastra "Adancime pret"                               | 39 |
|    | 4.6. SUB-MENIUL "LISTA MEA DE URMĂRIRE"                          | 40 |
|    | 4.7. SUB-MENIUL "REGISTRU ORDINE"                                | 42 |
|    | 4.8. SUB-MENIUL "TRANZACŢII"                                     | 42 |
|    | 4.9. SUB-MENIUL "ŞTIRI"                                          | 43 |
|    | 4.10. SUB-MENIUL "CONFIGURARE"                                   | 44 |
|    | 4.11. SUB-MENIUL "RAPOARTE"                                      | 47 |
|    | 4.11.1. Statistici zi                                            | 47 |
|    | 4.11.2. Tranzacții încheiate pe Piața Intrazilnică               | 48 |
|    | 4.11.3. Istoric ordine                                           | 48 |
|    | 4.11.4. Tranzacțiile Participantului                             | 49 |
|    | 4.12. FUNCȚII GENERALE                                           | 49 |
|    | 4.13. DECONECTAREA DE LA MODULUL DE TRANZACȚIONARE               | 50 |
| 5. | MODULUL RAPOARTELOR POST - TRANZACŢIONARE                        | 51 |
|    | 5.1. PAGINA PRINCIPALĂ                                           | 51 |
|    | 5.2. RAPORTUL ISTORIC TRANZACȚII                                 | 51 |
|    | 5.3. RAPORTUL NOTA DE DECONTARE ZILNICĂ                          | 54 |
|    | 5.4. RAPORTUL NOTIFICARE FIZICĂ                                  | 57 |
| 6. | PUBLICAREA INFORMAȚIILOR PE WEBSITE-ul OPCOM                     | 59 |
|    | 6.1. Informații zilnice agregate – PMP și Volum Tranzacționat    | 59 |
|    | 6.2. Situația tranzacțiilor încheiate                            | 59 |
|    | 6.3. Starea curentă a tranzacționării pe P.I                     | 60 |
|    | 6.4. Starea curentă a celor mai bune oferte în P.I.              | 61 |

#### 1. GENERALITĂŢI

NOTĂ: Deși în elaborarea acestui Ghid au fost luate toate măsurile pentru asigurarea corectitudinii informațiilor prezentate, OPCOM S.A. nu își asumă nicio responsabilitate pentru erori sau omisiuni, sau pentru daunele rezultate din utilizarea informațiilor conținute în acest document. Autorul nu va fi răspunzător pentru niciun prejudiciu comercial cauzat sau presupus a fi fost cauzat, direct sau indirect, prin utilizarea informațiilor din acest document.

## Informațiile din Ghid nu constituie recomandare de ofertare sau de încheiere a tranzacțiilor, ci sunt valori date cu rol de exemplificare a facilităților Sistemului de tranzacționare.

Pe întreg parcursul documentului "Ghidul Participantului la P.I.", în cele ce urmează, termenii specifici Sistemului de tranzacționare vor avea următoarea interpretare și vor fi utilizați în conformitate cu definirea lor în "Regulamentul de organizare și funcționare a Pieței Intrazilnice de energie electrică", în "Convenția de participare la Piața Intrazilnică de energie electrică" și în "Procedura privind funcționarea Pieței Intrazilnice de energie electrică":

| Anularea unei oferte                | Ștergerea ofertei de către Participantul la P.I. sau automat de către<br>Sistemul de tranzacționare al P.I. din registrul ofertelor active<br>(oferte luate în considerare în vederea încheierii tranzacțiilor) din<br>Sistemul de tranzacționare al P.I. În registrul ordinelor oferta<br>anulată apare cu starea <b>StareOrdinTerminat</b> ;                                                                                                    |
|-------------------------------------|----------------------------------------------------------------------------------------------------|
| Cheie USB                           | Dispozitiv hardware extern care se conectează la calculator și<br>permite Participantului înregistrat la P.I. accesarea Sistemului de<br>tranzacționare al P.I. pe baza configurării realizate de OPCOM S.A.<br>la înregistrarea Participantului la P.I.;                                                                                                    |
| Condiție de corelare a<br>ofertelor | Condiție ce trebuie îndeplinită pentru încheierea unei tranzacții,<br>reprezentând situația în care prețul unei oferte de cumpărare este<br>mai mare sau cel puțin egal cu prețul unei oferte de vânzare,<br>respectiv prețul unei oferte de vânzare este mai mic sau cel mult<br>egal cu prețul unei oferte de cumpărare pentru Instrumentul<br>standard respectiv;                                                                                                    |
| Confirmare de tranzacție            | Raport ce poate fi accesat de către Participantul la P.I. prin<br>intermediul Sistemului de tranzacționare administrat de OPCOM<br>S.A., care confirmă o tranzacție pe P.I.;                                                                                                    |
| Adâncimea de Piață                  | Afișarea ordonată în funcție de criteriile de prioritate a ofertelor de cumpărare și a ofertelor de vânzare introduse în piață pentru Instrumentul standard respectiv. Afișarea adâncimii de piață se poate realiza în mai multe configurări conform precizărilor de la secțiunea 4.5.2.;                                                                                                    |
| Garanția de validare                | Valoarea scrisorii de garanție bancară de plată diminuată cu<br>obligațiile de plată neîncasate în Contul Central al P.I. până la<br>sfârșitul zilei de livrare D-1, cu valoarea netă a obligațiilor de plată<br>rezultată din Nota de decontare finală aferentă tranzacțiilor pentru<br>ziua de livrare D-1 și cu valoarea netă a obligațiilor de plată din<br>Nota de decontare parțială emisă la sfârșitul zilei D-1 aferentă<br>tranzacțiilor realizate în ziua D-1 pentru livrare în ziua D; |

| Garanția disponibilă      | Valoarea momentană efectivă a garanției, actualizată permanent<br>de către sistemul informatic al OPI, prin diminuarea garanției de<br>validare pentru ziua respectivă cu valoarea ofertelor de cumpărare<br>active și a tranzacțiilor de cumpărare încheiate de la începutul zilei<br>de tranzactionare respective;                                                                                                    |
|---------------------------|----------------------------------------------------------------------------------------------------|
| Instrument                | Instrument standard – Contractul definit în cadrul Sistemului de<br>tranzacționare al P.I. pentru vânzarea/cumpărarea de energie<br>electrică pentru fiecare interval orar al unei zile de livrare, având<br>un cod alfanumeric unic de identificare;                                                                                                    |
| Notificare fizică         | Informare privind cantitățile de energie electrică tranzacționate<br>pentru fiecare interval orar pusă la dispoziția Părților Responsabile<br>cu Echilibrarea care sunt înregistrate ca Participanți la P.I. și/sau<br>dețin responsabilitatea echilibrării pentru Participanți la P.I. și<br>transmisă către Operatorul de Transport și de Sistem ( <b>OTS</b> ).<br>Notificarea fizică transmisă OTS conține cantitățile de energie<br>electrică tranzacționate pentru fiecare interval orar agregate pe<br>fiecare Parte Responsabilă cu Echilibrarea; |
| Ofertă/Ordin              | Oferta orară pentru energie electrică – Oferta pentru un singur<br>interval orar conținând prețul și cantitatea de energie electrică<br>oferite de participant. Cantitatea indicată în ofertă poate fi<br>tranzacționată parțial funcție de condițiile propuse;                                                                                                    |
| Sesiune de tranzacționare | Program de derulare a procesului de tranzacționare în care se pot<br>introduce oferte și se pot încheia tranzacții prin corelare continuă;                                                                                                    |
| Situație de urgență       | Orice situație anormală și/sau neobișnuită datorată, spre exemplu,<br>unor perturbații sau întreruperi de natură tehnică;                                                                                                    |
| Suspendarea unei oferte   | Ștergerea unei oferte de către Participantul la P.I. din lista<br>ofertelor active în piață și păstrarea acesteia în sistemul local al<br>Participantului la P.I. O ofertă suspendată poate fi reactivată de<br>Participantul la P.I. oricând în timpul sesiunii de tranzacționare<br>pentru Instrumentul standard pentru care a fost introdusă. În<br>registrul ordinelor oferta suspendată apare cu starea<br><b>StareOrdinLocal</b> ;                                                                                                    |

Sistemul de Tranzacționare utilizat pentru Piața Intrazilnică este deservit de aplicația CONDICO ce oferă facilități multiple, fiind creată în scopul tranzacționării prin mecanismele specifice negocierii continue (tranzacționare continuă). "Ghidul participantului la Piața Intrazilnică" (**Ghidul**) prezintă numai acele facilități ale aplicației cu relevanță pentru Piața Intrazilnică.

**NOTĂ**: Instrumentele utilizate în tranzacționarea continuă sunt definite sub forma **INT\_FIN-hzLa**.

**ATENȚIE**: Înainte de a participa la Piața Intrazilnică implementată comercial, recomandăm participanților utilizarea platformei de test pentru a se acomoda cu funcțiile și facilitățile Sistemului de tranzacționare. Programul sesiunilor de simulare și modul de acces la platforma de simulare sunt prezentate pe website-ul OPCOM în locația **ANUNȚURI – ȘTIRI / Funcționare experimentală**, **teste / Piața Intra-zilnica (PI)**.

Datele de contact pentru asistență operativă sunt următoarele:

- E-mail: intraday@opcom.ro
- Tel.: 021 3071 493

#### Recomandări generale:

Pentru a reduce pe cât posibil riscul introducerii datelor eronate, recomandăm următoarele:

- însușirea de către participanți a unor cunoștințe de bază în utilizarea stațiilor de calcul;
- însușirea regulilor și mecanismelor de piață prevăzute de reglementările în vigoare, înainte de a participa la piață;
- însuşirea modului de utilizare a platformei (caracteristici, facilități, configurări) și utilizarea platformei de test disponibilă, înainte de a participa la piață. În parcurgerea Ghidului se vor corela informațiile din capturile de ecran cu textul explicativ;
- păstrarea pe cât posibil a aceleiași stații de calcul de pe care se participă la piață, păstrarea configurărilor stației de calcul, păstrarea configurărilor platformei de tranzacționare și însușirea acestora de către toți operatorii participantului respectiv;
- verificarea tuturor caracteristicilor unei oferte şi a valorilor acesteia înainte de introducerea în piaţă, conform celor precizate anterior, pentru evitarea pierderilor generate de introducerile eronate;
- folosirea facilităților platformei de introducere a ofertelor, numai dacă acestea sunt cunoscute temeinic.

#### 2. MECANISMUL DE TRANZACȚIONARE ÎN PIAȚA INTRAZILNICĂ

#### 2.1. PROGRAMUL DE OFERTARE

Stabilirea tranzacțiilor pe Piața Intrazilnică (**P.I.**) de energie electrică se realizează în mod automat de Sistemul de tranzacționare prin corelarea ofertelor de cumpărare cu ofertele de vânzare introduse de către Participanții la P.I. și validate de Sistemul de tranzacționare.

Tranzacționarea prin corelare continuă pentru fiecare interval orar al zilei de livrare se desfășoară continuu după încheierea tranzacțiilor pe PZU începând cu orele 19:00 și până cu 2 (două) ore înainte de începerea livrării, moment considerat ora de închidere a sesiunii de tranzacționare pentru Instrumentul standard corespunzător.

Ca excepție de la prevederile de mai sus, zilnic în intervalul orar 22:30-24:00 se desfășoară procesul de mentenanță a Sistemului de tranzacționare (în cadrul procesului de mentenanță se încarcă o nouă sesiune de tranzacționare pentru ziua de tranzacționare următoare) și de actualizare a garanțiilor de validare calculate, astfel că în această perioadă nu se pot introduce oferte și nu se pot încheia tranzacții. În acest sens:

a) pentru intervalul 2 (între orele 01:00 și 02:00) al fiecărei zile de livrare se pot introduce oferte și încheia tranzacții cu până la 2,5 ore înainte de începerea livrării (termen limită 22:30 în loc de 23:00);

b) pentru intervalul 3 (între orele 02:00 și 03:00) al fiecărei zile de livrare se pot introduce oferte și încheia tranzacții cu până la 3,5 ore înainte de începerea livrării (termen limită 22:30 în loc de 24:00).

Termenele orare pentru programul orar de tranzacționare pentru ziua de livrare D sunt prezentate în tabelul următor:

| Interval<br>orar | Delimitare<br>interval orar | Data + Ora de începere a<br>ofertării/tranzacționării | Data + Ora limită pentru<br>ofertare/tranzacționare |
|------------------|-----------------------------|-------------------------------------------------------|-----------------------------------------------------|
| Int. 1           | 00:00 - 01:00               | Ziua D-1 / 19:00                                      | Ziua D-1 / 22:00                                    |
| Int. 2           | 01:00 - 02:00               | Ziua D-1 / 19:00                                      | Ziua D-1 / 22:30                                    |
| Int. 3           | 02:00 - 03:00               | Ziua D-1 / 19:00                                      | Ziua D-1 / 22:30                                    |
| Int. 4           | 03:00 - 04:00               | Ziua D-1 / 19:00                                      | Ziua D / 01:00                                      |
| Int. 5           | 04:00 - 05:00               | Ziua D-1 / 19:00                                      | Ziua D / 02:00                                      |
| Int. 6           | 05:00 - 06:00               | Ziua D-1 / 19:00                                      | Ziua D / 03:00                                      |
| Int. 7           | 06:00 - 07:00               | Ziua D-1 / 19:00                                      | Ziua D / 04:00                                      |
| Int. 8           | 07:00 - 08:00               | Ziua D-1 / 19:00                                      | Ziua D / 05:00                                      |
| Int. 9           | 08:00 - 09:00               | Ziua D-1 / 19:00                                      | Ziua D / 06:00                                      |
| Int. 10          | 09:00 - 10:00               | Ziua D-1 / 19:00                                      | Ziua D / 07:00                                      |
| Int. 11          | 10:00 - 11:00               | Ziua D-1 / 19:00                                      | Ziua D / 08:00                                      |
| Int. 12          | 11:00 - 12:00               | Ziua D-1 / 19:00                                      | Ziua D / 09:00                                      |
| Int. 13          | 12:00 - 13:00               | Ziua D-1 / 19:00                                      | Ziua D / 10:00                                      |
| Int. 14          | 13:00 - 14:00               | Ziua D-1 / 19:00                                      | Ziua D / 11:00                                      |
| Int. 15          | 14:00 - 15:00               | Ziua D-1 / 19:00                                      | Ziua D / 12:00                                      |
| Int. 16          | 15:00 - 16:00               | Ziua D-1 / 19:00                                      | Ziua D / 13:00                                      |
| Int. 17          | 16:00 - 17:00               | Ziua D-1 / 19:00                                      | Ziua D / 14:00                                      |
| Int. 18          | 17:00 - 18:00               | Ziua D-1 / 19:00                                      | Ziua D / 15:00                                      |
| Int. 19          | 18:00 - 19:00               | Ziua D-1 / 19:00                                      | Ziua D / 16:00                                      |
| Int. 20          | 19:00 - 20:00               | Ziua D-1 / 19:00                                      | Ziua D / 17:00                                      |
| Int. 21          | 20:00 - 21:00               | Ziua D-1 / 19:00                                      | Ziua D / 18:00                                      |
| Int. 22          | 21:00 - 22:00               | Ziua D-1 / 19:00                                      | Ziua D / 19:00                                      |
| Int. 23          | 22:00 - 23:00               | Ziua D-1 / 19:00                                      | Ziua D / 20:00                                      |
| Int. 24          | 23:00 - 24:00               | Ziua D-1 / 19:00                                      | Ziua D / 21:00                                      |

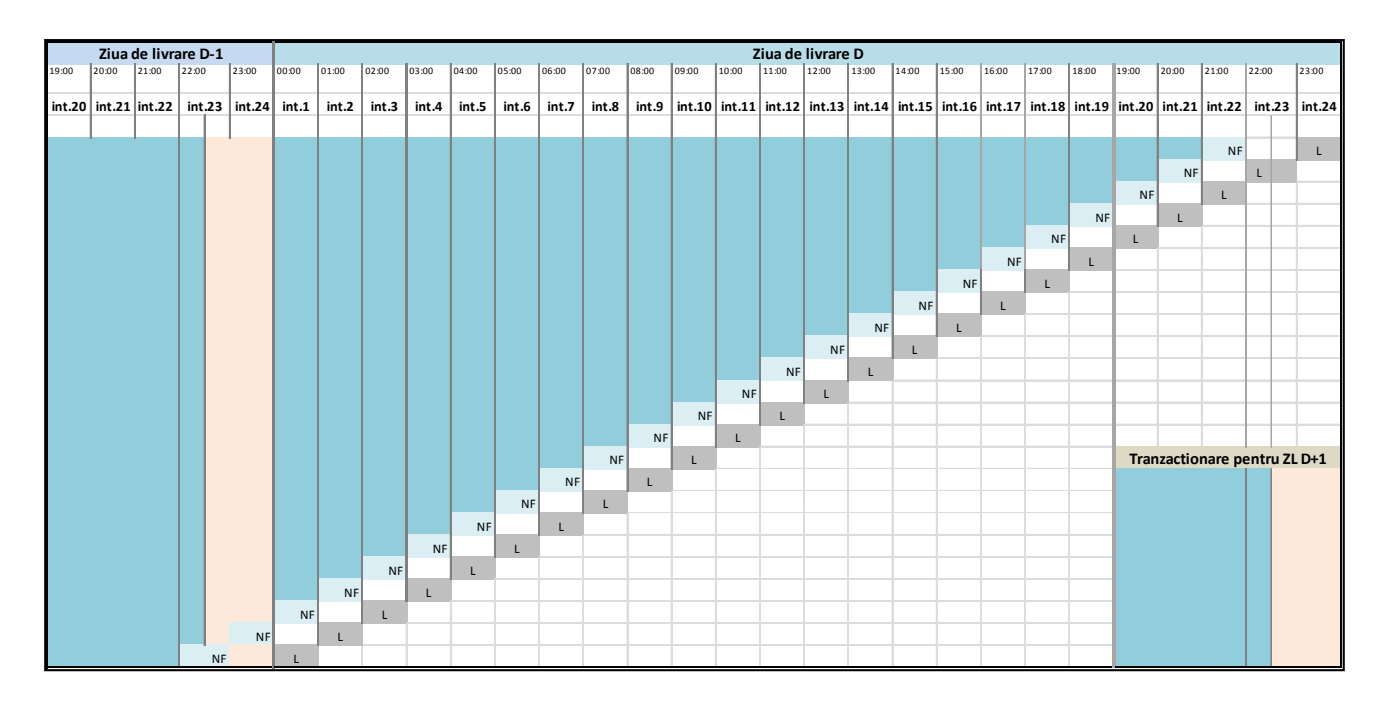

OPI poate realiza opriri planificate pentru mentenanța sistemului de tranzacționare cu o frecvență lunară, în intervalul cărora funcționarea sistemului de tranzacționare va fi întreruptă. Cu cel putin 3 (trei) zile lucrătoare în avans, OPI va notifica pe website-ul OPCOM opririle planificate ale sistemului informatic. Opririle planificate nu vor depăși 3 ore, perioada de întrerupere fiind planificată astfel încât să se asigure posibilitatea de tranzacționare pentru intervalele afectate înainte de întreruperea sistemului de tranzacționare.

În cazul situațiilor de urgență privind funcționarea defectuoasă a Sistemului de tranzacționare și a căilor de comunicație ale OPCOM S.A.:

- Participanții la P.I. vor fi anunțați asupra acestei situații, după caz, prin canale de comunicație alternative (telefon, e-mail, website);
- > De îndată ce condițiile permit desfășurarea normală a sesiunilor de tranzacționare, tranzacționarea se va relua, participanții la P.I. fiind informați corespunzător.

Programul de desfășurare a sesiunilor de tranzacționare nu se modifică indiferent de momentul reluării funcționării Sistemului de tranzacționare. De la momentul reluării funcționării sistemului de tranzacționare al P.I., desfășurarea sesiunilor de tranzacționare are loc conform orarului normal.

#### 2.2. OFERTAREA PE PIAȚA INTRAZILNICĂ

Participanții la P.I. pot introduce una sau mai multe oferte/ordine distincte, de vânzare și/sau de cumpărare, pentru fiecare interval orar al unei zile de livrare, selectând din lista de instrumente ale pieței Instrumentul standard creat pentru intervalul orar al zilei de livrare dorit.

Pentru ca o ofertă de vânzare sau de cumpărare a energiei electrice să poată fi înregistrată în Sistemul de tranzacționare al P.I. este necesar ca piața și Instrumentele să se afle în stările corespunzătoare care permit introducerea de oferte, descrise în Ghid.

Ofertele introduse de Participantul la P.I. reprezintă angajamente ferme ale respectivului Participant la P.I. în ceea ce privește condițiile propuse (preț, cantitate, tip ordin etc.), acesta fiind direct răspunzător pentru datele din ofertele introduse în Sistemul de tranzacționare al P.I.

Pe parcursul sesiunii de tranzacționare Participantul la P.I. (**PPI**) poate introduce și, de asemenea, poate decide modificarea, suspendarea în vederea reactivării ulterioare sau anularea ofertelor introduse, atâta timp cât acestea nu au fost corelate. În cazul în care o ofertă a fost corelată parțial, PPI poate decide modificarea, suspendarea sau anularea ofertei pentru cantitatea rămasă necorelată. Sistemul de tranzacționare al P.I. va acorda marca de timp și va lua în considerare ultima modificare a ofertei.

Sistemul de tranzacționare al P.I. compară în mod automat valoarea fiecărei oferte de cumpărare introdusă cu Garanția disponibilă aferentă Participantului la P.I. și invalidează automat oferta în cazul în care valoarea acesteia depășește valoarea Garanției de validare calculată, diminuată cu valorile aferente ofertelor de cumpărare active, respectiv a tranzacțiilor de cumpărare realizate anterior introducerii ofertei care se verifică în vederea validării.

#### 2.3. MECANISMUL DE CORELARE CONTINUĂ

Ofertele introduse sunt ordonate automat de Sistemul de tranzacționare în funcție de preț, crescător pentru ofertele de vânzare și descrescător pentru ofertele de cumpărare, și în funcție de marca de timp în cadrul ofertelor de același sens având același preț. Informațiile privind prețurile și cantitățile aferente celor mai competitive oferte de vânzare, respectiv cumpărare, exclusiv numele ofertanților, sunt accesibile tuturor participanților la P.I. pe perioada de introducere a ofertelor.

# ATENȚIE: Corelarea ofertelor se realizează în mod automat de către Sistemul de tranzacționare la introducerea unei oferte noi, respectiv modificarea unei oferte existente în Sistemul de tranzacționare de îndată ce se îndeplinesc condițiile de corelare a ofertelor.

Corelarea ofertelor se realizează cu respectarea regulilor de ordonare aplicate în mod automat de Sistemul de tranzacționare la introducerea ofertelor în funcție de preț și, în cazul ofertelor de același sens ce propun același preț inclusiv în funcție de marca de timp, după cum urmează:

a) Sistemul de tranzacționare al P.I. respectă regulile de ordonare funcție de preț și marca de timp;

b) ofertele de cumpărare se corelează în ordinea descrescătoare a prețului ofertat respectiv, prima ofertă de cumpărare tranzacționată este oferta de cumpărare cu prețul cel mai mare;

| Oferte de cumpărare |                    |                   |  |  |  |  |  |  |  |
|---------------------|--------------------|-------------------|--|--|--|--|--|--|--|
| Participant         | Cantitate<br>[MWh] | Preț<br>[Lei/MWh] |  |  |  |  |  |  |  |
| CP2                 | 1                  | 205               |  |  |  |  |  |  |  |
| CP3                 | 2                  | 203               |  |  |  |  |  |  |  |
| CP8                 | 3                  | 201               |  |  |  |  |  |  |  |
| CP6                 | 3                  | 200               |  |  |  |  |  |  |  |

c) ofertele de vânzare se corelează în ordine crescătoare a prețului ofertat respectiv, prima ofertă de vânzare tranzacționată este oferta de vânzare cu prețul cel mai mic;

| Oferte de vânzare |                    |                   |  |  |  |  |  |  |  |
|-------------------|--------------------|-------------------|--|--|--|--|--|--|--|
| Participant       | Cantitate<br>[MWh] | Preț<br>[Lei/MWh] |  |  |  |  |  |  |  |
| VP1               | 2                  | 196               |  |  |  |  |  |  |  |
| VP4               | 3                  | 197               |  |  |  |  |  |  |  |
| VP5               | 1                  | 198               |  |  |  |  |  |  |  |
| VP7               | 2                  | 200               |  |  |  |  |  |  |  |
| VP9               | 1                  | 201               |  |  |  |  |  |  |  |

d) corelarea a două oferte se realizează la cantitatea minimă a celor două oferte (a se vedea excepția condiționării corelării unei oferte la întreaga cantitate, prezentată în ghid la art. 4.3.1.3.). Oferta necorelată parțial rămâne în Sistemul de tranzacționare pentru eventualele corelări ulterioare, noua marcă de timp a acesteia reflectând momentul corelării parțiale a ofertei inițiale;

e) prețul la care se încheie tranzacțiile urmare a regulilor de corelare aplicate automat de către Sistemul de tranzacționare al P.I. este **PRETUL OFERTEI/ORDINULUI DE RĂSPUNS** la o ofertă de sens contrar existentă în Sistemul de tranzacționare.

Procesul de corelare se realizează instantaneu în momentul în care ordinele de vânzare și cumpărare îndeplinesc condiția de corelare.

**NOTĂ**: Sistemul de tranzacționare nu permite corelarea ofertelor care aparțin aceluiași utilizator. Dacă prin introducerea unei noi oferte/modificarea unei oferte existente în Sistemul de tranzacționare se îndeplinește condiția de corelare cu un ordin de sens contrar aparținând aceluiași utilizator, Sistemul de tranzacționare suspendă ordinul de răspuns (ordinul este suspendat din piață și devine ordin local) fără a permite încheierea tranzacției.

Dacă o ofertă de vânzare, respectiv cumpărare este introdusă în Sistemul de tranzacționare și îndeplinește condițiile de corelare cu o ofertă de sens contrar deja existentă în Sistemul de tranzacționare, se va încheia instantaneu o tranzacție.

ATENȚIE: Reprezentând un angajament ferm la momentul introducerii, o ofertă care a încheiat tranzacție produce efectele comerciale corespunzătoare și este notificat OTS pentru cantitatea aferentă tranzacției chiar dacă a fost introdusă de către Participant cu erori. Numai partea din oferta rămasă necorelată poate fi modificată/ suspendată/ anulată.

PARTICIPANTUL POARTĂ ÎNTREAGA RESPONSABILITATE PENTRU INTRODUCEREA CORECTĂ A OFERTELOR.

#### 3. CONECTAREA LA SISTEMUL DE TRANZACȚIONARE AL P.I.

#### 3.1. CONDIȚII TEHNICE DE ACCESARE A SISTEMULUI DE TRANZACȚIONARE

Pentru accesul la Sistemul de tranzacționare al P.I. fiecare utilizator trebuie să dispună de:

- calculator echipat cu minim:
  - o procesor Intel® Core™2 Duo CPU 2.4 GHz,
  - o memorie 2 GB RAM,
- sistem de operare Windows XP (SP3), Windows 7 sau Windows 8 (numai cu cheie USB ActivIdentity) și cu Internet Explorer versiunea 7 sau mai nouă;
- conexiune la internet stabilă;
- cheie de autentificare (USB sau smartcard) configurată corespunzător având certificatul de Trading pentru accesul la Modulul de tranzacționare și certificatul de Clearingpentru accesul la Modulul rapoartelor post-tranzacționare, conectată la calculator.

Precizări:

- Activarea opțiunii de scanare a traficului web din antivirusul personal poate conduce la apariția unor deconectări de la platformă, la raspunsul lent al platformei în timpul tranzacționării sau la imposibilitatea reîmprospătării ecranului de tranzacționare;
- Windows Vista nu este recomandat datorită unor posibile probleme de performanță;
- Rezoluția ecranului poate fi dependentă de setările personale de afișare preferate;
- O activitate intensă în piață poate avea impact asupra performanțelor în cazul conexiunilor de bandă largă slabe.

Operațiile pentru instalarea aplicațiilor necesare pentru rularea programului ActivCard care permite accesul prin intermediul certificatelor la Sistemul de tranzacționare sunt prezentate în **Manualul de instalare ActivCard**, publicat pe site-ul web al OPCOM S.A.

#### 3.2. CONECTAREA LA MODULELE SISTEMULUI DE TRANZACȚIONARE AL P.I.

Sistemul de tranzacționare al P.I. este format din **Modulul de tranzacționare** și **Modulul rapoartelor post-tranzacționare**.

OPCOM S.A. alocă fiecărui Participant înregistrat la piață un Nume de utilizator și o Parolă, aceleași pentru ambele module.

**ATENȚIE**: Participantul la P.I. este direct responsabil pentru păstrarea confidențialității numelui de utilizator și a parolei necesare pentru accesarea Sistemului de tranzacționare, precum și pentru desemnarea persoanelor competente pentru a tranzacționa pe P.I.

#### 3.2.1. Conectarea la Modulul de Tranzacționare

Succesiunea pașilor pe care Participantul trebuie să îi parcurgă pentru conectarea la **Modulul de Tranzacționare** este următoarea:

- Se pornește stația de lucru unde a fost instalată aplicația Activ Identity cu cheia de acces conectată la port-ul USB al stației de lucru (sau dupa caz cu cititorul de smart card-uri conectat la portul USB ).
- Se accesează adresa comunicată de către administratorul platformei pentru acest modul, respectiv <u>https://trd.opcom.ro/;</u>

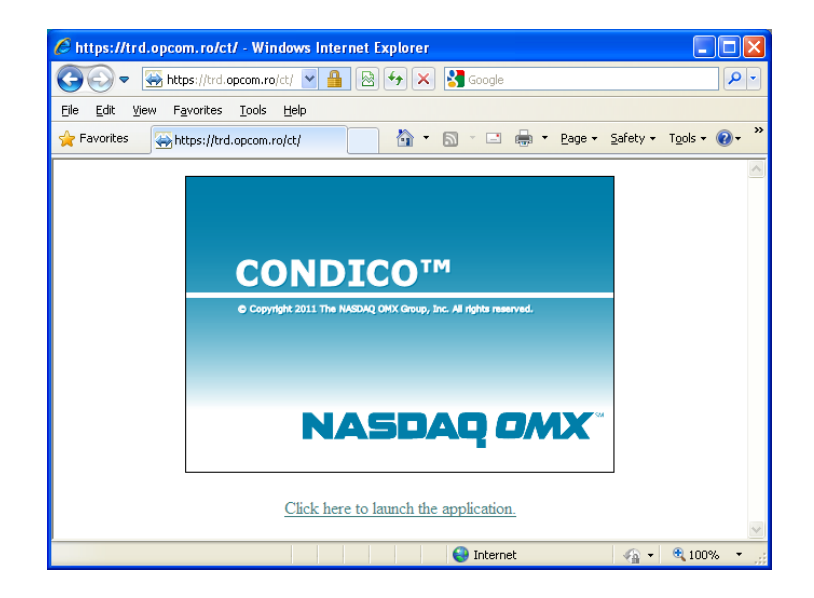

- Se lansează în funcționare aplicația clientului prin selectarea link-ului **"Click here to launch the application**";
- Se completează datele de identificare proprii: **Username**, respectiv **Password** în fereastra care se deschide;

| 🕁 Login  | ×                 |
|----------|-------------------|
| Username | U_PI1             |
| Password |                   |
| Language | Romanian          |
| ОК       | Cancel Options >> |

 În mod automat este afișată fereastra de confirmare a certificatului personalizat cu datele Participantului la piață:

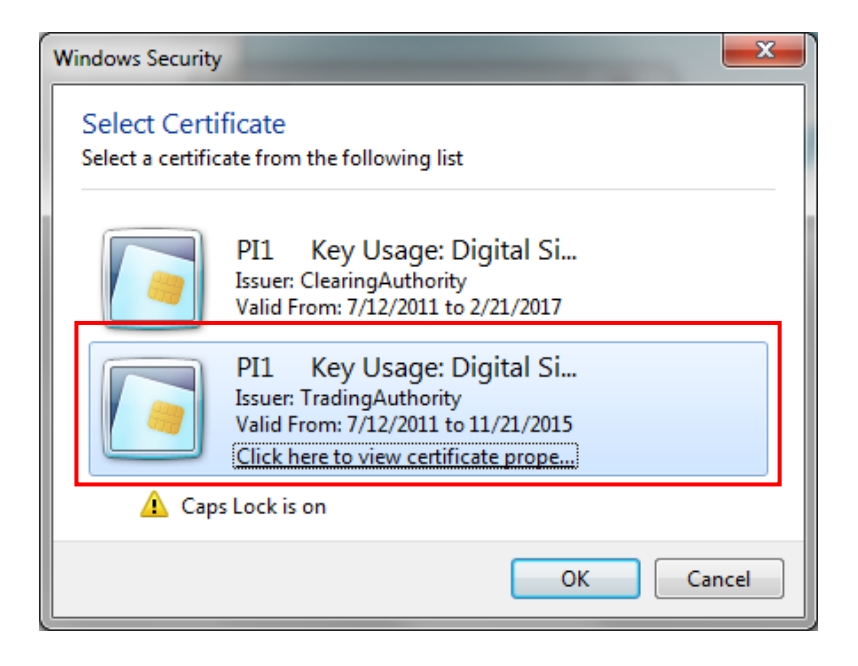

Ori de câte ori este afișată această fereastră se confirmă certificatul corespunzător, instalat de către OPCOM S.A. pentru Piața Intrazilnică.

• Se selectează "Trading Authority".

Pentru certificarea cheii USB utilizatorul va introduce în fereastra apărută codul PIN "1245"

| ActivClient Lo      | ogin                      | ? ×    |
|---------------------|---------------------------|--------|
| Activlden<br>ActivC | <sup>itity</sup><br>lient |        |
| Please ente         | r your PIN.               |        |
| PIN                 |                           |        |
|                     | ОК                        | Cancel |

Pentru certificarea smartcard-ului utilizatorul va introduce în fereastra apărută parola "PASSWORD" (caracterele utilizate trebuie să fie majuscule).

| Token Login      |            |        |  |  |  |  |  |  |  |
|------------------|------------|--------|--|--|--|--|--|--|--|
| Enter Passphrase | *****      |        |  |  |  |  |  |  |  |
|                  | <u>0</u> K | Cancel |  |  |  |  |  |  |  |

#### 3.2.2. Conectarea la Modulul rapoartelor post-tranzacționare

Succesiunea paşilor pe care Participantul trebuie să îi parcurgă pentru conectarea la **Modulul rapoartelor post-tranzacționare (Clearing Station)** este următoarea:

 Se va accesa adresa comunicată de către administratorul platformei pentru acest modul, respectiv: <u>https://clr.opcom.ro/</u>;

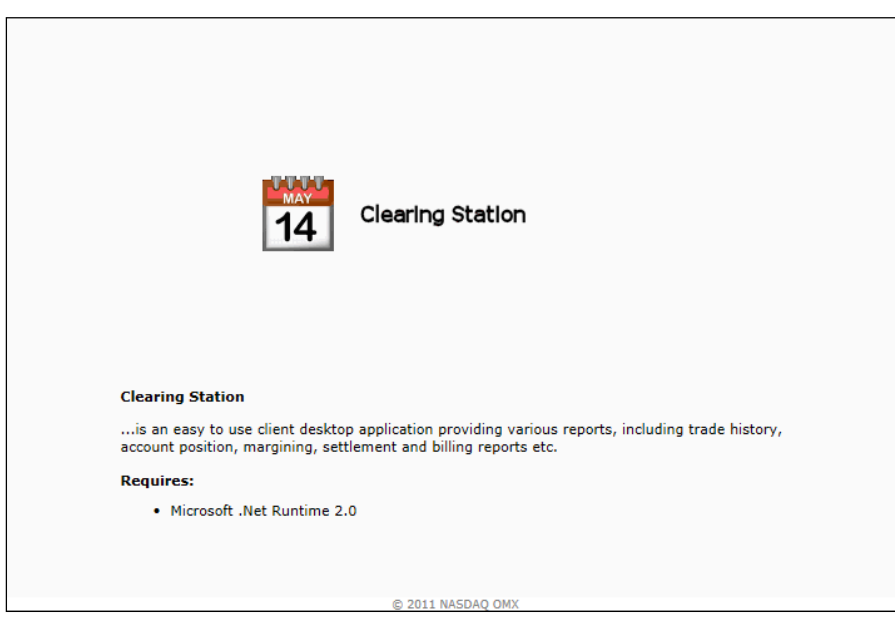

• Prin selectarea acestei opțiuni se deschide fereastra de conectare la Modulul rapoartelor post-tranzacționare;

| Condico™<br>Clearing Station<br>Introduceti numele de utilizator<br>si parola. | Nume de Utilizator:<br>Parola:<br>Server: | U_PI1<br>•••••<br>https://clr.opcom.ro:443<br>● ■ ● ● ■<br>▼ Memoreaza | Conectare                                              |
|--------------------------------------------------------------------------------|-------------------------------------------|------------------------------------------------------------------------|--------------------------------------------------------|
|                                                                                |                                           | opyright © 2012 NASDAQ<br>Version 4.1                                  | OMX. All rights reserver<br>0.1.2, 3/5/2012 12:50:00 P |

- Pentru realizarea conectării se utilizează acelaşi nume de utilizator şi aceeaşi parolă utilizate pentru conectarea la Modulul de tranzacţionare. Conectarea se poate realiza atât pentru redarea meniurilor aplicaţiei în limba română, cât şi în limba engleză, prin selectarea opţiunii dorite;
- Se apasă meniul "Certificate (Enabled)" pentru certificarea cheii USB;
- Se deschide fereastra:

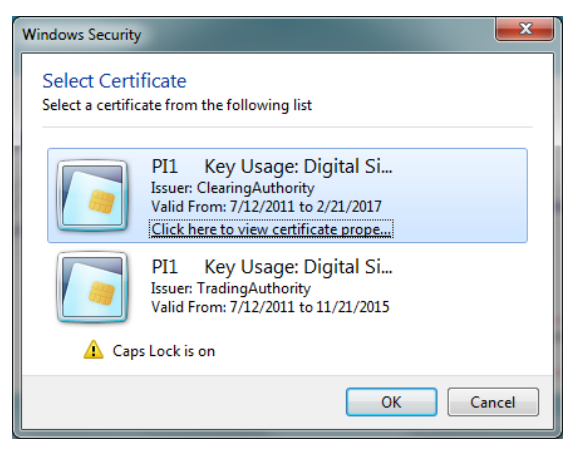

- Se selectează "Clearing Authority";
- Pentru certificarea cheii USB se va introduce în fereastra apărută parola "1245" / Pentru certificarea smartcard-ului utilizatorul va introduce în fereastra apărută parola "PASSWORD" (caracterele utilizate trebuie să fie majuscule), similar ca pentru Modulul de tranzacționare.

#### 4. MODULUL DE TRANZACȚIONARE

#### 4.1. PAGINA PRINCIPALĂ – SUB-MENIUL "PIEŢE"

**ATENȚIE**: Ghidul prezintă caracteristicile sistemului de tranzacționare ținând cont de setările implicite la configurarea unui nou participant. Participantul care și-a schimbat configurările va ține cont de configurările individuale în interpretarea informațiilor din Ghid.

Imediat după conectarea la Sistemul de tranzacționare se deschide pagina principală,

| 👝 Toe   | te piețe | le           |            |               |              |          |               | -              |           |             |           | -       |              |             |         |             |           |         |         | 1.        |                | -            | -       |               |              | - • • ×      |
|---------|----------|--------------|------------|---------------|--------------|----------|---------------|----------------|-----------|-------------|-----------|---------|--------------|-------------|---------|-------------|-----------|---------|---------|-----------|----------------|--------------|---------|---------------|--------------|--------------|
| Q • •   | • • 0    | <b>ni</b> 18 | ®• ■       | 2 🔍 😂 🛛       | 2 🗉 🖗        | <u> </u> |               |                |           |             |           |         |              |             |         |             |           |         |         |           |                |              |         | Piată activă  | deschisă     | II 🗈 Ø 🖉     |
| Instrum | ent Bu   | rsă Stare    | Instrument | Dată Expirare | •   •/•   •/ | a        | Cpy Cumpărare | Cart cumpărare | Cumpărare | Cumpărare-R | Vänzare-R | Vänzare | Cant vänzare | Cpy Vânzare | Poziție | Utimul pret | Deschiden | e Maxim | Minim ( | Cantitate | Cantitate în a | afara Pieței | P/D   S | urplus CaPric | e   Sil.   V | NAP Last Qty |
|         |          |              |            |               |              |          |               |                |           |             |           |         |              |             |         |             |           |         |         |           |                |              |         |               |              |              |
|         |          |              |            |               |              |          |               |                |           |             |           |         |              |             |         |             |           |         |         |           |                |              |         |               |              |              |
|         |          |              |            |               |              |          |               |                |           |             |           |         |              |             |         |             |           |         |         |           |                |              |         |               |              |              |
|         |          |              |            |               |              |          |               |                |           |             |           |         |              |             |         |             |           |         |         |           |                |              |         |               |              |              |
|         |          |              |            |               |              |          |               |                |           |             |           |         |              |             |         |             |           |         |         |           |                |              |         |               |              |              |
|         |          |              |            |               |              |          |               |                |           |             |           |         |              |             |         |             |           |         |         |           |                |              |         |               |              |              |
|         |          |              |            |               |              |          |               |                |           |             |           |         |              |             |         |             |           |         |         |           |                |              |         |               |              |              |
|         |          |              |            |               |              |          |               |                |           |             |           |         |              |             |         |             |           |         |         |           |                |              |         |               |              |              |
|         |          |              |            |               |              |          |               |                |           |             |           |         |              |             |         |             |           |         |         |           |                |              |         |               |              |              |
|         |          |              |            |               |              |          |               |                |           |             |           |         |              |             |         |             |           |         |         |           |                |              |         |               |              |              |
|         |          |              |            |               |              |          |               |                |           |             |           |         |              |             |         |             |           |         |         |           |                |              |         |               |              |              |
|         |          |              |            |               |              |          |               |                |           |             |           |         |              |             |         |             |           |         |         |           |                |              |         |               |              |              |
|         |          |              |            |               |              |          |               |                |           |             |           |         |              |             |         |             |           |         |         |           |                |              |         |               |              |              |
|         |          |              |            |               |              |          |               |                |           |             |           |         |              |             |         |             |           |         |         |           |                |              |         |               |              |              |
|         |          |              |            |               |              |          |               |                |           |             |           |         |              |             |         |             |           |         |         |           |                | 10:34        | 18 AM   | U_PI1 TRD.    | OPCOM.R      | CONDICO      |

din care pot fi alese sub-meniurile:

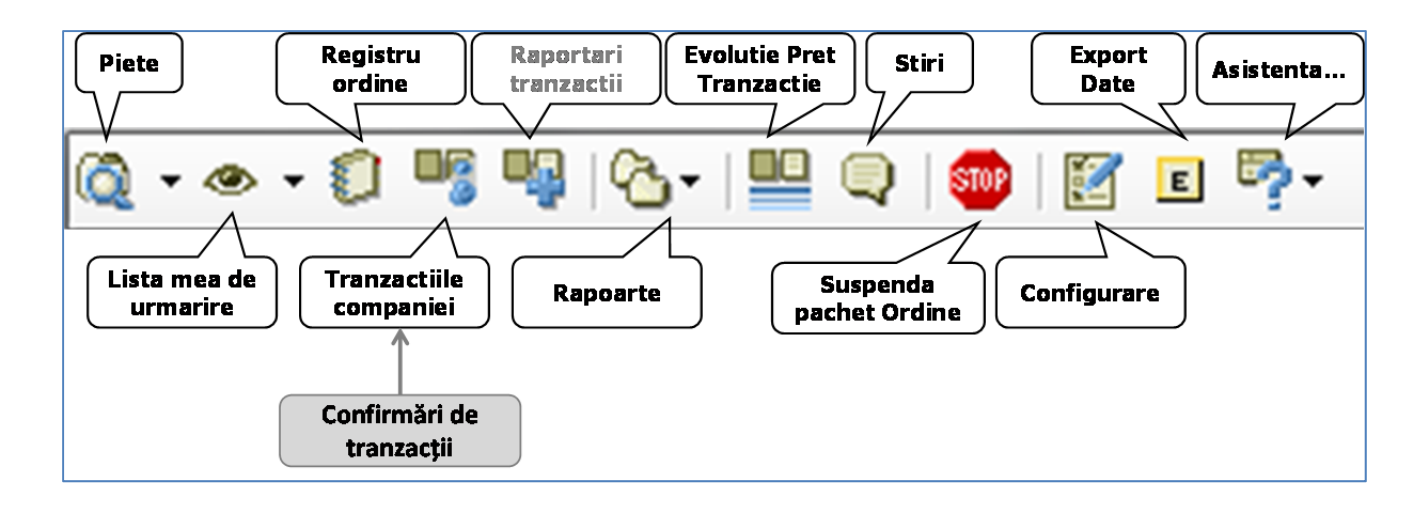

Piețe – pot fi vizualizate toate piețele pe care sunt definite instrumente. Se selectează Piața INT-FIN.

| 🛃 INT-DAY       |             |                    |           |  |  |  |  |  |  |  |  |
|-----------------|-------------|--------------------|-----------|--|--|--|--|--|--|--|--|
| 👰 • 👁 • 🗊 📲     | 🖣 । 💁 । 🛄 🔍 | I 🞯 I 🛐 🗉 💆        | ?-        |  |  |  |  |  |  |  |  |
| V INT-DAY       | sa S        | tareInstrument Dat | a Expirar |  |  |  |  |  |  |  |  |
| INT-FIN         | OM_TEST     | PRTR               | 1         |  |  |  |  |  |  |  |  |
| Toate pietele   | OM_TEST     | PRTR               | 1         |  |  |  |  |  |  |  |  |
| INT-03-15Jul13  | OPCOM_TEST  | PRTR               | 1         |  |  |  |  |  |  |  |  |
| INT-04-15Jul 13 | OPCOM_TEST  | PRTR               | 1         |  |  |  |  |  |  |  |  |

Lista mea de urmărire – pot fi configurate una sau mai multe liste de instrumente pentru urmărirea numai a instrumentelor pe care PPI dorește să le vizualizeze separat.

```
    Creare Listă de urmărire
    Şterge Listă de urmărire
    Watchlist
```

Registru ordine – pot fi vizualizate ordinele proprii pe Piaţa Intrazilnică. Se pot modifica ordinele în sensul schimbării preţului şi/sau cantităţii, ordinele pot fi retrase din piaţă, activate, respectiv anulate.

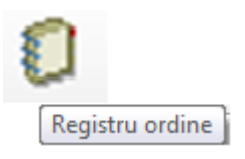

Tranzacțiile Companiei – fereastra permite vizualizarea Confirmărilor de tranzacții imediat după încheierea tranzacțiilor (pot fi vizualizate tranzacțiile proprii din piață ale PPI aferente zilei curente).

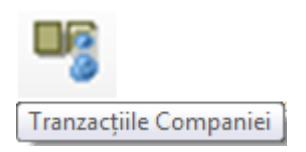

Rapoarte – pot fi vizualizate diverse rapoarte curente sau istorice referitoare la ordinele introduse și tranzacțiile încheiate pe piață ale Participantului.

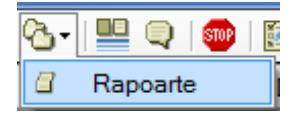

Evoluție Preț Tranzacție – pot fi vizualizate în timp real tranzacțiile încheiate în piață cu asigurarea anonimității.

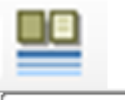

Declanșator Tranzacție

Ştiri – pot fi vizualizate mesajele transmise de către administratorul platformei de tranzacţionare.

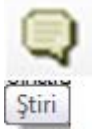

> **Suspendă pachet Ordine –** se pot suspenda de către PPI toate ordinele din piețe.

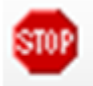

Suspendă pachet Ordine

Configurare – pot fi configurate ecranele proprii şi pot fi introduse limitări pentru introducerea ordinelor proprii.

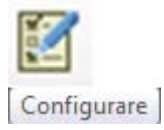

**Export date** – pot fi exportate date în format **.csv**.

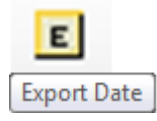

> Asistenta – pot fi vizualizate toate comenzile rapide.

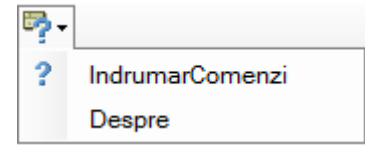

#### 4.2. INSTRUMENTE

Din sub-meniul "**Piețe**" prin selectarea **INT-FIN** sunt afișate toate instrumentele definite pe această piață accesibile pentru ziua de tranzacționare curentă, specifice fiecărui interval orar.

Instrumentele disponibile într-o zi de tranzacționare sunt: instrumentele pentru ziua de livrare curentă pentru intervalele orare 4-24 și instrumentele pentru ziua de livrare următoare pentru intervalele orare 1-24.

|                                   |                  |                      |                |                  |                |                |             |                |          |              |               | x     |
|-----------------------------------|------------------|----------------------|----------------|------------------|----------------|----------------|-------------|----------------|----------|--------------|---------------|-------|
| 🔯 • 👁 • 🗊 📲 🖷   🗞 •   🛄 📮         | ) i 🌚 i 🛐 🗉      | <b>₽</b> -           |                |                  |                |                |             |                | Piata ac | tiva inchisa | III 🖻 🥜       | P     |
| Instrument Bursa St               | areInstrument Da | ata Expirare +       | /- +/-%        | Ctp Cumparare    | Cant cumparare | Cumparare      | Cumparare-R | Vanzare-R      | Vanzare  | Cant vanzar  | e   Ctp Vanza | are 🔺 |
| INT_FIN-04-16Apr14 OPCOM_TEST     | PRCL             |                      |                |                  |                |                |             |                |          |              |               |       |
| INT_FIN-05-16Apr14 OPCOM_TEST     | PRCL             |                      |                |                  |                |                |             |                |          |              |               |       |
| INT_FIN-06-16Apr14 OPCOM_TEST     | PRCL             |                      |                |                  |                |                |             |                |          |              |               |       |
| INT_FIN-07-16Apr14 OPCOM_TEST     | PRCL             |                      |                |                  |                |                |             |                |          |              |               |       |
| INT_FIN-08-16Apr14 OPCOM_TEST     | PRCL             |                      |                |                  |                |                |             |                |          |              |               |       |
| INT_FIN-09-16Apr14 OPCOM_TEST     | PRCL             |                      |                |                  |                |                |             |                |          |              |               |       |
| INT_FIN-10-16Apr14 OPCOM_TEST     | PRCL             |                      |                |                  |                |                |             |                |          |              |               |       |
| INT_FIN-11-16Apr14 OPCOM_TEST     | PRCL             |                      |                |                  |                |                |             |                |          |              |               |       |
| INT_FIN-12-16Apr14 OPCOM_TEST     | PRCL             |                      |                |                  |                |                |             |                |          |              |               |       |
| INT_FIN-13-16Apr14 OPCOM_TEST     | PRCL             |                      |                |                  |                |                |             |                |          |              |               |       |
| INT_FIN-14-16Apr14 OPCOM_TEST     | PRCL             |                      |                |                  |                |                |             |                |          |              |               |       |
| INT_FIN-15-16Apr14 OPCOM_TEST     | PRCL             |                      |                |                  |                |                |             |                |          |              |               |       |
| INT_FIN-16-16Apr14 OPCOM_TEST     | PRCL             |                      |                |                  |                |                |             |                |          |              |               |       |
| INT_FIN-17-16Apr14 OPCOM_TEST     | PRCL             |                      |                |                  |                |                |             |                |          |              |               | E     |
| INT_FIN-18-16Apr14 OPCOM_TEST     | PRCL             |                      |                |                  |                |                |             |                |          |              |               |       |
| INT_FIN-19-16Apr14 OPCOM_TEST     | PRCL             |                      |                | ]                |                |                |             |                |          |              |               |       |
| INT_FIN-20-16Apr14 OPCOM_TEST     | PRCL             |                      | Į.             | J                |                |                |             |                |          |              |               |       |
| INT_FIN-21-16Apr14 OPCOM_TEST     | COTR             | 17:29:59             |                |                  |                |                |             |                |          |              |               |       |
| INT_FIN-22-16Apr14 OPCOM_TEST     | COTR             | 18:29:59             |                |                  |                |                |             |                |          |              |               |       |
| INT_FIN-23-16Apr14 OPCOM_TEST     | COTR             | 19:29:59             |                |                  |                |                |             |                |          |              |               |       |
| INT_FIN-24-16Apr14 OPCOM_TEST     | COTR             | 20:29:59 1           | 56,00          |                  |                |                |             |                |          |              |               | - 1   |
| INT_FIN-01-17Apr14 OPCOM_TEST     | COTR             | 21:29:59             |                |                  |                |                |             |                |          |              |               |       |
| INT_FIN-02-17Apr14 OPCOM_TEST     | COTR             | 22:29:59             |                |                  |                |                |             |                |          |              |               | - 1   |
| INT_FIN-03-17Apr14 OPCOM_TEST     | COTR             | 23:29:59             |                |                  |                |                |             |                |          |              |               |       |
| INT_FIN-04-17Apr14 OPCOM_TEST     | COTR 17.         | .04.2014 00:29:59    |                |                  |                |                |             |                |          |              |               |       |
| INT_FIN-05-17Apr14 OPCOM_TEST     | COTR 17.         | .04.2014 01:29:59 25 | 5,45           | 1                |                |                |             |                |          |              |               |       |
| INT_FIN-06-17Apr14 OPCOM_TEST     | COTR 17.         | .04.2014 02:29:59 2  | 10,00          | 1                | 4,000          | 208,00         |             |                |          |              |               |       |
| INT_FIN-07-17Apr14 OPCOM_TEST     | COTR 17.         | .04.2014 03:29:59    |                |                  |                |                |             |                |          |              |               |       |
| INT_FIN-08-17Apr14 OPCOM_TEST     | COTR 17.         | .04.2014 04:29:59    |                |                  |                |                |             |                |          |              |               | - 1   |
| INT_FIN-09-17Apr14 OPCOM_TEST     | COTR 17.         | .04.2014 05:29:59    |                |                  |                |                |             |                |          |              |               | - 1   |
| INT_FIN-10-17Apr14 OPCOM_TEST     | COTR 17.         | .04.2014 06:29:59    |                |                  |                |                |             |                |          |              |               | - 1   |
| INT_FIN-11-17Apr14 OPCOM_TEST     | COTR 17.         | .04.2014 07:29:59    |                |                  |                |                |             |                |          |              |               | -     |
| INT_FIN-12-17Apr14 OPCOM_TEST     | COTR 17.         | .04.2014 08:29:59    |                |                  |                |                |             |                |          |              |               | -     |
| INT_FIN-13-17Apr14 OPCOM_TEST     | COTR 17.         | .04.2014 09:29:59    |                |                  |                |                |             |                |          |              |               | -     |
| INT_FIN-14-17Apr14 OPCOM_TEST     | COTR 17.         | .04.2014 10:29:59    |                |                  |                |                |             |                |          |              |               | -     |
| INT_FIN-15-17Apr14 OPCOM_TEST     | COTR 17.         | .04.2014 11:29:59    |                |                  |                |                |             |                |          |              |               | -     |
| 16:25:21 CONFIRMATION: U. DIT. Th | is confirms that | vour order [Order II | 1705-441 to So | IL-6.000 M/Wh of |                | v1/1 at 210.0/ | RON/1 MM/6  | has k 16:50:12 |          | 178 1 10     | DRCOM TES     |       |

**Notă**: Acest ecran este cu titlu informativ. PPI poate personaliza conținutul sub-meniului "Piețe" folosind sub-meniul "Configurare". Astfel aranjarea coloanelor poate fi diferită.

Codul alfanumeric unic de identificare a fiecărui instrument din Piața Intrazilnică va avea următoarea formă: **INT\_FIN -h-zLa**, unde:

- INT\_FIN instrument configurat pentru Piața Intrazilnică, mecanismul de corelare continuă
- h interval orar de livrare exprimat prin două cifre
- z ziua de livrare exprimată prin două cifre
- L luna exprimată prescurtat prin trei litere
- a anul exprimat prin două cifre

Coloanele afișate inițial în fereastra **INT-FIN** din sub-meniul **"Piețe**" relevante pentru Piața Intrazilnică sunt următoarele:

- > Instrument denumirea instrumentului;
- Stare Instrument definește starea sistemului sau a instrumentelor. Diferite instrumente pot avea stări diferite:
  - PROP pre-deschidere starea iniţială a pieței. Aceasta este starea caracteristică Sistemului de tranzacționare după restartarea acestuia în vederea încărcării instrumentelor tranzacționabile pentru o nouă zi de tranzacționare, înainte de deschiderea sesiunii de tranzacționare. În această stare PPI poate introduce ordine numai dacă în fereastra "Introdu ordin" se selectează opțiunea "Local". Dacă se

încearcă introducerea ordinelor în această perioadă fără a se selecta opțiunea "**Local**" Sistemul de tranzacționare va transmite mesaj de eroare;

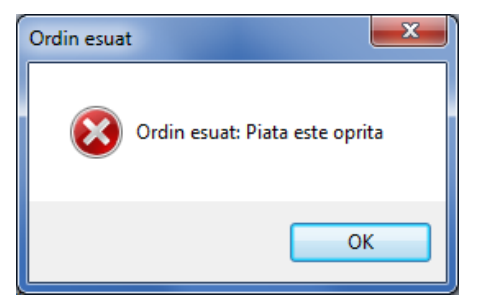

 HALT – suspendare – stare a instrumentelor în care nu pot fi introduse ordine active (de vânzare sau de cumpărare) în piață/modificate/anulate/suspendate. În această stare Participanții pot introduce ordine numai dacă în fereastra "Introdu ordin" se selectează opțiunea "Local". În această stare se vor găsi instrumentele pentru ziua următoare de livrare înainte de ora 19:00 în ziua de tranzacționare;

Dacă se încearcă introducerea ordinelor în această perioadă fără a se selecta opțiunea "**Local**", Sistemul de tranzacționare va transmite mesajul de eroare privind suspendarea instrumentului:

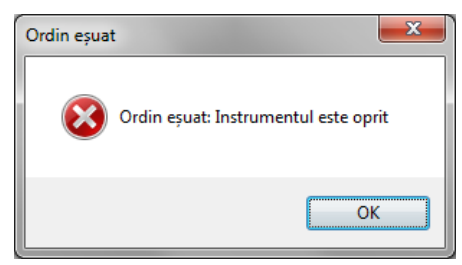

- COTR tranzacționare continuă. Aceasta este starea instrumentelor în care se pot pot introduce ordine și încheia tranzacții. Corelarea se realizează instantaneu în momentul în care există două ordine care îndeplinesc condițiile de corelare. Instrumentele se vor afla în starea COTR cu până la 2 ore înainte de începerea livrării (excepție intervalul 2 și intervalul 3 – vezi art.2.1).
- PRCL pre-închidere starea unui instrument după expirarea perioadei de tranzacționare a acestuia conform configurării, stare în care nu mai pot fi introduse ordine și nu se mai pot încheia tranzacții. Instrumentele expirate sunt marcate pe fond gri. Ofertele rămase necorelate pentru un instrument care expiră sunt eliminate automat din piață.
- CLSD închidere sesiune de tranzacționare starea pieței după încheierea sesiunii de tranzacționare în care nu mai pot fi introduse ordine și nu se mai pot încheia tranzacții. Pe parcursul etapei caracterizată de această stare a pieței pot fi realizate numai acțiuni privind exportarea de date statistice din sub-meniurile în care se regăsește simbolul asociat exportului de date.
- > Dată Expirare definește data la care expiră fiecare instrument;
- Cant Cumpărare volumul total al ordinelor de cumpărare la cel mai bun (cel mai mare) preţ de cumpărare [MWh];
- > Cumpărare cel mai mare preț de cumpărare [Lei/MWh];
- > Vânzare cel mai mic preţ de vânzare [Lei/MWh];
- Cant Vânzare volumul total al ordinelor de vânzare la cel mai bun (cel mai mic) preţ de vânzare [MWh];
- > **Ultimul pret** ultimul preț de tranzacționare în ziua curentă [Lei/MWh];
- > Deschidere primul preț de tranzacționare în ziua curentă [Lei/MWh];
- Maxim preţul maxim de tranzacţionare [Lei/MWh];
- Minim preţul minim de tranzacţionare [Lei/MWh];

Cantitate – volumul total tranzacționat [MWh]. Când starea instrumentelor este COTR această coloană conține informații privind volumul total tranzacționat.

Toate informațiile se referă la ziua curentă de tranzacționare.

Instrumente diferite se pot afla în stări diferite.

| int-fin             |             |       |                       |          |         |           |          |       |           |            |                   |               |         | x      |
|---------------------|-------------|-------|-----------------------|----------|---------|-----------|----------|-------|-----------|------------|-------------------|---------------|---------|--------|
| 🔯 • 👁 • 🗊 🖷         | 🎙   🕭 -   🛄 | Q   🐖 | ) 📝 E 🀬 -             |          |         |           |          |       |           |            | Activ             | ve market off | II 🖻 🖉  | » 🔎    |
| Instrument          | Exchange    | State | Expiry Time           | +/- +/-% | Bid Cpy | Bid Qty B | id Bid-R | Ask-R | Ask Ask G | ty Ask Cpy | Position Last     | Open High     | Low Q   | luar 🔶 |
| INT_FIN-04-14Jul13  | OPCOM_TEST  | PRCL  |                       |          |         |           |          |       |           |            |                   |               |         |        |
| INT_FIN-05-14Jul13  | OPCOM_TEST  | PRCL  |                       |          |         |           |          | •     |           |            |                   |               |         |        |
| INT_FIN-06-14Jul13  | OPCOM_TEST  | PRCL  |                       |          |         |           |          |       |           |            |                   |               |         |        |
| INT_FIN-07-14Jul13  | OPCOM_TEST  | PRCL  |                       |          |         |           |          | •     |           |            |                   |               |         |        |
| INT_FIN-08-14Jul13  | OPCOM_TEST  | PRCL  |                       |          |         |           |          |       |           |            |                   |               |         |        |
| INT_FIN-09-14Jul13  | OPCOM_TEST  | PRCL  |                       |          |         |           |          |       |           |            |                   |               |         |        |
| INT_FIN-10-14Jul13  | OPCOM_TEST  | PRCL  |                       |          |         |           |          |       |           |            |                   |               |         |        |
| INT_FIN-11-14Jul13  | OPCOM_TEST  | PRCL  |                       |          |         |           |          |       |           |            |                   |               |         |        |
| INT_FIN-12-14Jul 13 | OPCOM_TEST  | PRCL  |                       |          |         |           |          |       |           |            |                   |               |         |        |
| INT_FIN-13-14Jul 13 | OPCOM_TEST  | PRCL  |                       |          |         |           |          | •     |           |            |                   |               |         |        |
| INT_FIN-14-14Jul 13 | OPCOM_TEST  | COTR  | 10:29:59 AM           |          |         |           |          |       |           |            |                   |               |         |        |
| INT_FIN-15-14Jul 13 | OPCOM_TEST  | COTR  | 11:29:59 AM           |          |         |           |          |       |           |            |                   |               |         |        |
| INT_FIN-16-14Jul 13 | OPCOM_TEST  | COTR  | 12:29:59 PM           |          |         |           |          |       |           |            |                   |               |         |        |
| INT_FIN-17-14Jul 13 | OPCOM_TEST  | COTR  | 1:29:59 PM            |          |         |           |          |       |           |            |                   |               |         |        |
| INT_FIN-18-14Jul 13 | OPCOM_TEST  | COTR  | 2:29:59 PM            |          |         |           |          |       |           |            |                   |               |         |        |
| INT_FIN-19-14Jul 13 | OPCOM_TEST  | COTR  | 3:29:59 PM            |          |         |           |          |       |           |            |                   |               |         |        |
| INT_FIN-20-14Jul 13 | OPCOM_TEST  | COTR  | 4:29:59 PM            |          |         |           |          |       |           |            |                   |               |         | _      |
| INT_FIN-21-14Jul 13 | OPCOM_TEST  | COTR  | 5:29:59 PM            |          |         |           |          |       |           |            |                   |               |         |        |
| INT_FIN-22-14Jul13  | OPCOM_TEST  | COTR  | 6:29:59 PM            |          |         |           |          |       |           |            |                   |               |         |        |
| INT_FIN-23-14Jul 13 | OPCOM_TEST  | COTR  | 7:29:59 PM            |          |         |           |          |       |           |            |                   |               |         |        |
| INT_FIN-24-14Jul 13 | OPCOM_TEST  | COTR  | 8:29:59 PM            |          |         |           |          |       |           |            |                   |               |         | _      |
| INT_FIN-01-15Jul 13 | OPCOM_TEST  | HALT  | 9:29:59 PM            |          |         |           |          |       |           |            |                   |               |         | _      |
| INT_FIN-02-15Jul 13 | OPCOM_TEST  | HALT  | 10:29:59 PM           |          |         |           |          |       |           |            |                   |               |         | _      |
| INT_FIN-03-15Jul 13 | OPCOM_TEST  | HALT  | 11:29:59 PM           |          |         |           |          |       |           |            |                   |               |         | _      |
| INT_FIN-04-15Jul 13 | OPCOM_TEST  | HALT  | 7/15/2013 12:29:59 AM |          |         |           |          |       |           |            |                   |               |         | - 1    |
| INT_FIN-05-15Jul 13 | OPCOM_TEST  | HALT  | 7/15/2013 1:29:59 AM  |          |         |           |          |       |           |            |                   |               |         | - 1    |
| INT_FIN-06-15JUL13  | OPCOM_TEST  |       | 7/15/2013 2:29:59 AM  |          |         |           |          |       |           |            |                   |               |         | -      |
| INT EIN 00 15 5410  | OPCOM_TEST  |       | 7/15/2013 3:23:33 AM  |          |         |           |          |       |           |            |                   |               |         | -      |
| INT EIN 00 15 112   | OPCOM_TEST  |       | 7/15/2013 4:25:39 AM  |          |         |           |          |       |           |            |                   |               |         | - 1    |
| INT EIN 10 16 LJ12  | ODCOM TEST  |       | 7/15/2013 0.23.33 AM  |          |         |           |          |       |           |            |                   |               |         | -      |
| <                   |             |       |                       | 111      |         |           |          |       |           |            |                   |               |         | F      |
|                     |             |       |                       |          |         |           |          |       | 10        | :11:55 AM  | U_PI1   TESTTRD.C | DPCOM.RO      | PCOM_TE | ST     |

Instrumentele care au expirat și pentru care nu se mai pot introduce ordine se marchează distinct pe fond gri.

#### 4.3. INTRODUCEREA OFERTELOR

Sistemul de Tranzacționare pune la dispoziție două modalități de introducere a ofertelor/ordinelor:

- Introducerea individuală a ordinelor, pentru fiecare instrument aferent unui interval orar de livrare definit în Piața Intrazilnică **(INT-FIN**);
- Introducerea prin listă de ordine a mai multor ordine pentru diverse instrumente în același timp.

De asemenea, Sistemul de tranzacționare permite introducerea ordinelor ca:

- ordine active ordine la piață, pe parcursul etapei în care starea instrumentelor din cadrul pieței este marcată cu COTR. Aceste ordine sunt vizibile în piață (pentru toți participanții conectați) și se pot corela de îndată ce se îndeplinește condiția de corelare;
- ordine locale ordine inactive marcate în "Registrul ordine" cu mențiunea "LOCAL", vizibile numai participantului care le-a introdus și care pot fi introduse pe parcursul etapelor în care starea instrumentelor din cadrul pieței sunt marcate cu PROP, HALT sau COTR.

**ATENȚIE**: În capturile de ecran s-a utilizat configurarea în format românesc, respectiv folosind virgula ca separator zecimal. Participantul va ține cont de textul explicativ în interpretarea informațiilor, adaptat propriilor configurări.

#### 4.3.1. Modalitatea de introducere individuală a ofertelor

Din fereastra de piață **INT-FIN**, prin click dreapta pe instrumentul pentru care se dorește introducerea de ordine se deschide sub-meniul din care, alegând opțiunea "**Introdu ordin**", poate fi creat un ordin nou.

| MINT-FIN            |                |                 | rand Number        | * * | -    | 10. A X 10.   |   |
|---------------------|----------------|-----------------|--------------------|-----|------|---------------|---|
| 🙋 • @ • 🗊 📑         | 9 8- 19        | 🔍   🌚   🛃 🛽     | e 📴 -              |     |      |               | 1 |
| Instrument          | Bursa          | StareInstrument | Data Expirare      | +/- | +/-% | Ctp Cumparare | 1 |
| INT_FIN-04-10Jul 13 | OPCOM_TEST     | COTR            | 7/10/2013 12:29:59 | AM  |      |               |   |
| INT_FIN-05-10Jul 13 | OPCOM_TEST     | COTR            | 7/10/2013 1:29:59  | AM  |      |               |   |
| INT_FIN-06-10Jul13  | B OPCOM_TEST   | COTR            | 7/10/2013 2:29:59  | AM  |      |               |   |
| INT_FIN-07-10Jul 13 | OPCOM_TEST     | COTR            | 7/10/2013 3:29:59  | AM  |      |               |   |
| INT_FIN-08-10Jul 13 | OPCOM_TEST     | COTR            | 7/10/2013 4:29:59  | AM  |      |               |   |
| INT_FIN-09-10Jul13  | OPCOM_TEST     | COTR            | 7/10/2013 5:29:59  | AM  |      |               |   |
| INT_FIN-10-10Ju     | Introdu ordir  | 1               | Ctrl+Enter         | AM  |      |               |   |
| INT_FIN-11-10JL     | Cerere Cotat   | tie             |                    | AM  |      |               |   |
| INT_FIN-12-10JL     | Barrista       |                 |                    | AM  |      |               |   |
| INT_FIN-13-10Ju     | Proprietati ir | istrument       |                    | AM  |      |               |   |
| INT_FIN-14-10Ju     | Afiseaza intr  | eaga Adancime   |                    | AM  |      |               |   |
| INT_FIN-15-10Ju     | Afiseaza Ada   | ancimea de ordi | ne                 | AM  |      |               |   |
| INT_FIN-16-10Ju     | Afiseaza Ada   | ancimea de pret |                    | PM  |      |               |   |
| INT_FIN-17-10JL     | Adauga la lis  | sta de urmarire |                    | PM  |      |               |   |
| INT_FIN-18-10JL     | Conv           |                 | Ctrl+C             | PM  |      |               |   |
| INT_FIN-19-10Ju     | Pasta          |                 | Ctrl+V             | PM  |      |               |   |
| INT_FIN-20-10JL     | 1 dole         |                 | Guiv               | PM  |      |               |   |
| INT_FIN-21-10Jul 13 | B OPCOM_TEST   | COTR            | 7/10/2013 5:29:59  | PM  |      |               |   |
| INT_FIN-22-10Jul 13 | B OPCOM_TEST   | COTR            | 7/10/2013 6:29:59  | PM  |      |               |   |
| INT_FIN-23-10Jul 13 | OPCOM_TEST     | COTR            | 7/10/2013 7:29:59  | PM  |      |               |   |
| INT_FIN-24-10Jul 13 | OPCOM_TEST     | COTR            | 7/10/2013 8:29:59  | PM  |      |               |   |
| INT_FIN-01-11Jul 13 | OPCOM_TEST     | HALT            | 7/10/2013 9:29:59  | PM  |      |               |   |
| INT_FIN-02-11Jul13  | OPCOM_TEST     | HALT            | 7/10/2013 10:29:59 | PM  |      |               |   |

#### 4.3.1.1. Ofertă/Ordin de cumpărare:

- În fereastra "Introdu ordin" se selectează sensul ofertei "Cumpar";
- În fereastra "Introdu ordin" se completează câmpurile "Cantitate" și "Pret". Fondul ferestrei aferente introducerii unui ordin de cumpărare este albastru;

| Introdu ordin     |                    | <b>**</b>       |
|-------------------|--------------------|-----------------|
| Confirm           | Cumpar O Vand      | ОК              |
| Instrument        | INT_FIN-16-16Apr14 | <b></b>         |
| Cantitate         | 0,000 🚔            | 🔲 Tot sau Nimic |
| Pret              | 0.00 🌩             |                 |
| Completati pretul |                    | Auto suspendat  |

- Se extinde fereastra "Introdu ordin" cu toate opțiunile prin selectarea butonului săgeată dublă >>>;
- Se selectează tipul ordinului. Sistemul de tranzacționare permite introducerea mai multor tipuri de ordine funcție de durata de valabilitate a acestora în piață. Acestea sunt prezentate mai jos la secțiunea 4.3.1.3.;

| Introdu ordin     |                    | x               |
|-------------------|--------------------|-----------------|
| Confirm           | Cumpar O Vand      | ОК              |
| Instrument        | INT_FIN-16-16Apr14 | • «             |
| Cantitate         | 5,123 🊔            | 📄 Tot sau Nimic |
| Pret              | 102,45 🚔           |                 |
| Completati pretul |                    | Auto suspendat  |
| Тір               | Rest of day 🗸      |                 |
| Companie          | PI1 💌              |                 |
| Cont              | TR_PI1             |                 |
| Comentariu        |                    |                 |
| Local             |                    |                 |
| Stop loss         |                    |                 |

Se verifică selecția Contului de tranzacționare, respectiv acesta să nu fie <Nicio>. În cazul în care acest cont nu este setat corect, Sistemul de tranzacționare afișează un mesaj de eroare;

| Niciun cont disponibil |                        |  |  |  |
|------------------------|------------------------|--|--|--|
| 8                      | Niciun cont disponibil |  |  |  |
|                        | ОК                     |  |  |  |

• După stabilirea datelor pentru introducerea ordinului se selectează opțiunea "**OK**". Este afișat un mesaj de confirmare a introducerii ordinului cu opțiunile "**OK**" și "**Anuleaza**".

| ſ | Introduceti ordinul(ele)?                 |  |  |  |  |  |
|---|-------------------------------------------|--|--|--|--|--|
|   | Sigur doriti introducerea ordinului(lor)? |  |  |  |  |  |
|   | 🔲 Nu mai solicita confirmare inca o data  |  |  |  |  |  |
|   | OK Anuleaza                               |  |  |  |  |  |

Participantul poate schimba parte din configurările aferente acțiunilor și modului de afișare, inclusiv renunțarea la fereastra de confirmare a introducerii odinelor de mai sus.

ATENȚIE: Pentru siguranța participantului nu recomandăm renunțarea la această fereastră de confirmare. Înainte de a selecta opțiunea OK de transmitere a ordinului în piață, participantul are responsabilitatea vizualizării valorilor introduse în formularul de ofertă (eventual prin deplasarea acestei ferestre).

Prețurile din oferte vor fi introduse în moneda oficială din Romania [Lei] cu maximum 2 zecimale și vor fi numere pozitive.

Cantitățile din oferte vor fi introduse în [MWh] cu maximum 3 zecimale și vor fi numere pozitive.

Sistemul de tranzacționare nu permite introducerea ofertelor cu cantități și prețuri nule. În cazul introducerii ofertelor cu cantități și prețuri nule Sistemul de tranzacționare generează mesaj de eroare:

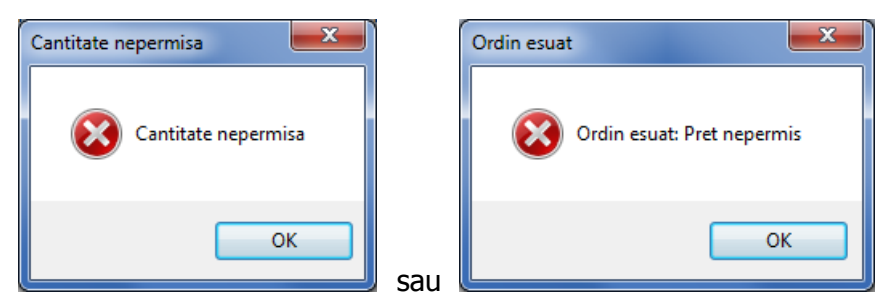

Un exemplu de ofertă este prezentat în ecranul următor:

| Introdu ordin     | -                  |                 |
|-------------------|--------------------|-----------------|
| Confirm           | Cumpar O Vand      | ОК              |
| Instrument        | INT_FIN-16-16Apr14 | <b>•</b> >>     |
| Cantitate         | 5,123 🚔            | 🔲 Tot sau Nimic |
| Pret              | 102,45 🌲           |                 |
| Completati pretul |                    | Auto suspendat  |
|                   |                    |                 |

**ATENȚIE**: Participantul are responsabilitatea verificării datelor introduse, ținând cont de setările stației de lucru de pe care introduce ofertele.

#### Formatul de afişare a datelor de ofertă

**ATENȚIE**: În textul de clarificare următor, prin exprimarea "afişarea datelor" nu se va înțelege introducerea datelor.

Valorile de ofertă se afişează în Modulul de tranzacționare în ferestrele **Piețe**, **Lista mea de urmarire**, **Registru ordine**, **fereastra formular de ofertă**, cu numărul maxim de zecimale permis conform reglementărilor, respectiv cantitățile cu 3 zecimale după separatorul de zecimale și prețurile cu 2 zecimale după separatorul de zecimale. Pentru ușurința urmăririi datelor introduse de către utilizator, prețurile și cantitățile ofertate reprezentând numere conținând mai mult de clasa unităților se afișează automat cu separatorul de clasă (separator între clasa unităților și clasa miilor, diferit de separatorul de zecimale.

Afișarea datelor se face în funcție de configurarea stației de calcul.

 Dacă stația de calcul este configurată pentru a afişa datele în formatul românesc, respectiv separatorul zecimal este reprezentat prin virgulă şi separatorul de clasă (grup de cifre) prin punct (de. exemplu 1256,23 însemnând o mie două sute cincizeci şi şase întregi şi douăzeci şi trei de sutimi), valorile de ofertă se vor afişa astfel 1.256,23. Mai multe exemple sunt date în tabelul următor:

| Preț [le       | i/MWh]      | Cantitate [MWh]      |                   |  |
|----------------|-------------|----------------------|-------------------|--|
| Preț introdus* | Preț afişat | Cantitate introdusă* | Cantitate afişată |  |
| 125            | 125,00      | 15                   | 15,000            |  |
| 135,1          | 135,10      | 12,5                 | 12,500            |  |
| 135,25         | 135,25      | 13,02                | 13,020            |  |
| 1275           | 1.275,00    | 1253,5               | 1.253,250         |  |

\* Preţurile/cantitățile din tabel (aşa cum s-au dorit a fi introduse de operator) au fost afişate în format românesc, respectiv folosind **virgula ca separator zecimal.** 

2. Dacă stația de calcul este configurată pentru a afişa datele în formatul englezesc, respectiv separatorul zecimal este reprezentat prin punct, separatorul de clasă (grup de cifre) prin virgulă (de. exemplu 1421.45 însemnând o mie patru sute douăzeci şi unu întregi şi patruzeci şi cinci de sutimi), valorile de ofertă se vor afişa astfel 1,421.45. Mai multe exemple sunt date în tabelul următor:

| Preţ [le       | i/MWh]      | Cantitate [MWh]      |                   |  |
|----------------|-------------|----------------------|-------------------|--|
| Preț introdus* | Preţ afişat | Cantitate introdusă* | Cantitate afişată |  |
| 142            | 142.00      | 8                    | 8.000             |  |
| 113.6          | 113.60      | 13.4                 | 13.400            |  |
| 201.52         | 201.52      | 20.03                | 20.030            |  |
| 1012.23        | 1,012.23    | 1003.56              | 1,003.56          |  |

\* Preţurile/cantitățile din tabel (așa cum s-au dorit a fi introduse de operator) au fost afișate în format englezesc, respectiv folosind **punctul ca separator zecimal.** 

În modul de editare a valorilor utilizatorul poate introduce orice format de date, dar valoarea efectiv recunoscută de sistem ținând cont de cele precizate privind formatul de afișare a datelor, se poate vedea după ieșirea din modul de editare a câmpului de date dacă se plasează cursorul pe alt câmp de date decât cel în care au fost introduse ultimile valori.

**ATENȚIE**: Verificarea datelor introduse în fereastra formular de ofertă (prin plasarea cursorul pe alt câmp de date decât cel în care au fost introduse ultimele valori) înainte de introducerea ofertei în piață (prin selectarea opțiunii OK din formularul de ofertă) este absolut necesară pentru a evita eventuale erori de introducere a datelor.

Operatorul participantului trebuie să fie conștient că odată introdusă oferta în piață (prin selectarea opțiunii OK din formularul de ofertă), dacă există în piață o ofertă de sens contrar astfel încât se îndeplinește condiția de corelare conform prevederilor din reglementările în vigoare, oferta introdusă în piață de către participant duce la încheierea automată a unei tranzacții. Participantul nu mai poate reveni asupra ofertei dacă aceasta s-a corelat în totalitate, respectiv asupra cantității de ofertă corelată parțial, dacă aceasta a fost situația care a generat tranzacția.

PPI va avea în vedere corelarea modului de introducere a datelor cu propriile configurări ale stației de calcul.

În situația în care introducerea datelor a fost eronată, aceasta se poate constata în timp util de îndată ce se iese din starea de editare a câmpului respectiv. Un exemplu este dat în cele ce urmează:

• Afișarea în modul de editare a datelor introduse într-un câmp;

| Introdu ordin     |                    | ×               |
|-------------------|--------------------|-----------------|
| Confirm           | Cumpar O Vand      | ОК              |
| Instrument        | INT_FIN-16-16Apr14 | • »             |
| Cantitate         | 1.12345            | 📄 Tot sau Nimic |
| Pret              | 102,45 🌲           |                 |
| Completati pretul |                    | Auto suspendat  |
|                   |                    |                 |

• La ieșirea din modul de editare al câmpului datele apar așa cum vor fi introduse în Sistemul de tranzacționare.

| Introdu ordin     |                    | ×               |
|-------------------|--------------------|-----------------|
| Confirm           | Cumpar O Vand      | ОК              |
| Instrument        | INT_FIN-16-16Apr14 | ▼ >>            |
| Cantitate         | 112.345,000 🚔      | 🥅 Tot sau Nimic |
| Pret              | 102,45 🚔           |                 |
| Completati pretul |                    | Auto suspendat  |
|                   |                    |                 |

În exemplul anterior s-a utilizat în mod greșit separatorul zecimal fără a corela introducerea datelor cu configurările calculatorului (introducere cantitate = 1.12345), astfel că, după ieșirea din modul de editare a câmpului, este afișată valoarea așa cum este recunoscută de Sistemul de tranzacționare (cantitate = 112 345,000).

**ATENȚIE**: În ecranul **Piețe** întotdeauna valorile din ofertă vor fi afișate cu numărul maxim de zecimale, respectiv două zecimale pentru prețuri și trei zecimale pentru cantități.

În afișarea datelor platforma aplică separator între clase (clasa unităților de clasa miilor). Se vor avea în vedere caracterele de separare a zecimalelor și a claselor (grupului de cifre) în conformitate cu propria configurare a stației de lucru.

#### 4.3.1.2. Ofertă/Ordin de vânzare:

- În fereastra "Introdu ordin" se selectează sensul ofertei "Vand";
- În fereastra "Introdu ordin" se completează câmpurile "Cantitate" și "Pret". Fondul ferestrei aferente introducerii unui ordin de vânzare este roz;
- Se repetă pașii descriși la oferta de cumpărare.

| Introdu ordin     | and the second second | ×               |
|-------------------|-----------------------|-----------------|
| Confirm           | Cumpar  Vand          | ОК              |
| Instrument        | INT_FIN-16-16Apr14    | • »             |
| Cantitate         | 0,000 🚔               | 🔲 Tot sau Nimic |
| Pret              | 0,00 🌩                |                 |
| Completati pretul |                       | Auto suspendat  |
|                   |                       |                 |

#### 4.3.1.3. Tipuri de ordine

Ordinele pot fi de mai multe tipuri funcție de durata de valabilitate a acestora în piață și de caracteristicile lor, astfel:

- Rest of day ordinul este valabil până la sfârșitul zilei de tranzacționare, adică până la ora 22:30 când începe procesul de mentenanță. În "Registrul ordine" apare în coloana "Valid: RoD";
- Good until date ordinul este valabil până la o dată stabilită începând cu ziua următoare zilei curente de tranzacționare. În "Registrul ordine" apare în coloana "Valid: [data expirării]". Data se selectează din câmpul din dreapta;

| Good until date 🛛 👻 | 7/10/2013 |  |
|---------------------|-----------|--|
|---------------------|-----------|--|

Fill and kill – la introducerea acestui ordin în piață, dacă există un ordin de sens contrar care îndeplinește condiția de corelare, acestea se corelează. Partea rămasă necorelată din ordinul Fill and kill este anulată. În "Registrul ordine" apare în coloana "Stare: StareOrdinTerminat" și în coloana "Motiv anulare: Partial traded" sau "Motiv anulare: Traded" dacă s-a corelat total.

Dacă la introducerea unui ordin în piață **Fill and kill** nu există un ordin de sens contrar care îndeplinește condiția de corelare, ordinul **Fill and kill** este anulat și este afișat un mesaj de informare. În **"Registrul ordine**" apare în coloana "Stare: **StareOrdinTerminat**", în coloana "Valid: **IoC**" și în coloana "Motiv anulare: **Unfill**".

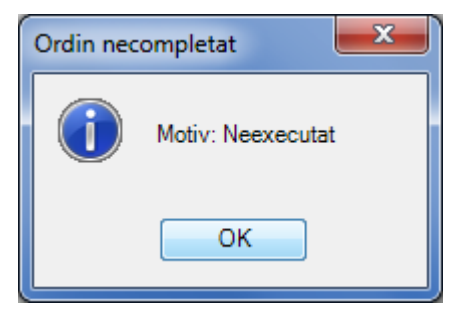

Fill or kill – la introducerea acestui ordin în piață, dacă există un ordin de sens contrar cu cel puțin aceeași cantitate care îndeplinește condiția de corelare, acestea se corelează. În "Registrul ordine" apare în coloana "Stare: StareOrdinTerminat" și în coloana "Motiv anulare: Traded".

Dacă la introducerea unui ordin în piață **Fill or kill** nu există un ordin de sens contrar care îndeplinește condiția de corelare sau corelarea s-ar realiza la cantitate mai mică decât cantitatea ordinului **Fill or kill**, acesta este anulat și este afișat un mesaj de informare. În **"Registrul ordine**" apare în coloana "Stare: **StareOrdinTerminat**", în coloana "Valid: **IoC**" și în coloana "Motiv anulare: **Unfill**".

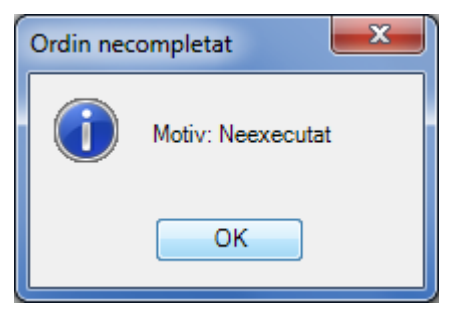

**Call auction** – Acest tip de ordin nu are relevanță pentru tranzacționarea continuă, prin urmare la încercarea de introducere a unui astfel de ordin Sistemul de tranzacționare generează mesaj de eroare:

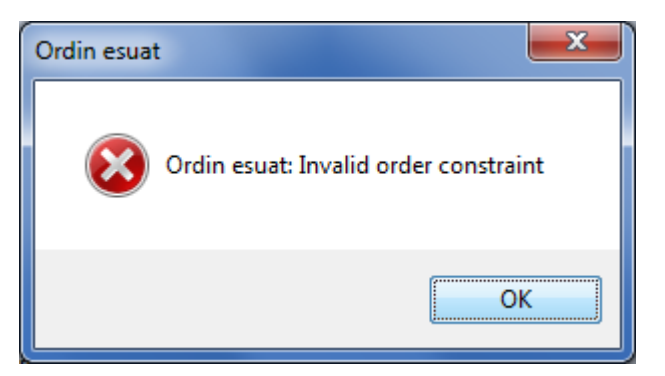

- Good Until Expiry ordinul este valabil până la data de expirare a instrumentului pentru care a fost introdus. În "Registrul ordine" apare în coloana "Valid: GtC";
- Timed Order ordinul este valabil până la o oră din ziua curentă precizată în formularul de ofertă. După termenul de expirare starea ordinului devine "StareOrdinTerminat". În

**"Registrul ordine**" apare în coloana **"**Valid: **[ora de expirare]**" și în coloana **"**Motiv anulare: **Expired**".

| Introdu ordin     |                    | ×               |
|-------------------|--------------------|-----------------|
| Confirm           | Cumpar  Vand       | ОК              |
| Instrument        | INT_FIN-16-16Apr14 | • «             |
| Cantitate         | 2,300 🚔            | 🔲 Tot sau Nimic |
| Pret              | 153,00 🚔           |                 |
| Completati pretul |                    | Auto suspendat  |
| Тір               | Timed order 🔹      | 10:32:22        |
| Companie          | PI1                |                 |
| Cont              | TR_PI1             |                 |
| Comentariu        |                    |                 |
| Local             |                    |                 |
| Stop loss         |                    |                 |

Hit Order – Este o modalitate rapidă de introducere a unei oferte care să se coreleze cu o ofertă existentă în sistemul de tranzacționare. Prin selectarea unui ordin din piață se permite crearea unui ordin de tipul Fill or Kill de sens contrar cu aceeși cantitate și același preț cu ordinul selectat. Această facilitate se poate accesa fie cu dublu click pe ordinul ales fie cu click dreapta și alegerea opțiunii "Hit Order".

Dacă selecția se face pe un ordin cu rang inferior din listă (ordinul al doilea din captura de mai jos), Sistemul de tranzacționare creează un ordin de sens contrar cu același preț cu ordinul selectat, dar cu cantitatea agregată a tuturor ordinelor cu preț mai bun decât prețul ordinului selectat (întreaga cantitate din piață care poate fi tranzacționată la prețul selectat).

| 😹 INT-FIN               | 1000 F           | from these         | These Parties       |             |          |              |                |           |             |            |              |           |            | x    |
|-------------------------|------------------|--------------------|---------------------|-------------|----------|--------------|----------------|-----------|-------------|------------|--------------|-----------|------------|------|
| 🙋 • 👁 • 🗊 🖷             | 🎙   🗞 -   🛄      | 🔍   💷   🛃          | E 🖓-                |             |          |              |                |           |             | E          | 'iata activa | inchisa   | I 🖻 🖉      | P    |
| Instrument              | Bursa            | StareInstrument    | Data Expirare       | +/-   +/-%  | Ctp      | Cumparare    | Cant cumparare | Cumparare | Cumparare-R | Vanzare-R  | Vanzare      | Cant vanz | are Ctp Va | an 🔺 |
| INT_FIN-04-16Apr14      | OPCOM_TEST       | PRCL               |                     |             |          |              |                |           |             |            |              |           |            |      |
| INT_FIN-05-16Apr14      | OPCOM_TEST       | PRCL               |                     |             |          |              |                |           |             |            |              |           |            |      |
| INT_FIN-06-16Apr14      | OPCOM_TEST       | PRCL               |                     |             |          |              |                |           |             |            |              |           |            |      |
| INT_FIN-07-16Apr14      | OPCOM_TEST       | PRCL               |                     |             |          |              |                |           |             |            |              |           |            |      |
| INT_FIN-08-16Apr14      | OPCOM_TEST       | PRCL               |                     |             |          |              |                |           |             |            |              |           |            |      |
| INT_FIN-09-16Apr14      | OPCOM_TEST       | PRCL               |                     |             |          |              |                |           |             |            |              |           |            | =    |
| INT_FIN-10-16Apr14      | OPCOM_TEST       | PRCL               |                     |             |          |              |                |           |             |            |              |           |            |      |
| INT_FIN-11-16Apr14      | OPCOM_TEST       | PRCL               |                     |             |          |              |                |           |             |            |              |           |            |      |
| INT_FIN-12-16Apr14      | OPCOM_TEST       | PRCL               |                     |             |          |              |                |           |             |            |              |           |            |      |
| INT_FIN-13-16Apr14      | OPCOM_TEST       | PRCL               |                     |             |          |              |                |           |             |            |              |           |            |      |
| INT_FIN-14-16Apr14      | OPCOM_TEST       | PRCL               |                     |             | •        |              |                |           |             | •<br>•     |              |           |            |      |
| INT_FIN-15-16Apr14      | OPCOM_TEST       | COTR               | 11:29:59            |             |          |              | 5,235          | 220,23    | (           |            |              |           |            |      |
| INT_FIN-16-16Apr14      | OPCOM_TEST       | COTR               | 12:29:59            |             |          |              | 11,000         | 140,00    |             |            |              |           |            |      |
|                         |                  |                    |                     |             |          | _            | 11,000         | 140,00    | _           |            |              |           |            |      |
|                         |                  |                    |                     |             |          |              | 5,000          | 135,00    |             |            |              |           |            |      |
|                         |                  |                    |                     |             |          |              | 10,000         | 130,00    |             |            |              |           |            |      |
|                         |                  |                    |                     |             |          |              |                |           |             |            |              |           |            |      |
|                         |                  |                    |                     |             |          |              |                |           |             |            |              |           |            |      |
|                         |                  |                    |                     |             |          |              |                |           |             |            |              |           |            |      |
|                         |                  |                    |                     |             |          |              |                |           |             |            |              |           |            |      |
|                         |                  |                    |                     |             |          |              |                |           |             |            |              |           |            |      |
|                         |                  |                    |                     |             |          |              |                |           |             |            |              |           |            |      |
| INT FIN 17 16Apr14      | OPCOM TEST       | COTP               | 13-20-50            |             |          |              |                |           |             |            |              |           |            | - 11 |
| INT FIN-18-16Apr14      | OPCOM TEST       | COTR               | 14-29-59            |             |          |              |                |           |             |            |              |           |            | - 11 |
| INT FIN-19-16Apr14      | OPCOM TEST       | COTR               | 15:29:59            |             |          |              |                |           |             |            |              |           |            |      |
| 4                       | 2. 00            | Som                |                     |             | ~        |              |                |           |             |            |              |           |            | - T  |
| 10:41:33 U DTI · Ma     | arket order [Or  | der ID:705-81 dele | ted to Buy 11 000 M | Wh of INT F | INI-20-1 | 60.pr14.at 1 | 40.00 RON/1 MW | /b        |             | 10:44:30   | DI1 1017     | 8110 0    |            |      |
| -4 10.41.55 0_PIL: IVI8 | arket order [Off | aci 10.705-01 dele |                     |             | 14-20-1  | orchite gr t |                |           |             | 10.44.30 0 | 10.17        | 01110 00  | COM_TES    | c:   |

| 11,000 | 140,00 |  |
|--------|--------|--|
| 11,000 | 140,00 |  |
| 5,000  | 135,00 |  |
| 10,000 | 130,00 |  |

**ATENȚIE**: În captura anterioară este prezentată Adâncimea de ordine (prezentată la secțiunea 4.5.2.1.), prima linie marcată în captură pe fond gri reprezentând volumul agregat al ofertelor de cumpărare pentru Instrumentul respectiv (ordonate sub acest rând) la cel mai bun preț.

Astfel, prin selectarea ordinului la cumpărare [P;Q] = [135,00;5,000] s-a creat un ordin **Hit Order** având [P;Q] = [135,00;16,000].

| Hit Order         |                    | <b>2</b>        |
|-------------------|--------------------|-----------------|
| Confirm           | Cumpar O Vand      | ОК              |
| Instrument        | INT_FIN-16-16Apr14 | ▼ >>            |
| Cantitate         | 16,000 🚔           | 🔲 Tot sau Nimic |
| Pret              | 135,00 🌩           |                 |
| Completati pretul | 135,00             | Auto suspendat  |
|                   |                    |                 |

Dacă participantul dorește, poate face orice modificări în ordinul afișat.

În câmpul "**Comentariu**" pot fi completate precizări ce vor fi afișate doar în sub-meniul "**Registru** ordine" propriu Participantului la piață; aceste precizări nu vor fi vizibile pentru ceilalți Participanți la piață.

Participantul la Piața Intrazilnică poate decide să introducă ordine care să își păstreze valabilitatea atâta timp cât PPI rămâne conectat la Sistemul de tranzacționare. Pentru a acorda această caracteristică unui ordin, din formularul de introducere a ofertei se bifează opțiunea **"Auto suspendat**". Ordinul astfel introdus va fi eliminat din piață atunci când PPI este deconectat/se deconectează de la Sistemul de tranzacționare.

| Introdu ordin                              | ×                                                                                                    |
|--------------------------------------------|----------------------------------------------------------------------------------------------------|
| Confirm<br>Instrument<br>Cantitate<br>Pret | <ul> <li><b>© Cumpar</b> <sup>©</sup> Vand</li> <li>INT_FIN-17-16Apr14 </li> <li>3,000 <sup>↓</sup> <sup>□</sup> Tot sau Nimic</li> <li>155,00 <sup>↓</sup></li> </ul> |
| Completati pretul                          | ☑ Auto suspendat                                                                                                    |
| Тір                                        | Rest of day                                                                                                    |
| Companie                                   | PI1 -                                                                                                    |
| Cont                                       | TR_PI1 -                                                                                                    |
| Comentariu                                 |                                                                                                    |
| Local<br>Stop Jose                         |                                                                                                    |
| Stop ioss                                  |                                                                                                    |

Pentru a acorda această caracteristică tuturor ordinelor introduse de PPI în piață, din sub-meniul "Configurare", din fereastra "Introducere ordin" se bifează opțiunea "Ordin auto suspendat la deconectare".

| Configurare         |               |                |           |           |          |                       |     |
|---------------------|---------------|----------------|-----------|-----------|----------|-----------------------|-----|
| General Vizualizar  | e Piata Re    | gistru Ordine  | Tranzad   | tiile Com | paniei   | Raportari tranzactii  |     |
| Introducere ordin   | Limite Ordin  | Alarme Pret    | Font      | Culori    | Sunet    | e                     |     |
| Conturi             |               |                |           |           |          |                       | hll |
| Bursa               | OPCOM_1       | rest 🔹         | ]         |           |          |                       |     |
| Companie            | PI1           | •              | ]         |           |          |                       |     |
| Cont cumparar       | e TR_PI1      | •              | Num       | e: TR_PI  | 1        |                       |     |
| Cont vanzare        | TR_PI1        | •              | ] Num     | e: TR_PI  | 1        |                       |     |
| Cont OTC            | TR_PI1        | •              | Num       | e: TR_PI  | 1        |                       |     |
|                     | Configura     | at ca implicit | Afise     | aza con   | turi baz | ate pe                |     |
|                     |               |                | ´ ( ) (   | Cod 🔘 N   | lume     |                       |     |
| Tipuri Ordine       |               |                | AU        | to Suspe  | ndat     |                       | hll |
| Ordin cumparare     | e Rest of day | •              | J         | Ordin au  | ito susi | pendat la deconectare |     |
| Ordin vanzare       | Rest of day   | •              |           |           |          |                       |     |
| Comentarii          |               |                |           |           |          |                       |     |
| 🔲 Utilizati listele | fixe de val   | ori pentru cam | npurile C | omentari  | u        |                       |     |
| Locatie fisier      |               |                |           |           |          |                       |     |
|                     |               |                |           |           |          |                       |     |
|                     |               |                |           | Aplica    |          | OK Anuleaza           |     |

Opțiunea Tot sau Nimic – Este o opțiune care permite participantului să condiționeze tranzacționarea ofertei numai dacă întreg volumul ofertat se corelează. În această situație, dacă se îndeplinesc condițiile de corelare pentru întreaga cantitate a acestei oferte, oferta se corelează. Dacă nu se îndeplinesc condițiile de corelare pentru întreaga cantitate a acestei oferte, oferta rămâne în piață până la îndeplinirea condițiilor de corelare pentru întreaga cantitate sau nu se corelează.

| Introdu ordin     |                    |                 |
|-------------------|--------------------|-----------------|
| Confirm           | Cumpar O Vand      | ОК              |
| Instrument        | INT_FIN-24-18Apr14 | ▼ <<            |
| Cantitate         | 33,000 🚔           | 🔽 Tot sau Nimic |
| Pret              | 125,00 🚔           |                 |
| Completati pretul | 25@125,00          | Auto suspendat  |
| Тір               | Rest of day 👻      |                 |
| Companie          | PI2 •              |                 |
| Cont              | TR_PI2             |                 |
| Comentariu        |                    |                 |
| Local             |                    |                 |
| Stop loss         |                    |                 |

Ordinele introduse cu condiția **Tot sau Nimic** sunt marcate printr-un asterisc în coloanele **Cumparare-R/Vanzare-R**, după caz. În acest sens, recomandăm păstrarea coloanelor menționate în configurarea individuală a ecranului **Piețe**.

| 🕁 INT-FIN                |               |                       |                    |            |           |             |               |          |              |                |            | ×  |
|--------------------------|---------------|-----------------------|--------------------|------------|-----------|-------------|---------------|----------|--------------|----------------|------------|----|
| 🙋 • 👁 • 🗊 🖷 🖷            | 16-120        | Q   🌚   🛐 🗉 🕻         | <b>}</b> ∙         |            |           |             |               |          | Piata activ  | a inchisa IIII | <b>B</b> Ø | P  |
| Instrument E             | Bursa         | StareInstrument   Da  | ata Expirare       | +/-   +/-% | Cant      | cumparare   | Cumparare     | Cump     | Vanz Vanzare | Cant vanzare   | Pozitie    |    |
| INT_FIN-04-18Apr14 0     | PCOM_TEST     | PRCL                  |                    |            |           |             |               |          |              |                |            |    |
| INT_FIN-05-18Apr14 0     | PCOM_TEST     | PRCL                  |                    |            |           |             |               |          |              |                |            |    |
| INT_FIN-06-18Apr14 0     | PCOM_TEST     | PRCL                  |                    |            |           |             |               |          |              |                |            |    |
| INT_FIN-07-18Apr14 0     | PCOM_TEST     | PRCL                  |                    |            |           |             |               |          |              |                |            |    |
| INT_FIN-08-18Apr14 0     | PCOM_TEST     | PRCL                  |                    |            |           |             |               |          |              |                |            |    |
| INT_FIN-09-18Apr14 0     | PCOM_TEST     | PRCL                  |                    |            |           |             |               |          |              |                |            |    |
| INT_FIN-10-18Apr14 0     | PCOM_TEST     | PRCL                  |                    |            |           |             |               |          |              |                |            |    |
| INT_FIN-11-18Apr14 0     | PCOM_TEST     | PRCL                  |                    |            |           |             |               |          |              |                |            |    |
| INT_FIN-12-18Apr14 0     | PCOM_TEST     | PRCL                  |                    |            |           |             |               |          |              |                |            | Ξ  |
| INT_FIN-13-18Apr14 0     | PCOM_TEST     | PRCL                  |                    |            | •         |             |               | •        |              |                |            |    |
| INT_FIN-14-18Apr14 0     | PCOM_TEST     | COTR                  | 10:29:59           |            |           |             |               |          |              |                |            |    |
| INT_FIN-15-18Apr14 0     | PCOM_TEST     | COTR                  | 11:29:59           |            |           |             |               |          |              |                |            |    |
| INT_FIN-16-18Apr14 0     | PCOM_TEST     | COTR                  | 12:29:59           |            |           |             |               |          |              |                |            |    |
| INT_FIN-17-18Apr14 0     | PCOM_TEST     | COTR                  | 13:29:59           |            |           |             |               |          |              |                |            |    |
| INT_FIN-18-18Apr14 0     | PCOM_TEST     | COTR                  | 14:29:59           |            |           |             |               |          |              |                |            |    |
| INT_FIN-19-18Apr14 0     | PCOM_TEST     | COTR                  | 15:29:59           |            |           |             |               |          |              |                |            |    |
| INT_FIN-20-18Apr14 0     | PCOM_TEST     | COTR                  | 16:29:59           |            |           |             |               |          |              |                |            |    |
| INT_FIN-21-18Apr14 0     | PCOM_TEST     | COTR                  | 17:29:59           |            |           |             |               |          |              |                |            |    |
| INT_FIN-22-18Apr14 0     | PCOM_TEST     | COTR                  | 18:29:59           |            |           |             |               |          |              |                |            |    |
| INT_FIN-23-18Apr14 0     | PCOM_TEST     | COTR                  | 19:29:59           |            | ~         |             |               |          |              |                |            |    |
| INT_FIN-24-18Apr14 0     | PCOM_TEST     | COTR                  | 20:29:59           |            | U         | 33,000      | 125,00        | • 🗗      | 125,00       | 25,000         |            |    |
| INT_FIN-01-19Apr14 0     | PCOM_TEST     | HALT                  | 21:29:59           |            |           |             |               |          |              |                |            |    |
| INT_FIN-02-19Apr14 0     | PCOM_TEST     | HALT                  | 22:29:59           |            |           |             |               |          |              |                |            |    |
| INT_FIN-03-19Apr14 0     | PCOM_TEST     | HALT                  | 23:29:59           |            |           |             |               |          |              |                |            |    |
| INT_FIN-04-19Apr14 0     | PCOM_TEST     | HALT 19               | .04.2014 00:29:59  |            |           |             |               |          |              |                |            |    |
| INT_FIN-05-19Apr14 0     | PCOM_TEST     | HALT 19               | .04.2014 01:29:59  |            |           |             |               |          |              |                |            |    |
| INT_FIN-06-19Apr14 0     | PCOM_TEST     | HALT 19               | .04.2014 02:29:59  |            |           |             |               |          |              |                |            | -  |
| INT_FIN-07-19Apr14 0     | PCOM_TEST     | HALT 19               | .04.2014 03:29:59  |            |           |             |               |          |              |                |            | -  |
|                          | DOOM TECT     |                       | 04 2014 04-20-60   |            |           |             |               |          |              |                | ł          |    |
| Q 10:15:03 U_PI2: Create | ed an open ma | arket order [Order II | 0:707-2] to Buy 33 | .000 MWh   | of INT_FI | V-24-18Apr: | 14 at 1 10:15 | 43 U_PI2 | TESTTRD.OPC  | OM.RO OPC      | OM_TEST    | T: |

## 4.3.1.4. Ordine locale și activarea lor, suspendarea ordinelor din piață, anularea ordinelor

#### A) Ordin local

Prin selectarea opțiunii **"Local**" din fereastra **"Introdu ordin**", indiferent de sensul ofertei (de cumpărare sau de vânzare), se creează un ordin inactiv în raport cu piața, vizibil doar în **"Registrul ordine**" al Participantului la piață. Acesta este afișat cu starea **"StareOrdinLocal**". Ordine locale pot fi introduse când starea instrumentelor este **PROP**, **HALT**, **COTR** și nu pot fi introduse când starea instrumentelor este **PROP**.

| Introdu ordin     |                    | ×                |
|-------------------|--------------------|------------------|
| Confirm           | Cumpar O Vand      | ОК               |
| Instrument        | INT_FIN-17-16Apr14 | • «              |
| Cantitate         | 3,000 🚔            | 📄 Tot sau Nimic  |
| Pret              | 220,00 🚔           |                  |
| Completati pretul |                    | V Auto suspendat |
| Тір               | Rest of day 🔹      |                  |
| Companie          | PI1 👻              |                  |
| Cont              | TR_PI1 -           |                  |
| Comentariu        |                    |                  |
| Local             |                    |                  |
| Stop loss         |                    |                  |

| 😹 Registr         | ru Ordine  | 100                      | -             |            | -                 | And in case         | -        |              | 5.      | per et l'   | -2     |           |                  |
|-------------------|------------|--------------------------|---------------|------------|-------------------|---------------------|----------|--------------|---------|-------------|--------|-----------|------------------|
| 🥘 <b>-</b> 👁 -    | - 0 5      | щ ( <mark>&amp;</mark> - | -   🛄 🔍   🍕   | Þ   🛃 I    | E 🦻+              |                     |          |              |         |             |        |           | III 🖻 🥔 🔑        |
| •                 | -          | <u> </u>                 | •             | -          | • •               | • •                 | • •      | • •          | • •     | •           | -      | •         | [• • •]•         |
| Timp              |            | Tranzactii               | ile Companiei | 1          | Bursa             | Stare               | Pret     | In asteptare | Inchis  | Comentariu  | Cod    | cont      | Denumire cont    |
| 16.04.2014        | 10:43:00   | С                        | INT_FIN-16-   | 16Apr14    | OPCOM_TEST        | StareOrdin Terminat | 140,00   | 0,000        | 0,000   |             |        | TR_PI3    | TR_PI3           |
| 16.04.2014        | 10:43:56   | С                        | INT_FIN-16-   | 16Apr14    | OPCOM_TEST        | StareOrdin Terminat | 135,00   | 0,000        | 0,000   |             |        | TR_PI3    | TR_PI3           |
| 16.04.2014        | 10:43:56   | С                        | INT_FIN-16-   | 16Apr14    | OPCOM_TEST        | StareOrdin Terminat | 130,00   | 0,000        | 0,000   |             |        | TR_PI3    | TR_PI3           |
| 16.04.2014        | 13:53:21   | С                        | INT_FIN-20-   | 16Apr14    | OPCOM_TEST        | StareOrdin Piata    | 123,23   | 5,123        | 0,000   |             |        | TR_PI3    | TR_PI3           |
| 16.04.2014        | 13:55:46   | С                        | INT_FIN-22-   | 16Apr14    | OPCOM_TEST        | StareOrdinLocal     | 200,54   | 2,235        | 0,000   |             |        | TR_PI3    | TR_PI3           |
| •                 |            |                          |               |            |                   |                     |          |              |         |             |        |           | •                |
| <b>Q</b> 13:53:21 | 1 U_PI3: ( | Created an               | open market o | order [Ord | ler ID:705-12] to | Buy 5.123 MWh of    | f INT_FI | N-20-16Apr14 | at 123. | 23 13:56:56 | U_PB 1 | ).178.1.1 | 0 OPCOM_TEST .:: |

#### B) Activare ordin local

Ordinele marcate ca **"LOCAL**" pot fi activate ulterior din sub-meniul **"Registru ordine**" prin derularea următorilor pași:

 Prin click dreapta pe ordinul Local care se dorește a fi activat se alege opțiunea "Activeaza Ordin" și se apasă "OK".

| 🝳 • 👁 • 🗊 🖷         | 19910 | )-   🏪 🔍        | I 💷 🛛 🗹                        | E 🦻 -         |                     |        |              |        |            |          |               |        | II E Ø / |
|---------------------|-------|-----------------|--------------------------------|---------------|---------------------|--------|--------------|--------|------------|----------|---------------|--------|----------|
| • •                 | •     | • •             | -                              |               | · .                 | • •    | • •          | • •    | • •        | • •      |               | • •    | • •      |
| Timp                | Parte | Instrument      | 1                              | Bursa         | Stare               | Pret   | In asteptare | Inchis | Comentariu | Cod cont | Denumire cont | Trader | Companie |
| 16.04.2014 10:43:00 | С     | INT_FIN-        | 16-16Apr14                     | OPCOM_TEST    | StareOrdin Terminat | 140,00 | 0,000        | 0,000  |            | TR_PI3   | TR_PI3        | U_PI3  | PI3      |
| 16.04.2014 10:43:56 | С     | INT_FIN-        | 16-16Apr14                     | OPCOM_TEST    | StareOrdin Terminat | 135,00 | 0,000        | 0,000  |            | TR_PI3   | TR_PI3        | U_PI3  | PI3      |
| 16.04.2014 10:43:56 | С     | INT_FIN-        | 16-16Apr14                     | OPCOM_TEST    | StareOrdin Terminat | 130,00 | 0,000        | 0,000  |            | TR_PI3   | TR_PI3        | U_PI3  | PI3      |
| 16.04.2014 13:53:21 | С     | INT_FIN-        | 20-16Apr14                     | OPCOM_TEST    | StareOrdin Piata    | 123,23 | 5,123        | 0,000  |            | TR_PI3   | TR_PI3        | U_PI3  | PI3      |
| 16.04.2014 13:55:46 | С     | Anul            | 22-16Aor14<br>aza Ordin        | OPCOM TEST    | StareOrdinLocal     | 200,54 | 2,235        | 0,000  |            | TR_PI3   | TR_PI3        | U_PI3  | PI3      |
|                     |       | Activ           | eaza Ordin                     |               | Ctrl+Ins            |        |              |        |            |          |               |        |          |
|                     |       | Carao<br>Istori | teristici Ord<br>c Ordine Intr | in<br>azilnic |                     |        |              |        |            |          |               |        |          |
|                     |       | Modi<br>Can     | <b>fica ordin</b><br>titate    | Pret          |                     |        |              |        |            |          |               |        |          |
|                     |       |                 | 2                              | 235           | 200,54              |        |              |        |            |          |               |        |          |
|                     |       | Com             | entariu                        |               |                     |        |              |        |            |          |               |        |          |
|                     |       |                 |                                |               | OK                  |        |              |        |            |          |               |        |          |

• Participantul primește din partea Sistemului de tranzacționare un mesaj de confirmare de forma:

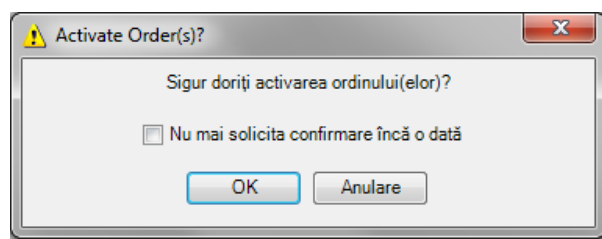

După selectarea butonului **"OK**", starea instrumentului activat se va schimba în **"StareOrdinPiata**".

**NOTĂ**: PPI poate activa în piață mai multe ordine locale în același timp, prin selecția multiplă a ordinelor locale pe care dorește să le activeze și selectarea opțiunii **"Activeaza Ordin**" din meniul contextual deschis prin click dreapta pe selecție, urmată de selectarea confirmării **"OK**".

Fiecare ofertă de cumpărare este validată la introducerea în Sistemul de tranzacționare a ordinului aferent sau la activarea ordinului, în funcție de Garanția de validare calculată conform "Procedurii privind constituirea, verificarea și utilizarea garanțiilor financiare pentru participarea la Piața Intrazilnică" și va fi respinsă în mod automat în cazul în care valoarea ofertei introduse sau activate depășește valoarea Garanției de validare calculate aferente P.I. diminuată cu valorile aferente ofertelor de cumpărare active și tranzacțiilor încheiate anterior în ziua de tranzacționare curentă.

**NOTĂ**: La introducerea unui ordin local acesta nu este validat din punct de vedere al Garanției disponibile. Acesta va fi validat din punct de vedere al Garanției disponibile la activarea lui în piață.

În cazul în care Participantul la Piața Intrazilnică cumpărător nu deține garanții suficiente pentru acoperirea ordinului de cumpărare introdus sau activat, Sistemul de tranzacționare va genera și afișa imediat după lansarea comenzii "**OK**", un mesaj de eroare așa cum este exemplificat în fereastra următoare:

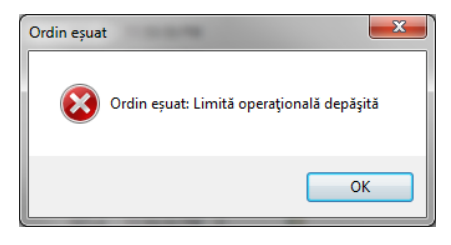

#### 4.3.2. Modalitatea de introducere a ordinelor prin listă

Pe parcursul etapei în care starea instrumentelor din cadrul pieței este marcată cu **COTR**, Sistemul de tranzacționare oferă PPI posibilitatea introducerii mai multor ordine, de vânzare și/sau cumpărare, pe mai multe intervale orare, printr-o singură operație.

Sunt două modalități de introducere a ordinelor prin listă:

- Introducerea ordinelor direct în piață;
- Importarea ordinelor din Microsoft Excel.

**ATENȚIE**: Introducerea ordinelor prin listă generează ordine noi de tipul ordinului selectat ca implicit (**Default**) în meniul **"Configurări**".

#### 4.3.2.1. Introducerea ordinelor direct în piață

Introducerea ordinelor de cumpărare, respectiv vânzare direct în piață se realizează prin completarea spațiilor aferente valorilor pentru cantitate, respectiv preț, așa cum este prezentat mai jos:

| MINT-FIN           | _          |                 |                     |          |               |                |             |                  |      |            | 3 |
|--------------------|------------|-----------------|---------------------|----------|---------------|----------------|-------------|------------------|------|------------|---|
| 🔯 • @ • 🗊 🖷 崎 •    | 🛄 🔍   🚥    | 🗹 E 🧖-          |                     |          |               |                | <u>Piat</u> | a activa inchisa | [[[[ | <b>B</b> Ø | P |
| Instrument         | Bursa      | StareInstrument | Data Expirare       | +/- +/-% | Ctp Cumparare | Cant cumparare | Cumparare   | Cumparare-R      | 1    | Vanzare-R  | ^ |
| INT_FIN-18-16Apr14 | OPCOM_TEST | COTR            | 14:29:59            |          |               |                |             |                  |      |            |   |
| INT_FIN-19-16Apr14 | OPCOM_TEST | COTR            | 15:29:59            |          |               |                |             |                  |      |            |   |
| INT_FIN-20-16Apr14 | OPCOM_TEST | COTR            | 16:29:59            | 0        |               | 5,123          | 123,23      |                  | ĵ,   |            |   |
| INT_FIN-21-16Apr14 | OPCOM_TEST | COTR            | 17:29:59            |          |               |                |             |                  |      |            |   |
| INT_FIN-22-16Apr14 | OPCOM_TEST | COTR            | 18:29:59            | 0        |               |                |             |                  |      |            |   |
| INT_FIN-23-16Apr14 | OPCOM_TEST | COTR            | 19:29:59            |          |               |                |             |                  |      |            |   |
| INT_FIN-24-16Apr14 | OPCOM_TEST | COTR            | 20:29:59            |          |               |                |             |                  |      |            |   |
| INT_FIN-01-17Apr14 | OPCOM_TEST | COTR            | 21:29:59            |          |               |                |             |                  |      |            | Ξ |
| INT_FIN-02-17Apr14 | OPCOM_TEST | COTR            | 22:29:59            |          |               | 3,123          | 200,23      |                  |      |            |   |
| INT_FIN-03-17Apr14 | OPCOM_TEST | COTR            | 23:29:59            |          |               |                |             |                  |      |            |   |
| INT_FIN-04-17Apr14 | OPCOM_TEST | COTR            | 17.04.2014 00:29:59 |          |               | 5,557          | 212,56      |                  |      |            |   |
| INT_FIN-05-17Apr14 | OPCOM_TEST | COTR            | 17.04.2014 01:29:59 |          |               | 1,236          | 255,45      |                  |      |            |   |
| INT_FIN-06-17Apr14 | OPCOM_TEST | COTR            | 17.04.2014 02:29:59 |          |               | 25,567         | 270,888     |                  |      |            |   |
| INT_FIN-07-17Apr14 | OPCOM_TEST | COTR            | 17.04.2014 03:29:59 |          |               |                |             |                  |      |            |   |
| INT_FIN-08-17Apr14 | OPCOM_TEST | COTR            | 17.04.2014 04:29:59 |          |               |                |             |                  |      |            |   |
| INT_FIN-09-17Apr14 | OPCOM_TEST | COTR            | 17.04.2014 05:29:59 |          |               |                |             |                  |      |            | - |
| •                  |            |                 |                     |          |               |                |             |                  |      | ł          |   |
|                    |            |                 |                     |          |               | 14:            | 07:00 U_PI  | 3 10.178.1.10    | OPC  | OM_TEST    | r |

Ordinul pentru intervalul INT\_FIN-06-17Apr14, este respins de Sistemul de tranzacționare, întrucât nu respectă regula de introducere cu două zecimale a valorii prețurilor ordinelor de cumpărare, respectiv vânzare.

Prin selectarea suprafeței care cuprinde valorile ofertate (preț și cantitate) și apăsarea combinației de taste **CTRL+ENTER**, se va deschide o nouă fereastră pentru confirmarea introducerii ordinelor. Se selectează opțiunea "**OK**", ceea ce conduce la o fereastră nouă, de confirmare a contului de tranzacționare:

| 1 Introduceti ordinul(ele)? |             |              | ×      | η, |               |                        |
|-----------------------------|-------------|--------------|--------|----|---------------|------------------------|
| Sigur doriti intro          | ducerea ord | inului(lor)? |        |    | Selectati con | tul                    |
| Instrument /                | Parte       | Cantitate    | Pret   |    | Bursa         | OPCOM_TEST -           |
| INT_FIN-02-17Apr14          | С           | 3,123        | 200,23 |    | Companie      | PI1 V                  |
| INT_FIN-04-17Apr14          | С           | 5,557        | 212,56 |    | Companie      |                        |
| INT_FIN-05-17Apr14          | С           | 1,236        | 255,45 |    | Cont cumparar | e_TR_PI1 ▼             |
| INT_FIN-06-17Apr14          | С           | 25,567       | 270,89 |    | Cont vanzare  | TR_PI1 -               |
|                             |             |              |        |    | Cont OTC      | TR_PI1 V               |
| 🕅 Nu mai solicita           | confirmare  | inca o data  |        |    |               | Configurat ca implicit |
| ОК                          | Anule       | aza          |        |    |               | OK Anuleaza            |

| Q • @ • 🗊 🖷 🍕      | 5-   🖳 🔍   🚳   [ | 🖉 🗉 🍢 -         |                     |          |               |                | Piata     | a activa inchisa | III E | 30)     |
|--------------------|------------------|-----------------|---------------------|----------|---------------|----------------|-----------|------------------|-------|---------|
| Instrument         | Bursa            | StareInstrument | Data Expirare       | +/- +/-% | Ctp Cumparare | Cant cumparare | Cumparare | Cumparare-R      | Var   | nzare-R |
| INT_FIN-18-16Apr14 | OPCOM_TEST       | COTR            | 14:29:59            |          |               |                |           |                  |       |         |
| INT_FIN-19-16Apr14 | OPCOM_TEST       | COTR            | 15:29:59            |          |               |                |           |                  |       |         |
| INT_FIN-20-16Apr14 | OPCOM_TEST       | COTR            | 16:29:59            | 0        |               | 5,123          | 123,23    | 1                | 0     |         |
| INT_FIN-21-16Apr14 | OPCOM_TEST       | COTR            | 17:29:59            |          |               |                |           |                  |       |         |
| INT_FIN-22-16Apr14 | OPCOM_TEST       | COTR            | 18:29:59            | 0        |               |                |           |                  |       | -       |
| INT_FIN-23-16Apr14 | OPCOM_TEST       | COTR            | 19:29:59            |          |               |                |           |                  |       |         |
| INT_FIN-24-16Apr14 | OPCOM_TEST       | COTR            | 20:29:59            |          |               |                |           | C                | ٥     |         |
| INT_FIN-01-17Apr14 | OPCOM_TEST       | COTR            | 21:29:59            |          |               |                |           |                  |       | =       |
| INT_FIN-02-17Apr14 | OPCOM_TEST       | COTR            | 22:29:59            | 0        |               | 3,123          | 200,23    | 6                | 0     |         |
| INT_FIN-03-17Apr14 | OPCOM_TEST       | COTR            | 23:29:59            |          |               |                |           |                  |       |         |
| INT_FIN-04-17Apr14 | OPCOM_TEST       | COTR            | 17.04.2014 00:29:59 | 0        |               | 5,557          | 212,56    | 1                | ٥     | N = Ne  |
| INT_FIN-05-17Apr14 | OPCOM_TEST       | COTR            | 17.04.2014 01:29:59 | £        |               | 1,236          | 255,45    | 1                | ۵     | R = Tra |
| INT_FIN-06-17Apr14 | OPCOM_TEST       | COTR            | 17.04.2014 02:29:59 |          |               |                |           |                  |       | * = Tot |
| INT_FIN-07-17Apr14 | OPCOM_TEST       | COTR            | 17.04.2014 03:29:59 |          |               |                |           |                  |       |         |
| INT_FIN-08-17Apr14 | OPCOM_TEST       | COTR            | 17.04.2014 04:29:59 |          |               |                |           |                  |       |         |
| INT_FIN-09-17Apr14 | OPCOM_TEST       | COTR            | 17.04.2014 05:29:59 |          |               |                |           |                  |       |         |
| •                  | III              |                 |                     |          |               |                |           |                  |       | P.      |

După selectarea butonului **"OK**", vor fi introduse în piață doar ordinele care se conformează regulilor de introducere a ordinelor din punctul de vedere al formatului prețurilor introduse și Garanției disponibile.

Dacă regula de introducere cu două zecimale a valorii prețurilor ordinelor de cumpărare, respectiv vânzare nu este respectată, Participantul va primi un mesaj de forma:

| Ordin eşuat                |
|----------------------------|
| Ordin eşuat: Preţ nepermis |
| ОК                         |

Pentru ordinele de vânzare/cumpărare care au valorile aferente câmpurilor "**Cantitate**" cu mai mult de 3 zecimale, Sistemul de tranzacționare va rotunji automat la a 3-a zecimală (dacă a 4-a zecimală este mai mare sau egală cu 5 rotunjirea va fi în plus, iar dacă aceasta va fi mai mică decât 5, rotunjirea va fi în minus).

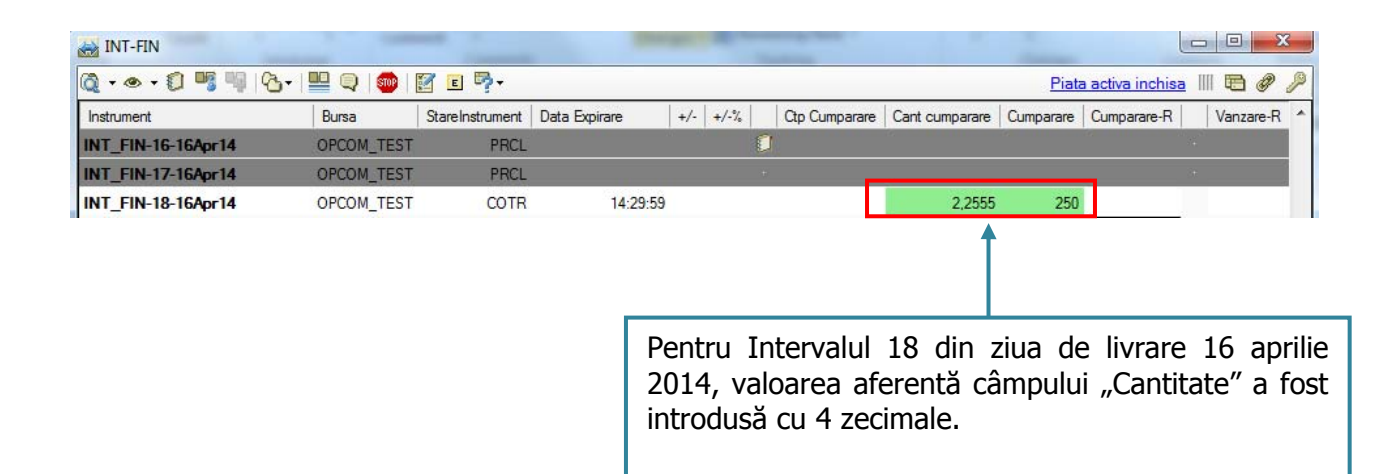

| 🛃 INT-FIN          |              |                 |               | -                          |                           |                                             |                                 | -                             |                            |                    | x   |
|--------------------|--------------|-----------------|---------------|----------------------------|---------------------------|---------------------------------------------|---------------------------------|-------------------------------|----------------------------|--------------------|-----|
| 🙋 • 👁 • 🗊 🦷 🍳      | 5-   🖳 🔍   🍩 | 🗹 E 🦻 -         |               |                            |                           |                                             |                                 | Piat                          | a activa inchis            | a III 🖻 🖉          | P & |
| Instrument         | Bursa        | StareInstrument | Data Expirare | +/- +/-%                   |                           | Ctp Cumparare                               | Cant cumparare                  | Cumparare                     | Cumparare-R                | Vanzare            | R   |
| INT_FIN-16-16Apr14 | OPCOM_TEST   | PRCL            |               |                            | 0                         |                                             |                                 |                               |                            |                    |     |
| INT_FIN-17-16Apr14 | OPCOM_TEST   | PRCL            |               |                            |                           |                                             | _                               |                               | -                          |                    |     |
| INT_FIN-18-16Apr14 | OPCOM_TEST   | COTR            | 14:29:59      |                            | 0                         |                                             | 2,256                           | 250,00                        |                            | p                  |     |
|                    |              |                 |               |                            |                           |                                             |                                 |                               |                            |                    |     |
|                    |              |                 |               | În<br>"Car<br>rotu<br>tran | Pia<br>ntit<br>nji<br>zao | ață, vale<br>cate" pe<br>tă aut<br>cționare | oarea af<br>intru ace<br>omat d | ferentă<br>elași in<br>le Sis | câmpi<br>terval e<br>temul | ului<br>este<br>de |     |

Pentru calculul Garanției disponibile, Sistemul de tranzacționare va diminua în mod automat Garanția disponibilă la lansarea tuturor ordinelor cu valoarea fiecărui ordin de cumpărare propus.

Dacă se depășește această Garanție disponibilă, Participantul la piață este înștiințat printr-un mesaj de informare că nu dispune de garanții suficiente pentru acoperirea ordinelor de cumpărare introduse și oferta multiplă a acestuia este introdusă incomplet:

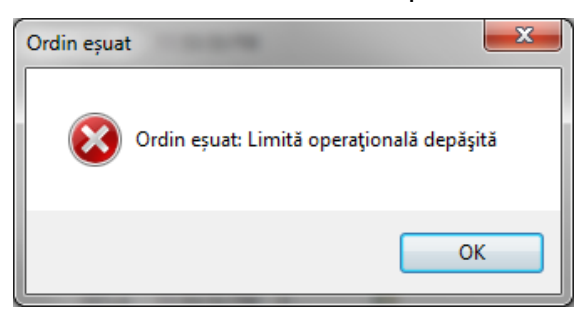

Dacă se dorește să se renunțe la introducerea prin listă a ordinelor selectate se apasă tasta ESC.

#### 4.3.2.2. Importarea ordinelor din Microsoft Excel

Sistemul de tranzacționare oferă PPI posibilitatea introducerii ordinelor prin utilizarea Excel-ului. După completarea în Excel a valorilor aferente coloanelor cantitate și preț, acestea se vor selecta și, prin click dreapta se alege "**Copy**" din sub-meniul afișat.

Având în vedere ordinea coloanelor din Sistemul de tranzacționare, se alege celula aferentă valorii cantității dacă se introduc ordine de cumpărare, respectiv prețului dacă se introduc ordine de vânzare și prin click dreapta se va selecta opțiunea "**Paste**" din sub-meniul afișat.

| int-fin                 |                   | and the second      |                                                                                                    |
|-------------------------|-------------------|---------------------|----------------------------------------------------------------------------------------------------|
| 🙋 • 👁 • 🗊 🖷 🧐           | 5-   🛄 🔍   🚳   🔯  | E 7.                | Piata activa inchisa IIII 🖶 🕔 🔑                                                                                        |
| Instrument Bursa        | a StareInstrument | Data Expirare +/-   | +/-% Ctp Cumparare Cant cumparare Cumparare Cumparare-R Vanzare-R Vanzare Cant vanzare Ctp Vanzare Pozitie Ultimul pre |
| INT_FIN-19-16Apr14 OPCC | DM_TEST COTR      | 15:29:59            | 0                                                                                                    |
| INT_FIN-20-16Apr14 OPCC | DM_TEST COTR      | 16:29:59            | S 5 192 192 92 🗂                                                                                                    |
| INT_FIN-21-16Apr14 OPCC | DM_TEST COTR      | 17:29:59            | Pas 1. Se deschide o fereastră                                                                                         |
| INT_FIN-22-16Apr14 OPCC | DM_TEST COTR      | 18:29:59            |                                                                                                    |
| INT_FIN-23-16Apr14 OPCC | DM_TEST COTR      | 19:29:59            | Excel și se introduc cantitațile și 🛛 🖾 Microsoft 💷 💷 🔤                                                                |
| INT_FIN-24-16Apr14 OPCC | DM_TEST COTR      | 20:29:59            | preturile tinând cont de ordinea                                                                                       |
| INT_FIN-01-17Apr14 OPCC | DM_TEST COTR      | 21:29:59            |                                                                                                    |
| INT_FIN-02-17Apr14 OPCC | OM_TEST COTR      | 22:29:59            | colanelor in platforma.                                                                                                |
| INT_FIN-03-17Apr14 OPCC | DM_TEST COTR      | 23:29:59            |                                                                                                    |
| INT_FIN-04-17Apr14 OPCC | DM_TEST COTR      | 17.04.2014 00:29:59 | 2 5 270                                                                                                    |
| INT_FIN-05-17Apr14 OPCC | OM_TEST COTR      | 17.04.2014 01:29:59 | 1,236 255,45                                                                                                    |
| INT_FIN-06-17Apr14 OPCC | OM_TEST COTR      | 17.04.2014 02:29:59 |                                                                                                    |
| INT_FIN-07-17Apr14 OPCC | DM_TEST COTR      | 17.04.2014 03:29:59 | 5                                                                                                    |
| INT_FIN-08-17Apr14 OPCC | DM_TEST COTR      | 17.04.2014 04:29:59 | 7                                                                                                    |
| INT_FIN-09-17Apr14 OPCC | DM_TEST COTR      | 17.04.2014 05:29:59 | 8                                                                                                    |
| INT_FIN-10-17Apr14 OPCC | DM_TEST COTR      | 17.04.2014 06:29:59 | 1 250.22 9                                                                                                    |
| INT_FIN-11-17Apr14 OPCC | DM_TEST COTR      | 17.04.2014 07:29:59 | 5 270 10                                                                                                    |
| INT_FIN-12-17Apr14 OPCC | DM_TEST COTR      | 17.04.2014 08:29:59 | 3,25 255                                                                                                    |
| INT_FIN-13-17Apr14 OPCC | DM_TEST COTR      | 17.04.2014 09:29:59 | 7 Introdu ordin Ctrl+Enter                                                                                             |
| INT_FIN-14-17Apr14 OPCC | DM_TEST COTR      | 17.04.2014 10:29:59 | Hit Order Ctrl+Enter                                                                                                   |
| INT_FIN-15 174-14 0000  | NA TEST COTO      | 17.04.2014 11.20.50 | Adauga in cos                                                                                                    |
| Pas 2                   | 2: Se cop         | iază din Ex         | xcel                                                                                                    |
| INT_FIN-1               | introdu           | co coloct           | tând Pate Citiev                                                                                                    |
|                         |                   |                     |                                                                                                    |
| prima                   | celulă din        | zona unde           | e se                                                                                                    |
| dorest                  | e introduce       | erea ordinelo       | or                                                                                                    |
|                         |                   |                     |                                                                                                    |
| <                       | -                 |                     |                                                                                                    |
| Q 14:45:00 TEST PCCB-NC | Pauza             |                     | 14:45:48 U_PII 10.178.1.10 OPCOM_TEST                                                                                  |

Similar modalității de introducere a ordinelor direct în piață, Participantul primește atât mesajul de confirmare pentru introducerea ordinelor, cât și mesajul de confirmare a contului de tranzacționare. Pentru ambele ferestre se va selecta butonul **"OK**".

| Introduceti ordinul(ele)? | 1.01              |             | ×      |   |        |           |               |          |
|---------------------------|-------------------|-------------|--------|---|--------|-----------|---------------|----------|
| Sigur doriti ir           | ntroducerea ordi  | nului(lor)? |        | Í | 🍝 Sele | ctati con | tul           | ×        |
| Instrument                | / Parte           | Cantitate   | Pret   |   | Dura   |           |               |          |
| INT_FIN-10-17Apr14        | С                 | 1,000       | 250,22 |   | Dursa  | 1         | UPCOM_TEST    | •        |
| INT_FIN-11-17Apr14        | С                 | 5,000       | 270,00 |   | Comp   | anie      | PI1           | -        |
| INT_FIN-12-17Apr14        | С                 | 3,250       | 255,00 |   | Cont   | cumparar  | e TR PI1      | •        |
| INT_FIN-13-17Apr14        | С                 | 7,000       | 310,11 |   | Conto  |           |               |          |
|                           |                   |             |        |   | Cont   | Valizare  |               | •        |
|                           |                   |             |        |   | Cont ( | отс       | TR_PI1        | •        |
| Nu mai soli               | cita confirmare i | nca o data  |        |   |        |           | Configurat ca | implicit |
| ОК                        | Anule             | aza         |        |   |        |           | OK An         | uleaza   |

Participantul are posibilitatea introducerii aceluiași ordin pe mai multe instrumente dacă procedează astfel:

| MINT-FIN            |            |                          |            |              |                          |                 | A State of the second | _                                     | - 0 X           |
|---------------------|------------|--------------------------|------------|--------------|--------------------------|-----------------|-----------------------|---------------------------------------|-----------------|
| 🔯 • @ • 🗊 📑 🖷       | &+  🛄 🤇    | 🤉   🌚   🛐 🗉 👎 -          |            |              | -                        | -               | <u>Piat</u>           | a activa inchisa                      | III 🖻 Ø 🔑       |
| Instrument          | Bursa      | StareInstrur Data Expira | re +/-     | +/-% Ctp Cur | nparare Cant cumparare   | Cumparare       | Cumparare-R           | Vanzare-R Van                         | izare Cant va * |
| INT_FIN-24-10Jul13  | OPCOM_TEST | COTR 8:29                | :59 PM     |              | 1.000                    | ) 120.00        | Ē                     | i i i i i i i i i i i i i i i i i i i |                 |
| INT_FIN-01-11Jul13  | OPCOM_TEST | COTR 9:29                | :59 PM     |              |                          |                 |                       |                                       |                 |
| INT_FIN-02-11Jul13  | OPCOM_TEST | COTR 10:29               | <b>D 1</b> | 6            |                          |                 |                       |                                       |                 |
| INT_FIN-03-11Jul13  | OPCOM_TEST | COTR 11:29               | Pas 1:     | Se comp      | pleteaza in E            | xcel o          | _                     |                                       |                 |
| INT_FIN-04-11Jul13  | OPCOM_TEST | COTR 7/11/2013           | valoare    | e aferent    | ă cantității             | şi o            | Microsoft             | Excel - Bo.,                          | • ×             |
| INT_FIN-05-11Jul13  | OPCOM_TEST | COTR 7/11/2013           | valoare    | e aferentă   | pretului.                |                 |                       |                                       |                 |
| INT_FIN-06-11Jul13  | OPCOM_TEST | COTR 7/11/2013           |            |              | 1 5                      |                 | A A                   | · · ·                                 |                 |
| INT_FIN-07-11Jul13  | OPCOM_TEST | COTR 7/11/2013           | 3:29:      |              |                          | ~               | A                     | В                                     | C 🔺             |
| INT_FIN-08-11Jul13  | OPCOM_TEST | COTR 7/11/2013           | 4:29:      |              |                          |                 |                       |                                       |                 |
| INT_FIN-09-11Jul13  | OPCOM_TEST | COTR 7/11/2013           | 5:29:      |              |                          |                 | 3                     | 4 230                                 |                 |
| INT_FIN-10-11Jul13  | OPCOM_TEST | COTR 7/11/2013           | 6:29:      |              | 4                        | 4 230           | 4                     | 4 200                                 |                 |
| INT_FIN-11-11Jul13  | OPCOM_TEST | COTR 7/11/2013           | 7:29:      |              | 4                        | 230             | 5                     |                                       |                 |
| INT_FIN-12-11Jul13  | OPCOM_TEST | COTR 7/11/2013           | 8:29:      |              | 4                        | 230             | 6                     |                                       |                 |
| INT_FIN-13-11Jul13  | OPCOM_TEST | COTR 7/11/2013           | 9:29:      |              | 4                        | 4 230           | 7                     |                                       |                 |
| INT_FIN-14-11Jul13  | OPCOM_TEST | COTR 7/11/2013           | 10:29      |              | 4                        | 4 230           | 8                     |                                       |                 |
| INT_FIN-15-11Jul13  | OPCOM_TEST | COTR 7/11/2013           | 11:29      |              | 4                        | 230             | 9                     |                                       |                 |
| INT_FIN-16-11Jul13  | OPCOM_TEST | COTR 7/11/2013           | 12:29      |              |                          |                 | 10                    |                                       |                 |
| INT_FIN-17-11Jul13  | OPCOM_TEST | COTR 7/11/2013           | 1:29:      | 0            |                          |                 | 11                    |                                       |                 |
| INT_FIN-18-11Jul13  | OPCOM_TEST | COTR 7/11/2013           | 2:29:      |              |                          |                 | 12                    |                                       |                 |
| INT_FIN-19-11Jul13  | OP( Doc    | 2. So coniaz             | á din Ev   |              |                          |                 |                       | Sheet1 4                              |                 |
| INT_FIN-20-11Jul13  | OPC Pas    |                          |            |              |                          |                 | Average               | : 117 Count: 2                        | Sum: 234        |
| INT_FIN-21-11Jul13  | OPC doug   | a celule dupa            | ce in p    | realabil     |                          |                 |                       |                                       |                 |
| 2:50:02 DM_CONICID  | a f        | ost selectat             | ă doar     | prima 🚦      | 256 MM/b of INIT FINE 10 | 2.50.09 014     |                       |                                       |                 |
| SIJSIDE PINI CONFIN |            | ană de ce                | lule un    | ide se 🖡     | 250 WWW OF INT_FIN-15    | וארי סטגפנגנ רי |                       | D.OPCOMINO C                          | FCOW_TEST       |
|                     | dore       | ste introduce            | area ordi  | nelor        |                          |                 |                       |                                       |                 |
|                     | uule       |                          |            |              |                          |                 |                       |                                       |                 |

Pentru introducerea selectivă a ordinelor în Sistemul de tranzacționare, se procedează astfel:

| INT-FIN            |            |                 |                     |                                           |               |                | -         |             |   | -         |         |              |                     |              |               |                                                                                                    | - 8       | ×       |
|--------------------|------------|-----------------|---------------------|-------------------------------------------|---------------|----------------|-----------|-------------|---|-----------|---------|--------------|---------------------|--------------|---------------|----------------------------------------------------------------------------------------------------|-----------|---------|
| Q • @ • () 🖷 !     | 9 B- 1     | Q 🐵 🕅 🛙         | e 📴 -               |                                           |               |                |           |             |   |           |         |              |                     |              | Piata activa  | a inchisa                                                                                                    | III 🖻 🖉   | 1 8     |
| Instrument         | Bursa      | StareInstrument | Data Expirare       | +/- +/-%                                  | Ctp Cumparare | Cant cumparare | Cumparare | Cumparare-R | V | /anzare-R | Vanzare | Cant vanzare | Ctp Vanzare Pozitie | Ultimul pret | Deschidere    | Maxim                                                                                                    | Minim Car | ntit; * |
| INT_FIN-19-16Apr14 | OPCOM_TEST | COTR            | 15:29:59            | 1                                         | 2             |                |           |             |   |           |         |              |                     | D 14         |               |                                                                                                    |           | 82      |
| INT_FIN-20-16Apr14 | OPCOM_TEST | COTR            | 16:29:59            | le la la la la la la la la la la la la la | 2             | 5,123          | 123,23    | 0.          |   |           |         |              |                     | BOOKT        | - Microsoft E | xcei                                                                                                    |           | ~       |
| INT_FIN-21-16Apr14 | OPCOM_TEST | COTR            | 17:29:59            |                                           |               |                |           |             |   |           |         |              | File Hor I          | nsi Pag For  | Dat Rev V     | e ' 🌣                                                                                                    | () — Ø    | 23      |
| INT_FIN-22-16Apr14 | OPCOM_TEST | COTR            | 18:29:59            |                                           |               |                |           |             |   |           |         |              | <b>A</b>            | A =          | %             | A                                                                                                    | Σ-        | A       |
| INT_FIN-23-16Apr14 | OPCOM_TEST | COTR            | 19:29:59            |                                           |               |                |           |             |   |           |         |              | Parta E             | ont Alignmer | t Number      | tyles Ce                                                                                                    |           | æ,      |
| INT_FIN-24-16Apr14 | OPCOM_TEST | COTR            | 20:29:59            |                                           |               |                |           |             |   |           | 156,00  | 20,000       | Paste 💞             | v v          | *             | , in the second second | 2.        |         |
| INT_FIN-01-17Apr14 | OPCOM_TEST | COTR            | 21:29:59            |                                           |               |                |           |             |   |           |         |              | Clipboard 15        |              |               |                                                                                                    | Edit      | ing     |
| INT_FIN-02-17Apr14 | OPCOM_TEST | COTR            | 22:29:59            |                                           |               | 3,123          | 200,23    | i I         |   |           |         |              | B2                  | }            | <b>-</b> (*   | $f_x$ 1                                                                                                    |           | ^       |
| INT_FIN-03-17Apr14 | OPCOM_TEST | COTR            | 23:29:59            |                                           |               |                |           |             |   |           |         |              |                     |              |               |                                                                                                    |           |         |
| INT_FIN-04-17Apr14 | OPCOM_TEST | COTR            | 17.04.2014 00:29:59 |                                           |               | 5,557          | 212,56    | s. 11       |   |           |         |              |                     |              |               |                                                                                                    |           | -       |
| INT_FIN-05-17Apr14 | OPCOM_TEST | COTR            | 17.04.2014 01:29:59 |                                           |               | 1,236          | 255,45    |             |   |           |         |              | A                   |              | 6 L           | U                                                                                                    | E         | -       |
| INT_FIN-06-17Apr14 | OPCOM_TEST | COTR            | 17.04.2014 02:29:59 |                                           |               |                |           |             |   |           |         |              | 2 INT_FIN-10        | 17Apr14 1    | 250,22        |                                                                                                    |           | H       |
| INT_FIN-07-17Apr14 | OPCOM_TEST | COTR            | 17.04.2014 03:29:59 |                                           |               |                |           |             |   |           |         |              | 3 INT_FIN-11        | 17Apr14 5    | 270           |                                                                                                    |           |         |
| INT_FIN-08-17Apr14 | OPCOM_TEST | COTR            | 17.04.2014 04:29:59 |                                           |               |                |           |             |   |           |         |              | 4 INT_FIN-12        | 17Apr14      |               | 250                                                                                                    | 23        |         |
| INT_FIN-09-17Apr14 | OPCOM_TEST | COTR            | 17.04.2014 05:29:59 |                                           |               |                |           |             | - |           |         |              | 5 INT_FIN-13        | 17Apr14 3,1  | 255           |                                                                                                    |           |         |
| INT_FIN-10-17Apr14 | OPCOM_TEST | COTR            | 17.04.2014 06:29:59 |                                           |               | 1              | 250,22    |             |   |           |         |              | 7                   | 17Apr14 /    | 310,11        | -                                                                                                    |           | 4       |
| INT_FIN-11-17Apr14 | OPCOM_TEST | COTR            | 17.04.2014 07:29:59 |                                           |               | 5              | 270       |             |   |           |         |              | 8                   |              | -             | -                                                                                                    |           |         |
| INT_FIN-12-17Apr14 | OPCOM_TEST | COTR            | 17.04.2014 08:29:59 |                                           |               |                |           |             |   |           | 250     | 23           | 9                   |              |               |                                                                                                    |           |         |
| INT_FIN-13-17Apr14 | OPCOM_TEST | COTR            | 17.04.2014 09:29:59 |                                           |               | 3,25           | 255       |             |   |           |         |              | 10                  |              |               |                                                                                                    |           | •       |
| INT_FIN-14-17Apr14 | OPCOM_TEST | COTR            | 17.04.2014 10:29:59 |                                           |               | 7              | 310,11    |             |   |           |         |              | II I I I I She      | et1 / Sheet2 | / Sheel 4     |                                                                                                    | •         | D       |
| INT_FIN-15-17Apr14 | OPCOM_TEST | COTR            | 17.04.2014 11:29:59 |                                           |               |                |           |             | _ |           |         |              | Average: 115.85     | 71429 Count  | 10 Sum: 81    | 1                                                                                                    | 100%      | 6       |
| INT_FIN-16-17Apr14 | OPCOM_TEST | COTR            | 17.04.2014 12:29:59 |                                           |               |                |           |             |   |           |         |              | A COLORING COLORING | _            | _             | -                                                                                                    | _         |         |

- Se copiază zona de celule din coloana "Instrument" din fereastra "Piețe" într-o fereastră Excel;
- Se completează în Excel în coloanele următoare prețurile și cantitățile pentru instrumentele dorite, ținând cont de ordinea coloanelor în platformă;
- Se copiază zona de date din fereastra Excel în fereastra "Piețe" pe zona care a fost selectată la început. În principiu se alege ca zonă pentru copiere celula aferentă colțului stânga sus a zonei de completare dorite;
- Se selectează zona de date modificate și se introduc noile ordine în Sistemul de tranzacționare folosind combinația de taste Ctrl + Enter.

**ATENȚIE**: Dacă zona acoperită de ofertele introduse prin listă conține deja o ofertă a PPI introdusă anterior în Sistemul de tranzacționare, prin introducerea setului de oferte nu se modifică oferta existentă ci se introduce o nouă ofertă.

ATENȚIE: Recomandăm utilizarea acestei modalități de introducere a ordinelor numai dacă este bine cunoscută de utilizator.

#### 4.4. GESTIONAREA OFERTELOR

#### 4.4.1. Suspendarea, activarea și anularea ofertelor

Participanții pot introduce ordine locale și ordine active în piață.

Ordinul activ în piață este ordinul care va fi considerat în stabilirea tranzacțiilor în etapa de corelare a ordinelor.

Ordinul local este un ordin care nu este activ în piață, dar care poate fi activat de către Participant în orice moment în cursul sesiunii de tranzacționare.

Pentru a suspenda sau anula un ordin activ în piață, respectiv a activa un ordin local, se utilizează sub-meniul "**Registru ordine**", prin comanda click dreapta pe ordinul la care se aplică acțiunea.

#### A) Suspendare ordin din piață

Un ordin din piață poate fi suspendat de către PPI și trecut ca ordin local în **"Registrul ordine**" prin derularea următorilor pași:

• Prin click dreapta pe ordinul respectiv din **"Registrul ordine**" care se dorește a fi suspendat se alege opțiunea **"Suspendă Ordin**" și se apasă **"OK**".

| •                   | • •   | • •                     | • •        | • •              | - +    |              | • •    | •          | <b>.</b> • |
|---------------------|-------|-------------------------|------------|------------------|--------|--------------|--------|------------|------------|
| Timp                | Parte | Instrument /            | Bursa      | Stare            | Pret   | In asteptare | Inchis | Comentariu | Co         |
| 16.04.2014 14:16:29 | С     | INT_FIN-02-17Apr14      | OPCOM_TEST | StareOrdin Piata | 200,23 | 3,123        | 0,000  |            |            |
| 16.04.2014 14:16:29 | С     | INT FIN 04 174 14       | OBCON TECT |                  | 212,56 | 5,557        | 0,000  |            |            |
| 16.04.2014 14:16:29 | С     | Anuleaza Ordin          |            | Shift+Del        | 255,45 | 1,236        | 0,000  |            |            |
| 16.04.2014 10:43:00 | C     | Suspenda Ordin          |            | Del              | 140,00 | 0,000        | 0,000  |            |            |
| 16.04.2014 10:43:56 | С     | Caracteristici Ordin    |            | at               | 135,00 | 0,000        | 0,000  |            |            |
| 16.04.2014 10:43:56 | С     | Istoric Ordine Intrazil | nic        | ət               | 130,00 | 0,000        | 0,000  |            |            |
| 16.04.2014 14:20:05 | С     | Modifica ordin          |            | at               | 250,00 | 0,000        | 0.000  |            |            |
| 16.04.2014 13:53:21 | С     | Cantitate               | Pret       | а                | 123,23 | 5,123        | 0,000  |            |            |
| 16.04.2014 13:55:46 | С     | 5,55                    | 7          | 212,56 al        | 200,54 | 2,235        | 0,000  |            |            |
|                     |       | Comentariu              |            |                  |        |              |        |            |            |
|                     |       |                         |            | OK               |        |              |        |            |            |
| •                   |       |                         |            |                  |        |              |        |            | •          |

• Participantul primește din partea Sistemului de tranzacționare un mesaj de confirmare de forma:

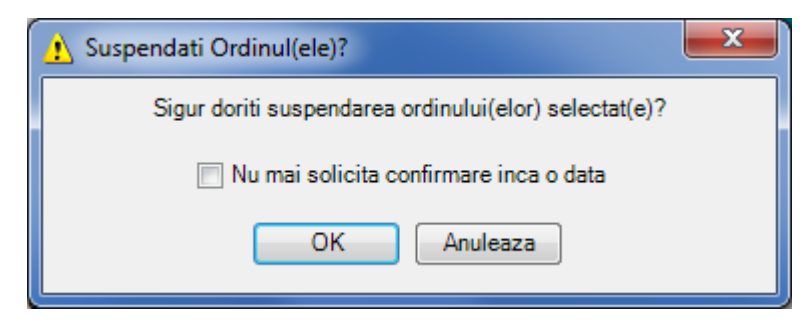

După selectarea butonului "**OK**", instrumentul suspendat își schimbă starea din "**StareOrdinPiata**" în "**StareOrdinLocal**", PPI având posibilitatea reintroducerii acestui ordin în piață prin activare în cursul sesiunii de tranzacționare.

| 😹 Registru Ordine    |                       |                           |                     |            |              |          |            | x              |
|----------------------|-----------------------|---------------------------|---------------------|------------|--------------|----------|------------|----------------|
| 🙋 • 👁 • 🗊 🖷          | 🖣 । 🗞 - । 🛄 🔍         | 💿 📝 🗉 🐬                   |                     |            |              |          | III 🖻 🖉    | P              |
| • • •                | •[*                   | <b>-</b> [•               | • [* •              | • •        | • •          | • •      | •          | -              |
| Timp P               | Parte Instrument      | / Bursa                   | Stare               | Pret       | In asteptare | Inchis   | Comentariu | <u> </u>       |
| 16.04.2014 14:16:29  | C INT_FIN-            | 02-17Apr14 OPCOM_TES      | GT StareOrdin Piata | 200,23     | 3,123        | 0,000    |            |                |
| 16.04.2014 14:16:29  | C INT_FIN-            | 04-17Apr14 OPCOM_TES      | GT StareOrdinLocal  | 212,56     | 5,557        | 0,000    |            | -              |
| •                    |                       |                           |                     |            |              |          | •          |                |
| 🔍 15:12:40 U_PI3: Ma | arket order [Order II | 0:705-0] withdrawn to Buy | 5.557 MWh of IN 15  | :12:55   l | J_PI3 10.178 | 3.1.10 O | PCOM_TEST  | Г <sub>:</sub> |

#### B) Anulare ordin

PPI poate anula atât ordine locale, cât și ordine din piață. Un ordin anulat de către PPI nu mai poate fi reactivat în piață.

Un ordin poate fi anulat de către PPI prin derularea următorilor pași:

• Prin click dreapta pe ordinul respectiv din **"Registrul ordine**" care se dorește a fi anulat se alege opțiunea **"Anulează Ordin**" și se apasă **"OK**".

| mire cont<br>TR_PI |
|--------------------|
| TR_PI              |
| TR PI              |
| 1117-111           |
| TR_PI              |
| TR_PI              |
| TR_PI              |
| TR_PI:             |
| TR_PI:             |
| TR_PI              |
| TR_PI              |
|                    |

• Participantul primește din partea Sistemului de tranzacționare un mesaj de confirmare de forma:

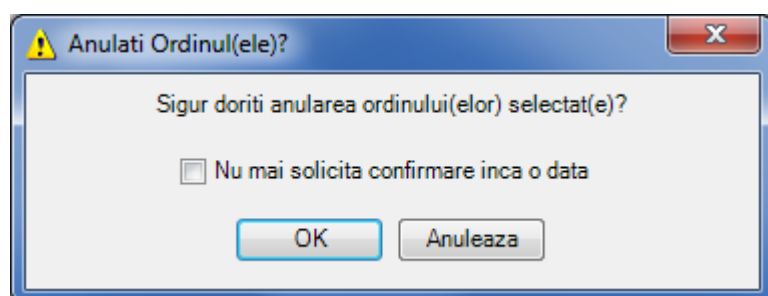

După selectarea butonului "OK", instrumentul anulat trece în starea "StareOrdin Terminat".

|   | 😝 Registru Ordine   |            |                 |            | 10               |                     | - 1    |              | (         |            | x       |  |
|---|---------------------|------------|-----------------|------------|------------------|---------------------|--------|--------------|-----------|------------|---------|--|
|   |                     |            |                 |            |                  |                     |        |              |           |            |         |  |
|   | • •                 | • •        | •               | •          | • •              | • •                 | • •    | • •          | • •       | •          | -       |  |
|   | Timp                | Parte      | Instrument      | 1          | Bursa            | Stare               | Pret   | In asteptare | Inchis    | Comentariu | C ^     |  |
| l | 16.04.2014 14:16:29 | С          | INT_FIN-02-     | 17Apr14    | OPCOM_TEST       | StareOrdin Terminat | 200,23 | 0,000        | 0,000     |            | -       |  |
|   | •                   |            |                 |            |                  |                     | -      |              |           |            | - F     |  |
|   | 🔍 15:15:40 U_PI3: I | Market ord | er [Order ID:70 | 5-15] dele | eted to Buy 3.12 | 3 MWh of INT_FIN    | 15:15: | 51 U_PB 1    | 0.178.1.1 | 0 OPCOM    | _TEST 🧮 |  |

Sub-meniul **"Registru ordine**" permite selectarea ordinelor prin utilizarea filtrelor de selecție prin selectarea butonului **"** <sup>™</sup> ".

| 🔬 Registru Ordine   |            |                           | 10               | 1000                | -      |              | 6.0       |            | x      |
|---------------------|------------|---------------------------|------------------|---------------------|--------|--------------|-----------|------------|--------|
| 👰 • 👁 • 🗊 🖷         | 9 6        | -   💾 🔍   💷   🛃 !         | E 🦻 -            |                     |        |              |           | III 🖻      | Ø /2   |
| • •                 | • •        | INT_FIN-02-17Apr14 👻      | • •              | • •                 | • •    | • •          | • •       | •          | -      |
| Timp                | Parte      | Instrument /              | Bursa            | Stare               | Pret   | In asteptare | Inchis    | Comentariu | Cod    |
| 16.04.2014 14:16:29 | С          | INT_FIN-02-17Apr14        | OPCOM_TEST       | StareOrdin Terminat | 200,23 | 0,000        | 0,000     |            |        |
| •                   |            |                           |                  |                     |        |              |           |            | Þ      |
| 🔍 15:15:40 U_PI3: I | Market ord | ler [Order ID:705-15] del | eted to Buy 3.12 | 3 MWh of INT_FIN    | 15:16: | 49 U_PI3 1   | 0.178.1.1 | OPCOM_     | TEST 🔐 |

Starea ordinelor introduse de PPI poate fi:

- StareOrdinPiata ordin activ în piaţă;
- StareOrdinLocal ordin suspendat inactiv;
- > StareOrdinTerminat
  - ordin care a dus la încheierea unei tranzacții fiind corelat în totalitate. În acest caz în coloana "Motiv anulare" apare "Traded";
  - ordin de tip Fill and kill care nu s-a corelat sau care s-a corelat parţial, cantitatea rămasă necorelată fiind eliminată automat din piaţă. În coloana "Motiv anulare" apare în primul caz "Unfill" iar în cel de-al doilea caz "Partial traded";
  - ordin de tip Fill or kill care nu a îndeplinit condiția de corelare. În acest caz în coloana "Motiv anulare" apare "Unfill";
  - Ordin de tip Timed Order care a expirat. În acest caz în coloana "Motiv anulare" apare "Expired";
  - Ordin de tip **Good until expiry** în cazul în care s-a închis instrumentul respectiv. În acest caz în coloana "**Motiv anulare**" apare "**Instrument close**";

| 😹 Registru Ordine   | -          |                        |            |                     |        | 1               | -      | -              |             |                  |           |           |          | - 0 <b>X</b>     |
|---------------------|------------|------------------------|------------|---------------------|--------|-----------------|--------|----------------|-------------|------------------|-----------|-----------|----------|------------------|
| 🙋 • 👁 • 🚺 🖷         | ¶ &-       | 🖳 🤤   🚳   🛃 🗉          | ₽-         |                     |        |                 |        |                |             |                  |           |           |          | Ⅲ 🖻 🖉 🔑          |
| • •                 | • •        | • •                    | • •        | • •                 | • •    | i –             | • •    | i <del>-</del> | •           | i -              | •         | -         | • •      | •                |
| Timp                | Parte      | Instrument             | Bursa      | Stare               | Pret   | In<br>asteptare | Inchis | Comentariu     | Cod<br>cont | Denumire<br>cont | Trader    | Companie  | Valid    | Motiv anulare    |
| 5/7/2014 5:21:06 PM | v          | INT_FIN-23-07May14     | OPCOM_TEST | StareOrdin Terminat | 310.00 | 0.000           | 12.000 |                | TR_PI3      | TR_PI3           | U_PI3     | PI3       | RoD      | Traded           |
| 5/7/2014 5:39:36 PM | v          | INT_FIN-23-07May14     | OPCOM_TEST | StareOrdin Terminat | 310.00 | 0.000           | 2.000  |                | TR_PI3      | TR_PI3           | U_PI3     | PI3       | loC      | Partial traded   |
| 5/7/2014 5:23:10 PM | С          | INT_FIN-02-08May14     | OPCOM_TEST | StareOrdin Terminat | 350.00 | 0.000           | 0.000  |                | TR_PI3      | TR_PI3           | U_PI3     | PI3       | RoD      | User             |
| 5/7/2014 5:28:16 PM | С          | INT_FIN-05-08May14     | OPCOM_TEST | StareOrdin Piata    | 300.00 | 3.000           | 4.000  |                | TR_PI3      | TR_PI3           | U_PI3     | PI3       | RoD      |                  |
| 5/7/2014 5:27:21 PM | v          | INT_FIN-06-08May14     | OPCOM_TEST | StareOrdinLocal     | 250.00 | 5.000           | 0.000  |                | TR_PI3      | TR_PI3           | U_PI3     | PI3       | RoD      |                  |
| 5/7/2014 5:58:02 PM | С          | INT_FIN-22-07May14     | OPCOM_TEST | StareOrdin Terminat | 230.00 | 0.000           | 0.000  |                | TR_PI3      | TR_PI3           | U_PI3     | PI3       | GtC      | Instrument close |
| 5/7/2014 5:59:01 PM | С          | INT_FIN-24-07May14     | OPCOM_TEST | StareOrdin Terminat | 80.00  | 0.000           | 0.000  |                | TR_PI3      | TR_PI3           | U_PI3     | PI3       | 17:59:33 | Expired          |
| •                   |            |                        |            |                     |        | "               |        |                |             |                  |           |           |          | Þ                |
| Q 6:29:59 PM Closi  | ng INT_FIN | I-22-07May14 instrumen | t          |                     |        |                 |        |                | 6:3         | 6:57 PM          | U_PI3   T | ESTTRD.OF | COM.RO   | OPCOM_TEST       |

• ordin anulat. În acest caz în coloana "Motiv anulare" apare "User".

#### 4.4.2. Modificarea ofertelor

Din fereastra **"Registru Ordine**", Participantul poate modifica un ordin activ sau un ordin suspendat. Pozitionat în fereastra **"Registru Ordine**" pe ordinul pe care dorește să îl modifice, PPI deschide meniul prin selecție click dreapta și selectează opțiunea **Modifică ordin**. Se poate modifica oricare din câmpurile **"Preț**" sau **"Cantitate**" aferente ordinului care urmează să fie modificat.

| Q • @ • 🚺 📲                       | 40    | - 1 📟 1 🚳 1 🔣 1        | E 197     |                        |        |              |        |            |          |               |
|-----------------------------------|-------|------------------------|-----------|------------------------|--------|--------------|--------|------------|----------|---------------|
| •                                 | •     | · ·                    | •         | • •                    | · •    | • •          | ••     | • •        | • •      | · ·           |
| Timp                              | Parte | Instrument /           | Bursa     | Stare                  | Pret   | In asteptare | Inchis | Comentariu | Cod cont | Denumire cont |
| 16.04.2014 14:16:29               | С     | INT_FIN-02-17Apr14     | OPCOM_TES | ST StareOrdin Terminat | 200,23 | 0,000        | 0,000  |            | TR_PI3   | TR_PI3        |
| 16.04.2014 14:16:29               | C     | INT_FIN-04-17Apr14     | OPCOM_TES | ST StareOrdinLoçal     | 212,56 | 5,557        | 0,000  |            | TR_PI3   | TR_PI3        |
| 16.04.201 <mark>4</mark> 14:16:29 | С     | Anuleaza Ordin         |           | Shift+Del ta           | 255,45 | 1,236        | 0,000  |            | TR_PI3   | TR_PI3        |
| 16.04.2014 10:43:00               | С     | Activeaza Ordin        |           | Ctrl+Ins at            | 140,00 | 0,000        | 0,000  |            | TR_PI3   | TR_PI3        |
| 16.04.2014 10:43:56               | С     | Caracteristici Ordin   |           | at                     | 135,00 | 0,000        | 0,000  |            | TR_PI3   | TR_PI3        |
| 16.04.2014 10:43:56               | С     | Istoric Ordine Intrazi | Inic      | at                     | 130,00 | 0,000        | 0,000  |            | TR_PI3   | TR_PI3        |
| 16.04.201 <mark>4</mark> 14:20:05 | С     | Modifica ordin         |           | at                     | 250,00 | 0,000        | 0,000  |            | TR_PI3   | TR_PI3        |
| 16.04.2014 13:53:21               | С     | Cantitate              | Pret      | ta                     | 123,23 | 5,123        | 0,000  |            | TR_PI3   | TR_PI3        |
| 16.04.2014 13:55:46               | С     | 4,78                   | 9         | 220,56 <sup>al</sup>   | 200,54 | 2,235        | 0,000  |            | TR_PI3   | TR_PI3        |
|                                   |       | Comentariu             |           |                        |        |              |        |            |          |               |
| ٠ [                               | 4     |                        |           | OK                     |        |              |        |            |          |               |

|   | 🛃 Registru Ordine   |              | -                     | -            | -      |                     |        |              |        |            |             |                 | x    |
|---|---------------------|--------------|-----------------------|--------------|--------|---------------------|--------|--------------|--------|------------|-------------|-----------------|------|
| ( | 🤰 • 👁 • 🚺 嘴         | 40.          | 🛄 🔍   💷               | 🗹 🗉 🧖        |        |                     |        |              |        |            |             | III 🖻 🖉         | P 🔎  |
|   | · · · · · ·         | • •          | •                     | - ·          | •      |                     | • •    | • •          | • •    | • •        | • •         | • •             | •    |
| ſ | Timp                | Parte        | Instrument            | / Bursa      |        | Stare               | Pret   | In asteptare | Inchis | Comentariu | Cod cont    | Denumire cont   | Tr 🔺 |
|   | 16.04.2014 14:16:29 | С            | INT_FIN-02-17A        | pr14 OPCO    | M_TEST | StareOrdin Terminat | 200,23 | 0,000        | 0,000  |            | TR_PI3      | TR_PI3          |      |
|   | 16.04.2014 14:16:29 | С            | INT_FIN-04-17A        | pr14 OPCO    | M_TEST | StareOrdinLocal     | 220,56 | 4,789        | 0,000  |            | TR_PI3      | TR_PI3          |      |
|   | 16.04.2014 14:16:29 | С            | INT_FIN-05-17A        | pr14 OPCO    | M_TEST | StareOrdin Piata    | 255,45 | 1,236        | 0,000  |            | TR_PI3      | TR_PI3          | -    |
|   | •                   |              |                       |              |        |                     |        |              |        |            |             |                 | •    |
| ( | 🕽 15:17:14 Pentru   | informatii j | puteti sa sunati la t | el. 021 3071 | 446    |                     |        |              |        | 15:28:23   | U_PI3 10.17 | 8.1.10 OPCOM_TE | ST 🥁 |

Fereastra pentru modificarea unui ordin se poate deschide și prin selecție click dreapta pe ordinul pe care PPI dorește să-l modifice, în Adâncimea de piață din fereastra **"Piețe**".

| INT_FIN-17-08May14  | OPCOM_TEST | COTR | 13:29:59            | 0 |        |        |             |             | 253,00  | 2,000 |        |        |        |    |
|---------------------|------------|------|---------------------|---|--------|--------|-------------|-------------|---------|-------|--------|--------|--------|----|
| INT_FIN-18-08May14  | OPCOM_TEST | COTR | 14:29:59            |   |        |        |             |             |         |       |        |        |        | E  |
| INT_FIN-19-08May14  | OPCOM_TEST | COTR | 15:29:59            |   |        |        |             |             |         |       |        |        |        |    |
| INT_FIN-20-08May14  | OPCOM_TEST | COTR | 16:29:59            |   |        |        |             |             |         |       |        |        |        |    |
| INT_FIN-21-08May14  | OPCOM_TEST | COTR | 17:29:59            | 0 | 5,500  | 218,00 |             | (i)         |         |       |        |        |        |    |
| INT_FIN-22-08May14  | OPCOM_TEST | COTR | 18:29:59            | 0 | 10,000 | 215,02 |             | p           |         |       |        |        |        |    |
|                     |            |      |                     |   | 10,000 | 215.02 | -           |             |         |       |        |        |        |    |
|                     |            |      |                     |   | 5,500  | 215,00 | 112.0.1     |             | 01.5    |       |        |        |        |    |
|                     |            |      |                     |   |        |        | Hit Order   |             | Ctri+En | ter   |        |        |        |    |
|                     |            |      |                     |   |        |        | Anuleaza (  | Ordin       | Shift+L | Del   |        |        |        |    |
|                     |            |      |                     |   |        |        | Suspenda    | Ordin       | (       | Del   |        |        |        |    |
|                     |            |      |                     |   |        |        | Caracterist | ici Ordin   |         |       |        |        |        |    |
|                     |            |      |                     |   |        |        | Istoric Ord | ine Intrazi | Inic    |       |        |        |        |    |
|                     |            |      |                     |   |        |        | Modifica o  | rdin        |         |       |        |        |        |    |
|                     |            |      |                     |   |        |        | Cantitate   |             | Pret    |       |        |        |        |    |
|                     |            |      |                     |   |        |        |             | 5.          | 5       | 215   |        |        |        | _  |
| INT_FIN-23-08May14  | OPCOM_TEST | COTR | 19:29:59            | 0 |        |        | Comenta     | riu         |         |       | 209,00 | 209,00 | 209,00 | 20 |
| INT_FIN-24-08May14  | OPCOM_TEST | COTR | 20:29:59            | 0 |        |        |             |             |         | ОК    | 205,00 | 205,00 | 205,00 | 20 |
| INT_FIN-01-09May14  | OPCOM_TEST | HALT | 21:29:59            |   |        |        | Conv        |             | Ctrl    | · C   |        |        |        |    |
| INT_FIN-02-09May14  | OPCOM_TEST | HALT | 22:29:59            |   |        |        | Darte       |             | Ctrl    | .v    |        |        |        |    |
| INT_FIN-03-09May14  | OPCOM_TEST | HALT | 23:29:59            |   |        | _      | Faste       | _           | Cur     | ••    |        |        |        |    |
| INT_FIN-04-09May14  | OPCOM_TEST | HALT | 09.05.2014 00:29:59 |   |        |        |             |             |         |       |        |        |        |    |
| INT_FIN-05-09May14  | OPCOM_TEST | HALT | 09.05.2014 01:29:59 |   |        |        |             |             |         |       |        |        |        |    |
| INT. CINLOR 0004-14 | ODCOM TEST | UALT | 00.05.0014.00.00.50 |   |        |        |             |             |         |       |        |        |        |    |

În cazul modificării valorii aferente prețului și/sau cantității, Sistemul de tranzacționare va atribui o nouă marcă de timp.

### 4.5. INFORMAȚII DISPONIBILE ÎN TIMP REAL

#### 4.5.1. Reguli de ordonare

Ordinele sunt ordonate automat de către Sistemul de tranzacționare.

Ordinele de cumpărare sunt ordonate descrescător funcție de preț, iar ordinele de vânzare sunt ordonate crescător funcție de preț.

Ordinul de cumpărare cu cel mai mare preț va fi primul ordin de cumpărare corelat.

Ordinul de vânzare cu cel mai mic preț va fi primul ordin de vânzare corelat.

În cazul în care două sau mai multe ordine de același sens au prețuri egale acestea vor fi ordonate funcție de marca de timp.

Sistemul de tranzacționare nu permite corelarea unui ordin de cumpărare cu un ordin de vânzare care aparțin aceluiași Participant. În această situație sistemul elimină automat de la tranzacționare oferta/ordinul de răspuns.

În cazul în care nu se deschide adâncimea de piață, ecranul **Piețe** afișează cele mai bune ordine de cumpărare/vânzare, respectiv cel mai bun preț și cantitatea totală disponibilă în piață la cel mai bun preț de cumpărare/vânzare.

#### 4.5.2. Date în timp real – Ferestrele de Adâncime

Ferestrele de adâncime se pot vizualiza selectând una din opțiunele meniului contextual afișat, prin click dreapta pe denumirea instrumentului respectiv pe simbolul Adâncimii:

| int-fin            | 1000                   |                 |                     |          |               |                |               |                   | - 0     | X       |
|--------------------|------------------------|-----------------|---------------------|----------|---------------|----------------|---------------|-------------------|---------|---------|
| 🙋 • 👁 • 🗊 喝 👒      | 🔁 +   🛄 🔍   🍩          | 🗹 🗉 🍡 -         |                     |          |               |                | <u>Pia</u>    | ta activa inchisa |         | Ø P     |
| Instrument         | Bursa                  | StareInstrument | Data Expirare       | +/- +/-% | Ctp Cumparare | Cant cumparare | Cumparare     | Cumparare-R       | Vanzare | e-R   ^ |
| INT_FIN-19-16Apr14 | OPCOM_TEST             | PRCL            |                     |          |               |                |               |                   |         |         |
| INT_FIN-20-16Apr14 | OPCOM_TEST             | COTR            | 16:29:59            | 0        |               | 5,123          | 123,23        | 1                 | D       |         |
| INT_FIN-21-16Apr14 | OPCOM_TEST             | COTR            | 17:29:59            |          |               |                |               |                   |         |         |
| INT_FIN-22-16Apr14 | OPCOM_TEST             | COTR            | 18:29:59            | 0        |               |                |               |                   |         |         |
| INT_FIN-23-16Apr14 | OPCOM_TEST             | COTR            | 19:29:59            |          |               |                |               |                   |         |         |
| INT_FIN-24-16Apr14 | OPCOM_TEST             | COTR            | 20:29:59            |          |               |                |               | (                 | 2       |         |
| INT_FIN-01-17Apr14 | OPCOM_TEST             | COTR            | 21:29:59            |          |               |                |               |                   |         | _       |
| INT_FIN-02-17Apr14 | OPCOM_TEST             | COTR            | 22:29:59            | 0        |               |                |               |                   |         |         |
| INT_FIN-03-17Apr14 | OPCOM_TEST             | COTR            | 23:29:59            |          |               |                |               |                   |         |         |
| INT_FIN-04-17Apr14 | OPCOM_TEST             | COTR            | 17.04.2014 00:29:59 | 0        |               |                |               |                   |         |         |
| INT_FIN-05-17Apr14 | OPCOM TEST             | COTR            | 17 04 2014 01:29:59 | 0        |               | 1,238          | 255,45        | -                 | 2       | -       |
| INT_FIN-06-17Apr   | Introdu ordin          | Ctrl+Er         | ter 4 02:29:59      |          |               | Afisea         | za intreaga A | dancime           |         | H       |
| INT_FIN-07-17Apt   | Suspendare ordine      |                 | Del 4 03:29:59      |          |               | Afisea         | za Adancime   | a de ordine       |         |         |
| INT_FIN-08-17Apt   | Anulare ordine         | Shift+          | Del 4 04:29:59      |          |               | Afisea         | za Adançime   | a de pret         |         |         |
| INT_FIN-09-17Apt   | Cerere Cotatie         |                 | 4 05:29:59          |          |               |                |               |                   |         |         |
| INT_FIN-10-17Apt   | Proprietati Instrument | į               | 4 06:29:59          |          |               |                |               |                   |         |         |
| INT_FIN-11-17Apt   | Afiseaza intreaga Ada  | ncime           | 4 07:29:59          |          |               |                |               |                   |         |         |
| INT_FIN-12-17Apt   | Afiseaza Adancimea c   | le ordine       | 4 08:29:59          |          |               |                |               |                   |         |         |
| INT_FIN-13-17Apt   | Afiseaza Adancimea c   | le pret         | 4 09:29:59          |          |               |                |               |                   |         |         |
| INT_FIN-14-17Apt   |                        |                 | 4 10:29:59          |          |               |                |               |                   |         |         |
| INT_FIN-15-17Apt   | Adauga la lista de urm | arire           | 4 11:29:59          |          |               |                |               |                   |         | ÷       |
| •                  | Сору                   | Ctr             | I+C                 |          |               |                |               |                   |         | •       |
| 📿 15:31:00 Gaze N  | Paste                  | Ctr             | I+V                 |          |               | 1              | 5:56:46 U_P   | IB 10.178.1.10    | OPCOM_  | TEST .  |

Simbolul Adâncimii poate fi afişat astfel:

Participantul la P.I. nu are ordine introduse pe instrumentul respectiv, dar există ordine introduse de alți Participanți;

🔑 - Participantul la P.I. are pe instrumentul respectiv numai ordin(e) de cumpărare;

🔍 - Participantul la P.I. are pe instrumentul respectiv numai ordin(e) de vânzare;

Participantul la P.I. are pe instrumentul respectiv atât ordin(e) de cumpărare, cât și ordin(e) de vânzare.

#### 4.5.2.1. Fereastra "Adancime ordine"

În cazul activării opțiuni **"Afiseaza intreaga Adancime**", se deschide o fereastră nouă în care este afișată întreaga adâncime a ordinelor (ordinele introduse ordonate conform regulilor de ordonare):

| INT_FIN-06-17Ap | or14 [Adancime | Ordine]   |             |           |         | -            |             | × |
|-----------------|----------------|-----------|-------------|-----------|---------|--------------|-------------|---|
| Ctp             | Cant cumparare | Cumparare | Cumparare-R | Vanzare-R | Vanzare | Cant vanzare | Ctp Vanzare |   |
|                 | 7,000          | 216,00    |             |           |         |              |             |   |
|                 | 3,000          | 215,00    |             |           |         |              |             |   |
|                 | 8,000          | 211,00    |             |           |         |              |             |   |
|                 | 6,000          | 210,00    |             |           |         |              |             |   |
|                 | 4,000          | 208,00    |             |           |         |              |             |   |
|                 | 9,000          | 205,00    |             |           |         |              |             |   |
|                 | 8,000          | 203,00    |             |           |         |              |             |   |
|                 | 7,000          | 202,00    |             |           |         |              |             |   |
|                 | 6,000          | 201,00    |             |           |         |              |             |   |
|                 | 5,000          | 200,00    |             |           |         |              |             |   |
|                 |                |           |             |           |         |              |             |   |
|                 |                |           |             |           |         |              | Blocat      |   |

Dacă se selectează Adâncimea prin dublu click pe simbolul Adâncimii sau se selectează opțiunea "**Afiseaza Adancimea de ordine**", vor fi afişate ordonat, funcție de criteriile de prioritate (cel mai bun preț, marcă de timp) primele până la 10 ordine introduse în piață pentru acel instrument, atât pe parte de vânzare, cât și pe parte de cumpărare. Numărul de ordine afișate prin această obțiune poate fi configurat de PPI din sub-meniul **"Configurare**", dar nu mai mare ca 10.

| A INT-FIN                       |                 |                    |                     |                 |                  | -              |             |                          | - O X         |
|---------------------------------|-----------------|--------------------|---------------------|-----------------|------------------|----------------|-------------|--------------------------|---------------|
| 🔯 • 👁 • 🗊 📑 🖷   💁               | 🛄 🔍   💷         | 2 🗉 🦣 -            |                     |                 |                  |                | <u>Pia</u>  | ata activa inchisa       | ■ 🖻 🥔 🔑       |
| Instrument                      | Bursa           | StareInstrument    | Data Expirare       | +/- +/-%        | Ctp Cumparare    | Cant cumparare | Cumparare   | Cumparare-R              | Vanzare-R 🛛 🔨 |
| INT_FIN-21-16Apr14              | OPCOM_TEST      | COTR               | 17:29:59            |                 |                  |                |             |                          |               |
| INT_FIN-22-16Apr14              | OPCOM_TEST      | COTR               | 18:29:59            | 0               |                  |                |             |                          |               |
| INT_FIN-23-16Apr14              | OPCOM_TEST      | COTR               | 19:29:59            |                 |                  |                |             | N = Nesters<br>S = Sters |               |
| INT_FIN-24-16Apr14              | OPCOM_TEST      | COTR               | 20:29:59            |                 |                  |                |             | R = Trader restrict      | tionat        |
| INT_FIN-01-17Apr14              | OPCOM_TEST      | COTR               | 21:29:59            |                 |                  |                |             | * = Tot sau Nimio        |               |
| INT_FIN-02-17Apr14              | OPCOM_TEST      | COTR               | 22:29:59            | 0               |                  |                |             |                          |               |
| INT_FIN-03-17Apr14              | OPCOM_TEST      | COTR               | 23:29:59            |                 |                  |                |             |                          |               |
| INT_FIN-04-17Apr14              | OPCOM_TEST      | COTR               | 17.04.2014 00:29:59 | 0               |                  |                |             |                          |               |
| INT_FIN-05-17Apr14              | OPCOM_TEST      | COTR               | 17.04.2014 01:29:59 | 0               |                  | 1,236          | 255,45      | £                        | _             |
| INT_FIN-06-17Apr14              | OPCOM_TEST      | COTR               | 17.04.2014 02:29:59 | 0               |                  | 7,000          | 216,00      | ji                       | E             |
|                                 |                 |                    |                     |                 |                  | 7,000          | 216,00      |                          | -             |
|                                 |                 |                    |                     |                 |                  | 3,000          | 215,00      |                          |               |
|                                 |                 |                    |                     |                 |                  | 8,000          | 211,00      |                          |               |
|                                 |                 |                    |                     |                 |                  | 6,000          | 210,00      |                          |               |
|                                 |                 |                    |                     |                 |                  | 4,000          | 208,00      |                          |               |
|                                 |                 |                    |                     |                 |                  | 9,000          | 205,00      |                          |               |
| INT_FIN-07-17Apr14              | OPCOM_TEST      | COTR               | 17.04.2014 03:29:59 |                 |                  |                |             |                          |               |
| INT_FIN-08-17Apr14              | OPCOM_TEST      | COTR               | 17.04.2014 04:29:59 |                 |                  |                |             |                          |               |
| INT_FIN-09-17Apr14              | OPCOM_TEST      | COTR               | 17.04.2014 05:29:59 |                 |                  |                |             |                          | *             |
| •                               |                 |                    |                     |                 |                  |                |             |                          | ۱.            |
| 🔍 16:11:02 U_PI3: Created an op | oen market orde | r [Order ID:705-35 | j to Buy 7.000 MWh  | of INT_FIN-06-: | 17Apr14 at 216.0 | 00 RON/1 MWH 1 | 6:12:26 U_P | PB 10.178.1.10           | PCOM_TEST 🔡   |

Ordinele proprii sunt evidențiate în această listă cu caractere italice de culoare verde. În exemplu PPI are setată afișarea adâncimii ordinelor la 6 ordine.

#### 4.5.2.2. Fereastra "Adancime pret"

Prin selectarea "**Afiseaza adancimea de pret**" din sub-meniurile prezentate mai sus, pot fi vizualizate ordinele sortate pe criteriu de preţ. În această fereastră volumele ordinelor cu același preţ sunt agregate, fontul italic si de culoare verde fiind utilizat în acest caz pentru evidențierea

volumului agregat al ordinelor cu același preț, care include și volume corespunzând altor ordine decât cele proprii.

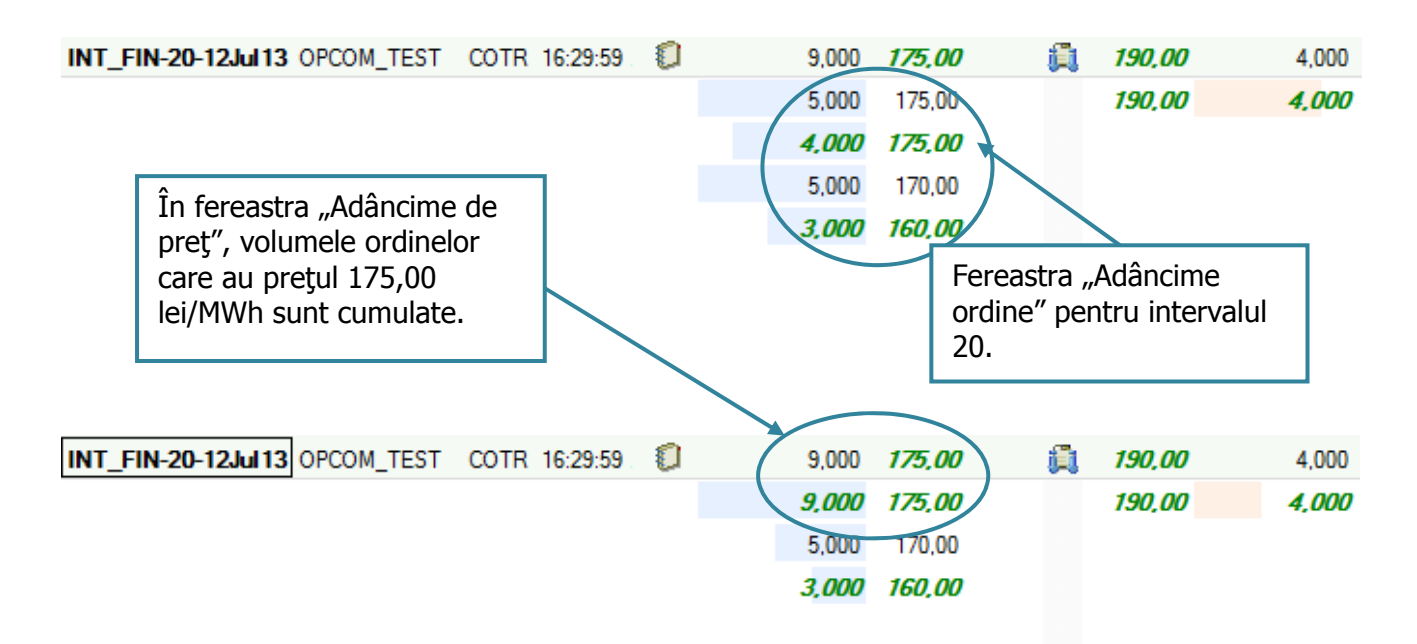

**ATENȚIE**: În fereastra "**Adâncime ordine**", Participantul are posibilitatea modificării valorilor aferente prețului și cantității.

#### 4.6. SUB-MENIUL "LISTA MEA DE URMĂRIRE"

În cazul în care Participanții la Piața Intrazilnică sunt interesați să tranzacționeze pentru mai multe instrumente din cadrul aceleiași zile de tranzacționare, Sistemul de tranzacționare le oferă posibilitatea să își creeze una sau mai multe liste de urmărire a respectivelor instrumente.

Pentru a creea/șterge o listă de urmărire se procedează astfel:

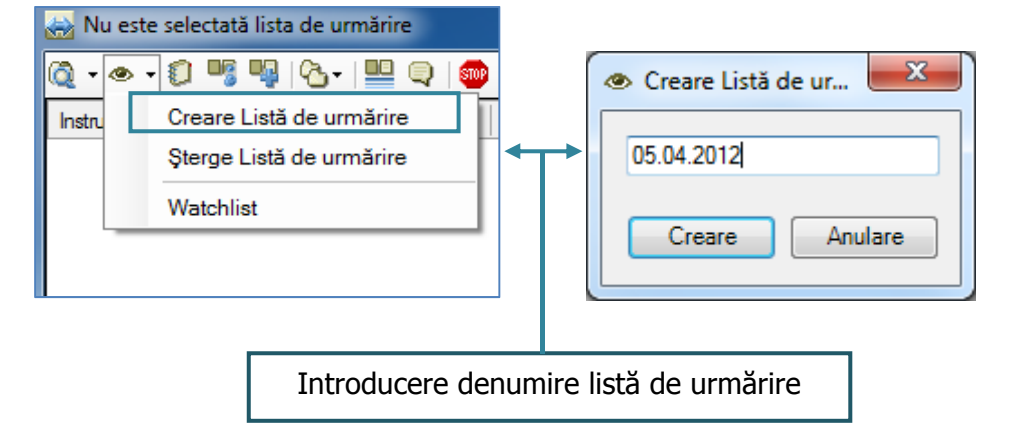

- > Se selectează din sub-meniul "Lista mea de urmărire" opțiunea "Creeaza Lista de urmarire";
- > Se tastează numele listei de urmărire care se creează.

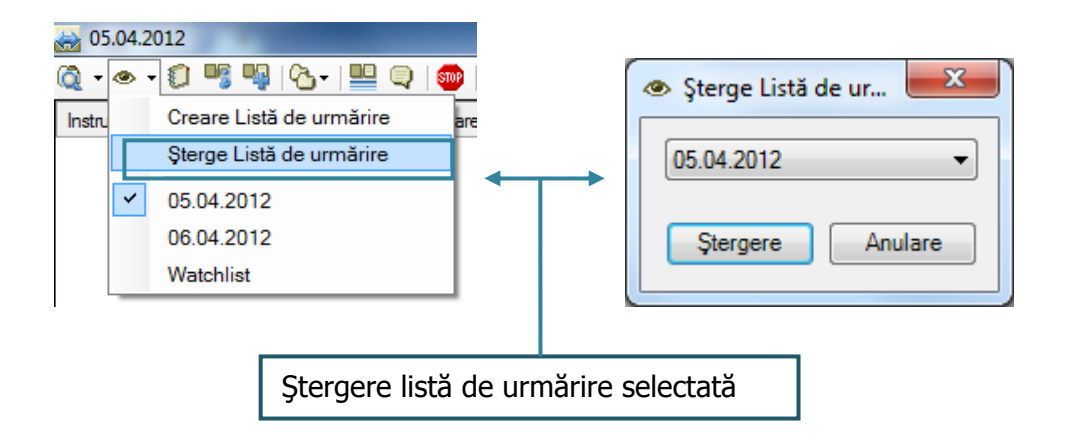

Pentru a adăuga/șterge un instrument în/din lista de urmărire se alege opțiunea dorită din meniul contextual:

| Instrument        | Bursa                     | StareInstrument | Data Expirar | e        |    |
|-------------------|---------------------------|-----------------|--------------|----------|----|
| INT_FIN-16-17Jul  | OPCOM_TEST                | COTR            | 1            | 12:29:59 |    |
| INT_FIN-17-17Jul  | OPCOM_TEST                | COTR            | i            | 13:29:59 |    |
| INT_FIN-18-17Jul  | OPCOM_TEST                | COTR            | 1            | 14:29:59 |    |
| INT_FIN-19-17Jul  | OPCOM_TEST                | COTR            | 1            | 15:29:59 |    |
| INT_FIN-20-17Ju   | OPCOM_TEST                | COTR            | i            | 16:29:59 |    |
| INT_FIN-21-17Ju   | OPCOM_TEST                | COTR            | 1            | 17:29:59 |    |
| INT_FIN-22-       | Introdu ordin             |                 | Ptrl+Enter   | 9:59     |    |
| INT_FIN-23-       | Cerere Cotatie            | ,               | Sur - Enter  | 9:59     |    |
| INT_FIN-24-       |                           |                 |              | 9:59     |    |
| INT_FIN-01-       | Proprietati Instru        | ment            |              | 9:59     |    |
| INT_FIN-02-       | Afiseaza intreag          | a Adancime      |              | 9:59     |    |
| INT_FIN-03-       | Afiseaza Adancir          | mea de ordine   |              | 9:59     |    |
| INT_FIN-04-       | Afiseaza Adancir          | mea de pret     |              | 9:59     |    |
| INT_FIN-05-       | Adauga la lista d         | le urmarire     |              | 9:59     |    |
| INT_FIN-06-       | 0                         |                 | 044.0        | 9:59     | -  |
| A                 | Сору                      |                 | Ctrl+C       |          | 8  |
| Q 09:29:59 Closin | Paste<br>g 09:33:22 U_PI1 | TESTTRD.OPC     | OM.RO OP     |          | ST |

| 🕁 Watchlist    | -                    | Contraction of the        |                 |     | X      |
|----------------|----------------------|---------------------------|-----------------|-----|--------|
| Q • @ • 🗊      | 📑 🖷   🗞 -   🛄        | <u>Piata activa inchi</u> | <u>sa</u> III 🖻 | Ð   | ₽ .    |
| Instrument     | Bursa                | StareInstrument Dat       | a Expirare      |     | +/-    |
| INT_FIN-06-1   | Introdu ordin        | Ctrl                      | +Enter          | 59  | 120,00 |
|                | Suspendare of        | dine                      | Del             |     |        |
|                | Anulare ordine       | Sh                        | ift+Del         |     |        |
|                | Cerere Cotatie       |                           |                 |     |        |
|                | Proprietati Inst     | rument                    |                 |     |        |
|                | Afiseaza intrea      | ga Adancime               |                 |     |        |
|                | Afiseaza Adano       | cimea de ordine           |                 |     |        |
|                | Afiseaza Adan        | cimea de pret             |                 |     |        |
|                | Sterge din List      | a de urmarire             |                 |     |        |
|                | Сору                 |                           | Ctrl+C          |     |        |
| <b>۱</b>       | Paste                |                           | Ctrl+V          |     | •      |
| Q 09:29:59 Clo | sing I 09:36:53 U_PI | 2 TESTTRD.OPCOM           | RO OPCO         | M_T | EST 🔡  |

Participantul poate vizualiza următorul mesaj transmis de Sistemul de tranzacționare prin care i se oferă posibilitatea alegerii listei de urmărire dorite pentru adăugarea instrumentului selectat.

| Adaugare la lista d |  |
|---------------------|--|
| 05.04.2012 -        |  |
| Adaugă Anulare      |  |

În cazul în care au fost definite mai multe liste de urmărire, selectarea listei de urmărire dorite se realizează din bara de sus a ferestrei de piață, selectând sub-meniul . **"Lista mea de urmărire**".

#### 4.7. SUB-MENIUL "REGISTRU ORDINE"

|                       | Afişarea "Reg<br>instrumentele | gistrulı<br>tranza | ui de or<br>cționabile î  | dine"<br>ìn ziua  | pentru<br>curentă.                                                                                                    | toate    |                  |          |
|-----------------------|--------------------------------|--------------------|---------------------------|-------------------|----------------------------------------------------------------------------------------------------|----------|------------------|----------|
| MINT-FIN              |                                |                    |                           |                   |                                                                                                    |          |                  |          |
| 👰 • 👁 • 🕄 🍕 🍕         | )+   🖳 🔍   🍩                   | 🛃 🖪                | <b>₽</b> ,-               |                   | Piata acti                                                                                                    | va inchi | <u>sa</u>      E | BØ 🖉     |
| Instrument Bursa      | StareInstru                    | ment   [           | )ata Expirare             |                   | Cant                                                                                                    | 0        | Cumpara C        | ùumț 👘 ^ |
| INT_FIN-04-18Jul OPCO | M_TEST C                       | OTR 1              | 8.07.2013 00:2            | 29:59             |                                                                                                    |          |                  |          |
| INT_FIN-05-18Jul OPCO | M_TEST C                       | OTR 1              | 8.07.2013 01:2            | 29:59             |                                                                                                    |          |                  |          |
| INT_FIN-06-18Jul OPCO | M_TEST C                       | OTR 1              | 8.07.2013 02:2            | 29:59             | 0                                                                                                    | 5,000    | 120,00           | 1        |
| INT_FIN-07-18Jul OPCO | M_TEST C                       | OTR 1              | 8.07.2013 03:2            | 29:59             | <pre>Image: Image: Imag</pre> | 4,000    | 140,00           | 1        |
| INT_FIN-08-18Jul OPCO | M_TEST C                       | OTR 1              | 8.07.2013 04:2            | 29:59             | ()                                                                                                    | 6,000    | 200,00           | i        |
| INT_FIN-09-18Jul OPCO | M_TEST C                       | OTR 1              | 8.07.2013 05:2            | 29:59             | 0                                                                                                    | 4,000    | 210,00           |          |
|                       | Z                              | Afişare<br>ilei de | a "Registru<br>livrare 18 | iui de<br>iulie 2 | ordine" pe<br>013.                                                                                                    | entru ir | itervalu         | l 6 al   |
| INT_FIN-06-18Jul13    | 1                              |                    |                           |                   |                                                                                                    |          |                  | <u> </u> |
| 1 · ·                 | · · ·                          | • •                | • •                       | • •               | •                                                                                                    | •        | •                | •        |
| Timp Parte            | Stare                          | Pret               | In asteptare              | Inchis            | Comentariu                                                                                                    | Cod      | cont             | Denumire |
| 17.07.2013 09:23:24 C | StareOrdinTerminat             | 120,00             | 0,000                     | 3,000             |                                                                                                    |          | TR_PI1           |          |
| 17.07.2013 09:24:14 C | StareOrdinPiata                | 120,00             | 3,000                     | 0,000             |                                                                                                    |          | TR_PI1           |          |
|                       |                                |                    |                           |                   |                                                                                                    |          |                  |          |
|                       |                                |                    |                           |                   |                                                                                                    |          |                  | •        |

În sub-meniul **"Registru ordine**" PPI poate vizualiza propriile ordine și starea acestora. De asemenea, din acest meniu ei își pot modifica, suspenda (respectiv activa) și anula ordinele.

Fontul celulei corespunzătoare Părții de cumpărare (C) este albastru, iar cel corespunzător Părții de vânzare (V) este roz.

|    | Registru Ordine                                                                                                    | u er  | rdine" PPI         | pot v      | izualiza            | pro    | prile :      | ord    | ine și :   | starea   | acestora      | De     | - 0 ×     |
|----|----------------------------------------------------------------------------------------------------|-------|--------------------|------------|---------------------|--------|--------------|--------|------------|----------|---------------|--------|-----------|
| Q  | ) • • • 🚺 🦷                                                                                                    | 90.   | ·   🛄 🔍   🍩   😰 I  | E 🧛-       |                     |        |              |        |            |          |               |        | III 🖻 🖉 🔑 |
| •  | -                                                                                                    | • •   | • •                | • •        | • •                 | • •    | • •          | • •    | • •        | • •      | • •           | • •    | • • •     |
| Г  | ìmp                                                                                                    | Parte | Instrument /       | Bursa      | Stare               | Pret   | In asteptare | Inchis | Comentariu | Cod cont | Denumire cont | Trader | Companie  |
| 10 | 6.04.2014 14:16:29                                                                                                    | С     | INT_FIN-02-17Apr14 | OPCOM_TEST | StareOrdin Terminat | 200,23 | 0,000        | 0,000  |            | TR_PI3   | TR_PI3        | U_PI3  | PI3       |
| 16 | 6.04.2014 14:16:29                                                                                                    | С     | INT_FIN-04-17Apr14 | OPCOM_TEST | StareOrdinLocal     | 220,56 | 4,789        | 0,000  |            | TR_PI3   | TR_PI3        | U_PI3  | PI3       |
| 16 | 6.04.2014 14:16:29                                                                                                    | С     | INT_FIN-05-17Apr14 | OPCOM_TEST | StareOrdin Piata    | 255,45 | 1,236        | 0,000  |            | TR_PI3   | TR_PI3        | U_PI3  | PI3       |
| 16 | 5.04.2014 16:00:48                                                                                                    | С     | INT_FIN-06-17Apr14 | OPCOM_TEST | StareOrdin Piata    | 200,00 | 5,000        | 0,000  |            | TR_PI3   | TR_PI3        | U_PI3  | PI3 -     |
| 1  |                                                                                                    |       |                    |            | III                 |        |              |        |            |          |               |        | 4         |
|    | 🖵 16:11:02 U_PB: Created an open market order [Order ID:705-35] to Buy 7.000 MWh of INT_FIN-06-17Apr14 at 216.00 RON/1 MWh. 16:15:23 U_PB 10.178.1.10 OPCOM_TEST .;; |       |                    |            |                     |        |              |        |            |          |               |        |           |

#### 4.8. SUB-MENIUL "TRANZACŢII"

Selectând acest sub-meniu Participanții își pot vizualiza **Confirmările de tranzacții** încheiate în cursul zilei curente. Informațiile din acest sub-meniu sunt actualizate după încheierea fiecărei tranzacții.

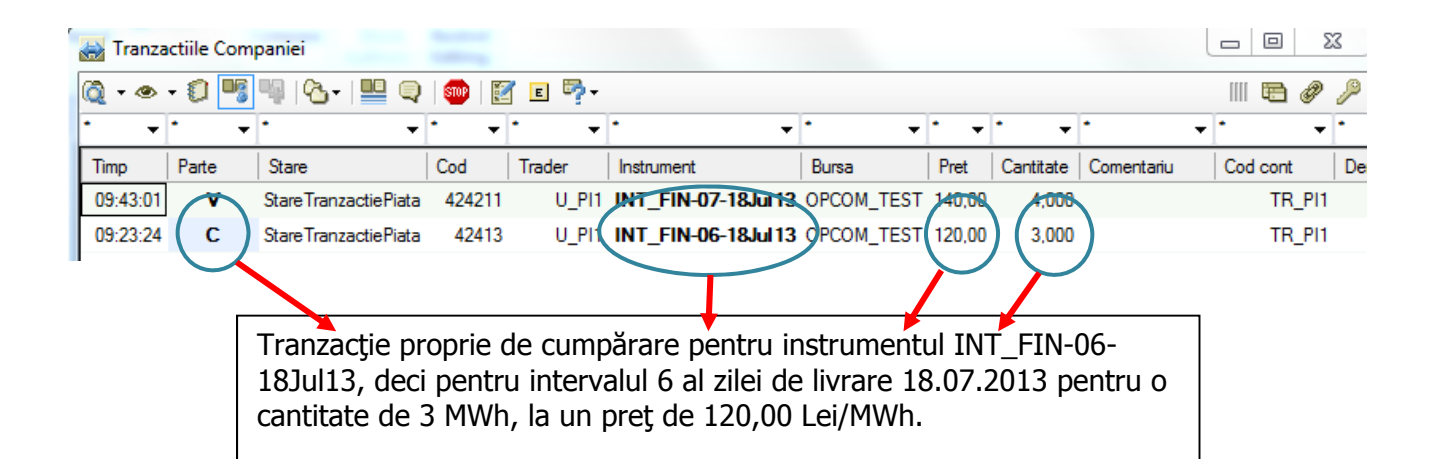

Tranzacțiile pot fi filtrate funcție de fiecare element din capul de tabel al ferestrei "Tranzacțiile Companiei" prin selectarea " $\star$ ". În cazul prezentat, tranzacțiile sunt filtrate funcție de "Parte".

| 🛃 Tran: | zactiile Com | paniei              |           |        |                     |            |        |           |            |      |          | X     |
|---------|--------------|---------------------|-----------|--------|---------------------|------------|--------|-----------|------------|------|----------|-------|
| ð • @   | • 0 🖷        | ¶ &-  <b>!!!</b>    | 🤤 I 🍩 I 🔮 | 1 E 🏞  |                     |            |        |           |            | 1111 | •        | P )   |
| · •     | c 🖣          |                     | - · ·     | • •    | •                   | •          | • •    | • •       | •          | •    |          | •     |
| Timp    | Parte        | Stare               | Cod       | Trader | Instrument          | Bursa      | Pret   | Cantitate | Comentariu |      | Cod cont | t     |
| 09:23:2 | 4 C          | Stare Tranzactie Pi | ata 42413 | U_PI1  | INT_FIN-06-18Jul 13 | OPCOM_TEST | 120,00 | 3,000     |            |      | TR       | ₹_PI1 |

Pentru activarea opțiunilor se apasă " ▼ " și se alege elementul funcție de care se dorește filtrarea.

Pentru dezactivarea opțiunii selectate se apasă "<br/>  $\checkmark$  " și se alege "\* " .

De îndată ce se încheie o nouă tranzacție aceasta este afișată într-o fereastră separată cu păstrarea anonimității. Tranzacțiile proprii PPI sunt marcate cu caractere italice pe fond verde.

| Evolutie Pret Tra | inzactie | A THE OWNER        |                    |            |        |   |           |   |
|-------------------|----------|--------------------|--------------------|------------|--------|---|-----------|---|
| 1                 | •        | i -                | -                  | <b>•</b> • | -      |   | <b>·</b>  |   |
| Timp              |          | Instrument         | Parte<br>Agresoare | Stare      | Pret   |   | Cantitate | Â |
|                   | 16:35:21 | INT_FIN-06-17Apr14 | V                  | StareTranz | 210,00 | ۲ | 6,000     |   |
|                   | 16:34:58 | INT_FIN-06-17Apr14 | v                  | StareTranz | 211,00 | ▼ | 8,000     | Ξ |
|                   | 16:34:46 | INT_FIN-06-17Apr14 | v                  | StareTranz | 215,00 | ▼ | 3,000     |   |
|                   | 16:33:44 | INT_FIN-06-17Apr14 | v                  | StareTranz | 216,00 |   | 7,000     |   |
|                   | 16:33:39 | INT_FIN-05-17Apr14 | v                  | StareTranz | 255,45 |   | 1,236     |   |
|                   | 16:22:15 | INT_FIN-24-16Apr14 | С                  | StareTranz | 156,00 |   | 20,000    | Ŧ |

#### 4.9. SUB-MENIUL "ŞTIRI"

Prin selectarea acestui sub-meniu Participanții la P.I. pot vizualiza mesajele transmise de către administratorul Sistemului de tranzacționare sau mesaje automate emise de Sistemul de tranzacționare, precum și ora la care acestea au fost transmise.

Sunt primite și mesaje particularizate (Participanții le primesc individual) la încheierea unei tranzacții proprii sau în cazul alertelor privind limitările configurate.

| Stiri      | -          |                                                                                                    |   |
|------------|------------|----------------------------------------------------------------------------------------------------|---|
| Ora Locala | Ora Pietei | Mesaj                                                                                                    | * |
| 16:36:02   | 16:35:21   | CONFIRMATION: U_PI1: This confirms that your order [Order ID:705-44] to<br>Sell -6.000 MWh of INT_FIN-06-17Apr14 at 210.00 ROIV/1 MWh has been<br>filled [Transaction ID:705-9]. |   |
| 16:36:02   | 16:35:21   | U_PI1: Created an open market order [Order ID:705-44] to Sell -6.000 MWh of INT_FIN-06-17Apr14 at 210.00 RON/1 MWh.                                                              | = |
| 16:35:39   | 16:34:58   | CONFIRMATION: U_PI1: This confirms that your order [Order ID:705-43] to<br>Sell -8.000 MWh of INT_FIN-06-17Apr14 at 211.00 RON/1 MWh has been<br>filled [Transaction ID:705-8].  | - |
| 16:35:39   | 16:34:58   | U_PI1: Created an open market order [Order ID:705-43] to Sell -8.000 MWh<br>of INT_FIN-06-17Apr14 at 211.00 RON/1 MWh.                                                           |   |
| 16:35:26   | 16:34:46   | CONFIRMATION: U_PI1: This confirms that your order [Order ID:705-42] to<br>Sell -3.000 MWh of INT_FIN-06-17Apr14 at 215.00 RON/1 MWh has been<br>filled [Transaction ID:705-7].  |   |
| 16:35:26   | 16:34:46   | U_PI1: Created an open market order [Order ID:705-42] to Sell -3.000 MWh of INT_FIN-06-17Apr14 at 215.00 RON/1 MWh.                                                              |   |
| 16:34:25   | 16:33:44   | CONFIRMATION: U_PI1: This confirms that your order [Order ID:705-41] to<br>Sell -7.000 MWh of INT_FIN-06-17Apr14 at 216.00 RON/1 MWh has been<br>filled [Transaction ID:705-6].  |   |
| 16:34:25   | 16:33:44   | U_PI1: Created an open market order [Order ID:705-41] to Sell -7.000 MWh of INT_FIN-06-17Apr14 at 216.00 RON/1 MWh.                                                              |   |
| 16:34:20   | 16:33:39   | CONFIRMATION: U_PI1: This confirms that your order [Order ID:705-40] to<br>Sell -1.236 MWh of INT_FIN-05-17Apr14 at 255.45 RON/1 MWh has been<br>filled [Transaction ID:705-5].  |   |
| 16:34:20   | 16:33:39   | U_PI1: Created an open market order [Order ID:705-40] to Sell -1.236 MWh of INT_FIN-05-17Apr14 at 255.45 RON/1 MWh.                                                              | - |
| •          |            | 4                                                                                                    |   |

În bara de jos a aplicației, Participantul are posibilitatea vizualizării ultimului mesaj transmis de către Sistemul de tranzacționare:

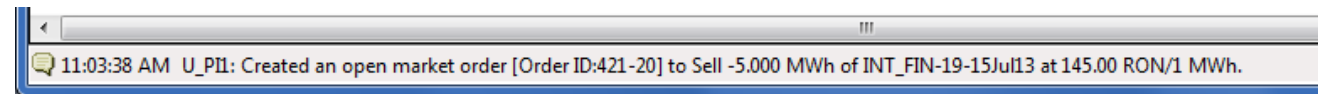

#### 4.10. SUB-MENIUL "CONFIGURARE"

Din acest sub-meniu pot fi alese opțiunile precizate în ecranul de mai jos pentru personalizarea ecranelor proprii ale aplicației.

| Configurare 🖸                                                                                                    | Configurare 🔊                                                                                                    |
|----------------------------------------------------------------------------------------------------|----------------------------------------------------------------------------------------------------|
| Introducere ordin Limite Ordin Alame Pret Font Culori Sunete General Vizualizare Piață Registru ordine Tranzacțiie Companiei Rapottări tranzacții Publicare                                                                                                    | Introducere ordin Limite Ordin Alame Pret Font Culori Sunete<br>General Vizualizare Piață Registru ordine Tranzacțiile Companiei Raportări tranzacții<br>Colone Ferenartă Pietă                                                                                                    |
| Salvează macheta actuală         Optuni         Afişează vertical liniile grilei         V Afişează rândul selectat         Evidenţiază rândul instrumentului când este afişată adâncimea de ordine         V Afişează toate tranzacţii e în meniul pas tranzacţii la conectare         V Afişează toate tranzacţii e în meniul pas tranzacţii la conectare         V Afişează toate tranzacţii e în meniul pas tranzacţii la conectare         V Afişează toate tranzacţii e în meniul pas tranzacţii la conectare         V Afişează forducere ordin în partea de sus a tuturor ferestrelor         Afişează forducere ordin în partea de sus a tuturor ferestrelor         V Afişează fereastra mesaje la eroi         Confirmare necesară la deconectare         V Confirmare necesară la deconectare         V Afişează detaliat confirmarea pachet ordine | Coloane disponibile<br>+/-<br>+/-*<br>+/-*<br>Bursă<br>CaPice<br>Cry Vanzare<br>Cumpărare-R<br>St.<br>Vărzare-R<br>VWAP<br>Vărzare-R<br>VWAP<br>CaPice<br>Cry Vanzare<br>Cumpărare<br>Cumpărare<br>Cum |
| Ctrl-actiuni<br>Modificare pret 1 Mărime cantitate modificată 1<br>Supraofertare<br>Mărime ordin la supraofertare 1<br>Aplică OK Anulare                                                                                                    | Adâncime 5 Adâncime implici® Ordin © Preţ                                                                                                    |

Selectând opțiunile **"Vizualizare Piață"**, **"Registru ordine"**, **"Tranzacțiile Companiei"** și **"Raportări tranzacții"** pot fi adăugate/eliminate coloanele care vor fi vizualizate la accesarea ferestrelor respective.

De asemenea, din fereastra corespunzătoare opțiunii "**Vizualizare Piață**" poate fi ales numărul maxim de instrumente care apar în listă, respectiv numărul ordinelor care apar în adâncimea de preț (acesta este maxim 10).

Selectând opțiunea **"Limitări ordine**" din sub-meniul **"Configurare**", Participantul poate să-și selecteze limitări de volum sau preț pentru introducerea ordinelor.

În fereastra apărută, se va completa limitarea dorită, iar pentru activarea ei se bifează căsuța corespunzătoare.

- Cantitate cumpărare (maximă):

Sistemul de tranzacționare oferă posibilitatea stabilirii de condiții privind limitarea ordinului pentru:

| Configurare                         |                                           |                                   |                                         |                                 |                                       | ٤        | 8 | Introdu ordin                   |                                           | Ξ                |
|-------------------------------------|-------------------------------------------|-----------------------------------|-----------------------------------------|---------------------------------|---------------------------------------|----------|---|---------------------------------|-------------------------------------------|------------------|
| General Vizual<br>Introducere ordir | izare Piata   F<br>n Limite Ordi          | Registru Ordine<br>n Alarme Pre   | Tranzactiile Co<br>t Font Culor         | mpaniei Raj<br>i Sunete         | portari tranzactii                    |          |   | Confirm                         | Cumpar O Vand                             | ОК               |
| Denumire<br>piata                   | Limita<br>cantitate<br>cumparare<br>(max) | Limita pret<br>cumparare<br>(max) | Limita<br>cantitate<br>vanzare<br>(max) | Limita pret<br>vanzare<br>(min) | Limita pret<br>in afara<br>pietei (%) | Activ    |   | Instrument<br>Cantitate<br>Pret | INT_FIN-01-08May14<br>15.000 -<br>90.00 - | Tot sau Nimic    |
| FWB_S                               |                                           |                                   |                                         |                                 |                                       |          |   | Completati pretul               |                                           | 🥅 Auto suspendat |
| FWG_S                               |                                           |                                   |                                         |                                 |                                       |          |   |                                 |                                           |                  |
| FWV_5                               |                                           |                                   |                                         |                                 |                                       |          |   | Depasire limita ord             | lin                                       |                  |
| TEST_AN                             |                                           |                                   |                                         |                                 |                                       |          |   | Ordinul d                       | epaseste aceasta limita:                  |                  |
| INT-FIN                             | 5                                         |                                   |                                         |                                 |                                       | <b>V</b> |   |                                 | e cumparare                               |                  |
| GAZE                                |                                           |                                   |                                         |                                 |                                       |          |   | Introdu                         | Respinge                                  |                  |
| END_SV                              |                                           |                                   |                                         |                                 |                                       |          |   | Modifica                        |                                           |                  |
| PCCB                                |                                           |                                   |                                         |                                 |                                       |          |   |                                 |                                           |                  |
| BALOTAJ                             |                                           |                                   |                                         |                                 |                                       |          | I |                                 |                                           |                  |
| PCBCV                               |                                           |                                   |                                         |                                 |                                       |          |   |                                 |                                           |                  |
| GNB L Bo                            |                                           |                                   |                                         |                                 |                                       |          |   |                                 |                                           |                  |
| PMC                                 |                                           |                                   |                                         |                                 |                                       |          |   |                                 |                                           |                  |
|                                     | 1                                         | 1                                 |                                         |                                 |                                       |          |   |                                 |                                           |                  |
|                                     |                                           |                                   | Aplic                                   | a                               | OK Ar                                 | nuleaza  |   |                                 |                                           |                  |

În momentul introducerii unui ordin care nu respectă condiția de limitare stabilită, Participantul va primi automat din partea Sistemului de tranzacționare un mesaj de atenționare privind depășirea limitării și i se oferă posibilitatea introducerii ordinului în piață, modificării, respectiv respingerii acestuia.

| ( | onfigurare                           |                                           |                                             |                                         |                                 |                                       |          | ×  | Introdu ordin                   |                                            |                  | 83 |
|---|--------------------------------------|-------------------------------------------|---------------------------------------------|-----------------------------------------|---------------------------------|---------------------------------------|----------|----|---------------------------------|--------------------------------------------|------------------|----|
|   | General Vizuali<br>Introducere ordin | izare Piata F<br>Limite Ordi              | Registru Ordine<br><sup>n</sup> Alarme Prei | Tranzactiile C<br>t Font Culo           | ompaniei Ra<br>ni Sunete        | portari tranzactii                    |          |    | Confirm                         | Oumpar O Vand                              | 0                | к  |
|   | Denumire<br>piata                    | Limita<br>cantitate<br>cumparare<br>(max) | Limita pret<br>cumparare<br>(max)           | Limita<br>cantitate<br>vanzare<br>(max) | Limita pret<br>vanzare<br>(min) | Limita pret<br>in afara<br>pietei (%) | Activ    |    | Instrument<br>Cantitate<br>Pret | INT_FIN-01-08May14<br>15.000 -<br>301.00 - | Tot sau Nimic    | >  |
|   | FWB_S                                |                                           |                                             |                                         |                                 |                                       |          |    | Completati pretul               |                                            | 🥅 Auto suspendat |    |
|   | FWG_S                                |                                           |                                             |                                         |                                 |                                       |          |    |                                 |                                            |                  |    |
|   | FWV_S                                |                                           |                                             |                                         |                                 |                                       |          |    | Depasire limita oro             | lin                                        | B                |    |
|   | FWB_L                                |                                           |                                             |                                         |                                 |                                       |          |    | Ordinul d                       | lepaseste aceasta limita:                  |                  |    |
|   | TEST_AN                              |                                           |                                             |                                         |                                 |                                       |          |    | - Pret cu                       | mparare                                    |                  |    |
|   | INT-FIN                              |                                           | 300                                         |                                         |                                 |                                       | <b>V</b> | 11 |                                 | mparato                                    |                  |    |
|   | GAZE                                 |                                           |                                             |                                         |                                 | L                                     |          | 10 | Introdu                         | Respinge                                   |                  |    |
|   | END_SV                               |                                           |                                             |                                         |                                 |                                       |          |    | Marta                           |                                            |                  |    |
|   | PCCB                                 |                                           |                                             |                                         |                                 |                                       |          |    | Modifica                        |                                            |                  |    |
|   | BALOTAJ                              |                                           |                                             |                                         |                                 |                                       |          |    |                                 |                                            |                  |    |
|   | PCBCV                                |                                           |                                             |                                         |                                 |                                       |          |    |                                 |                                            |                  |    |
|   | PCBCV_                               |                                           |                                             |                                         |                                 |                                       |          |    |                                 |                                            |                  |    |
|   | GNB_L_Ro                             |                                           |                                             |                                         |                                 |                                       |          |    |                                 |                                            |                  |    |
|   | PMC                                  |                                           |                                             |                                         |                                 |                                       |          |    |                                 |                                            |                  |    |
|   |                                      |                                           |                                             |                                         | ica                             |                                       | uleaza   |    |                                 |                                            |                  |    |
| L |                                      |                                           |                                             | Api                                     |                                 |                                       | 010020   |    |                                 |                                            |                  |    |

#### Preț cumpărare (maxim): -

- Cantitate vânzare (maximă):

| Configurare                         |                                           |                                   |                                         |                     |                                 |                                       | ×      |   | Introdu ordin                   |                                            | B              |
|-------------------------------------|-------------------------------------------|-----------------------------------|-----------------------------------------|---------------------|---------------------------------|---------------------------------------|--------|---|---------------------------------|--------------------------------------------|----------------|
| General Vizual<br>Introducere ordin | izare Piata I<br>n Limite Ordi            | Registru Ordine<br>n Alarme Pret  | Tranzac<br>Font                         | tiile Cor<br>Culori | npaniei Ra<br>Sunete            | portari tranzactii                    |        |   | Confirm                         | Cumpar  Vand                               | OK             |
| Denumire<br>piata                   | Limita<br>cantitate<br>cumparare<br>(max) | Limita pret<br>cumparare<br>(max) | Limita<br>cantitate<br>vanzare<br>(max) |                     | Limita pret<br>vanzare<br>(min) | Limita pret<br>in afara<br>pietei (%) | Activ  |   | Instrument<br>Cantitate<br>Pret | INT_FIN-01-08May14<br>15.000 -<br>300.00 - | Tot sau Nimic  |
| FWB_S                               |                                           |                                   |                                         |                     |                                 |                                       |        |   | Completati pretul               |                                            | Auto suspendat |
| FWG_S                               |                                           |                                   |                                         |                     |                                 |                                       |        |   |                                 |                                            |                |
| FWV_S                               |                                           |                                   |                                         |                     |                                 |                                       |        |   | Depasire limita oro             | din                                        |                |
| FWB_L                               |                                           |                                   |                                         |                     |                                 |                                       |        | Ш | Ordinul d                       | lepaseste aceasta limita:                  |                |
| TEST_AN                             |                                           |                                   |                                         |                     | _                               |                                       |        | Ш | - Cantital                      | te vanzare                                 |                |
| INT-FIN                             |                                           |                                   |                                         | 5                   |                                 |                                       |        | Ш |                                 |                                            |                |
| GAZE                                |                                           |                                   |                                         |                     |                                 |                                       |        | Ш | Introdu                         | Respinge                                   |                |
| END_SV                              |                                           |                                   |                                         |                     |                                 |                                       |        | Ш | Modifica                        |                                            |                |
| PULB                                |                                           |                                   |                                         |                     |                                 |                                       |        | Щ |                                 |                                            |                |
| DALOTAJ<br>DCDCV                    |                                           |                                   |                                         |                     |                                 |                                       |        | П |                                 |                                            |                |
| PCBCV                               |                                           |                                   |                                         |                     |                                 |                                       |        | Ш |                                 |                                            |                |
| GNB L Ro                            |                                           |                                   |                                         |                     |                                 |                                       |        | Ш |                                 |                                            |                |
| PMC                                 |                                           |                                   |                                         |                     |                                 |                                       |        | Ш |                                 |                                            |                |
|                                     | 1                                         |                                   |                                         |                     |                                 | 1                                     |        | Ш |                                 |                                            |                |
|                                     |                                           |                                   |                                         |                     |                                 |                                       |        |   |                                 |                                            |                |
|                                     |                                           |                                   | C                                       | Aplic               |                                 | OK Ar                                 | uleaza |   |                                 |                                            |                |

- Preţ vânzare (minim):

| Co | nfigurare                         |                                           |                                   |                                         |                     |                                 |                                       | 1        | 8 | Introdu ordin                   |                 |                                   |             | 8        |
|----|-----------------------------------|-------------------------------------------|-----------------------------------|-----------------------------------------|---------------------|---------------------------------|---------------------------------------|----------|---|---------------------------------|-----------------|-----------------------------------|-------------|----------|
| G  | eneral Vizuali<br>troducere ordin | zare Piata F<br>Limite Ordi               | Registru Ordine<br>n Alarme Pret  | Tranzac<br>Font                         | tiile Cor<br>Culori | mpaniei Rap<br>Sunete           | oortari tranzactii                    |          |   | Confirm                         | Cumpa           | r 💿 Vand                          |             | ОК       |
|    | Denumire<br>piata                 | Limita<br>cantitate<br>cumparare<br>(max) | Limita pret<br>cumparare<br>(max) | Limita<br>cantitate<br>vanzare<br>(max) |                     | Limita pret<br>vanzare<br>(min) | Limita pret<br>in afara<br>pietei (%) | Activ    |   | Instrument<br>Cantitate<br>Pret | INT_FIN-        | 01-08May14<br>15.000 🜩<br>90.00 🜩 | Tot sau Nim | >><br>ic |
|    | WB_S                              |                                           |                                   |                                         |                     |                                 |                                       |          |   | Completati pr                   | etul            |                                   | Auto susper | ıdat     |
|    | WG_S                              |                                           |                                   |                                         |                     |                                 |                                       |          |   |                                 |                 |                                   |             |          |
|    | WV_S                              |                                           |                                   |                                         |                     |                                 |                                       |          |   | Depasire limita                 | ordin           |                                   |             |          |
|    | WB_L                              |                                           |                                   |                                         |                     |                                 |                                       |          |   | Ordir                           | nul depaseste a | ceasta limita:                    |             |          |
|    | EST_AN                            |                                           |                                   |                                         |                     |                                 |                                       |          |   |                                 | otitate vanzare |                                   |             |          |
|    | NT-FIN                            |                                           |                                   |                                         |                     | 100                             |                                       | <b>V</b> |   |                                 |                 |                                   |             |          |
| 0  | GAZE                              |                                           |                                   |                                         |                     |                                 |                                       |          |   | Introd                          | lu              | Respinge                          |             |          |
|    | ND_SV                             |                                           |                                   |                                         |                     |                                 |                                       |          |   |                                 |                 |                                   |             |          |
|    | PCCB                              |                                           |                                   |                                         |                     |                                 |                                       |          |   | Modifie                         | ca              |                                   |             |          |
|    | BALOTAJ                           |                                           |                                   |                                         |                     |                                 |                                       |          |   |                                 |                 |                                   |             |          |
|    | CBCV                              |                                           |                                   |                                         |                     |                                 |                                       |          |   |                                 |                 |                                   |             |          |
|    | CBCV_                             |                                           |                                   |                                         |                     |                                 |                                       |          |   |                                 |                 |                                   |             |          |
| 0  | SNB_L_Ro                          |                                           |                                   |                                         |                     |                                 |                                       |          |   |                                 |                 |                                   |             |          |
|    | MC                                |                                           |                                   |                                         |                     |                                 |                                       |          |   |                                 |                 |                                   |             |          |
|    |                                   |                                           |                                   |                                         | Aplic               | a 🗌                             | OK Ar                                 | uleaza   |   |                                 |                 |                                   |             |          |

În cazul în care se dorește anularea limitării, din sub-meniul **"Configurare**" - fereastra **"Limitare Ordin**" se șterge limitarea introdusă și se apasă butonul **"Aplică**".

Punând condiții de preț pentru cele mai bune oferte de cumpărare și/sau vânzare la opțiunea "**Alarme preț**", Participantul primește mesaje de avertizare în momentul în care sunt îndeplinite condițiile impuse.

**ATENȚIE**: Pentru diminuarea riscurilor de introducere eronată a ofertelor/ordinelor, se recomandă folosirea de către PPI a facilităților de limitare oferite de Sistemul de tranzacționare.

## Limitările nu sunt strict restrictive, ci de atenționare. Atenție la mesajele transmise de Platforma de tranzacționare în momentul introducerii unui nou ordin!

#### 4.11. SUB-MENIUL "RAPOARTE"

#### 4.11.1. Statistici zi

Din acest sub-meniu prin selectarea pieței, instrumentului și perioadei se pot vizualiza date statistice curente și/sau istorice privind toate tranzacțiile încheiate pe P.I. (până cu o zi înainte de ziua curentă).

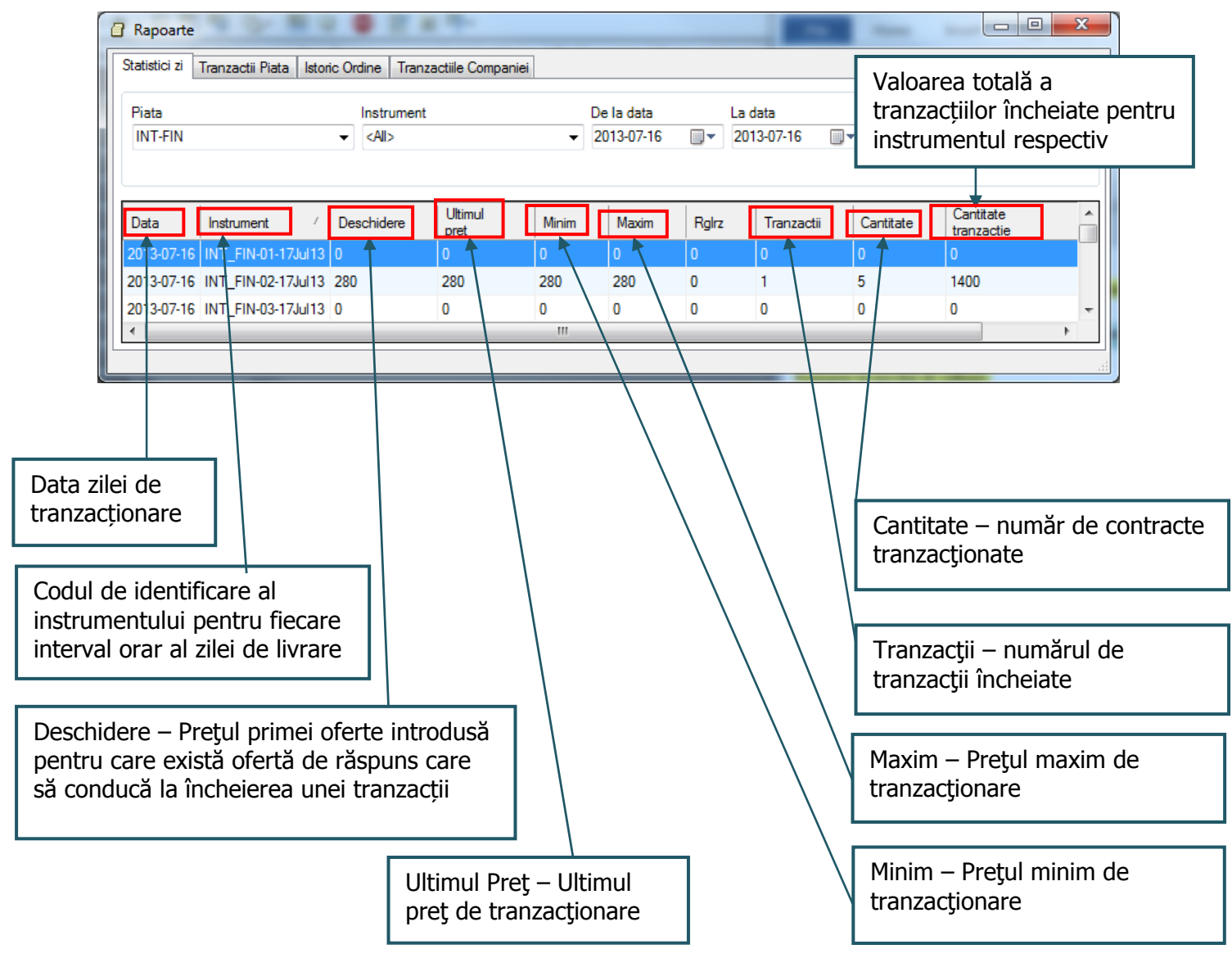

Sistemul de Tranzacționare păstrează detaliile privind tranzacțiile realizate aferente tuturor instrumentelor.

În cazul în care nu au existat tranzacții în perioada solicitată este afișat un mesaj de informare:

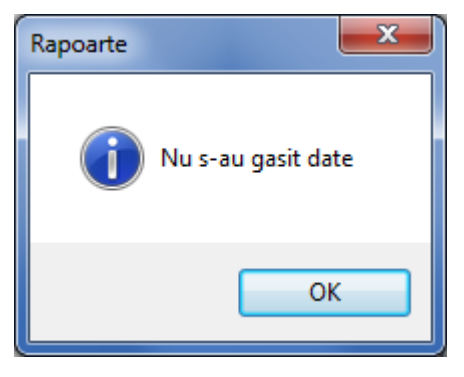

#### 4.11.2. Tranzacții încheiate pe Piața Intrazilnică

Se pot vizualiza toate tranzacțiile încheiate pe un instrument, într-o perioadă specificată prin selectarea datei de la care și a datei până la care se dorește afișarea tranzacțiilor:

| D                                                                                                | )e la data<br>2012-04-09 🔲 🖷      | La data                                           |                                                   | OK                                                   |  |
|--------------------------------------------------------------------------------------------------|-----------------------------------|---------------------------------------------------|---------------------------------------------------|------------------------------------------------------|--|
| -                                                                                                |                                   | 2012-04-10                                        | <u> </u>                                          | <u>on</u>                                            |  |
| 🔒 Rapoarte                                                                                       |                                   |                                                   |                                                   |                                                      |  |
| Statistici zi Tranzactii Piata Istoric Ordine                                                    | e Tranzactiile Companiei          |                                                   |                                                   |                                                      |  |
| Piata Ins<br>INT-FIN ▼ ⊄                                                                         | strument<br>All>                  | De la data<br>• 2013-07-17                        | La data                                           |                                                      |  |
| Timp         Piata         Instrum           2013-07-17 09:43:01         INT-FIN         INT_FIN | nent Pret C<br>N-07-18Jul13 140 4 | antitate Stare<br>Market                          |                                                   |                                                      |  |
| 2013-07-17 09:23:24 INT-FIN INT_FIN                                                              | N-06-18Jul13 120 3                | Market                                            |                                                   |                                                      |  |
|                                                                                                  | În ferea<br>aferent<br>Piața Ir   | astra prezent<br>e zilei de liv<br>ntrazilnică de | ată sunt afișa<br>rare 18 Iulie<br>energie electi | ate toate tranzacțiile<br>2013 încheiate pe<br>rică. |  |

Pentru fiecare tranzacție este afișat prețul și cantitatea.

#### 4.11.3. Istoric ordine

Din sub-meniul **"Rapoarte**" se accesează **"Istoric ordine**" care conține informații despre evoluția ordinelor proprii pe parcursul sesiunii de tranzacționare (introducere, anulare, suspendare/activare, corelare parțială/totală, modificare). Se consultă datele aferente sesiunii curente de tranzacționare.

| 6 | Rapoarte                                                                              |                                                              |               |         |                                      |                                  |        |                 |                 | x   |
|---|---------------------------------------------------------------------------------------|--------------------------------------------------------------|---------------|---------|--------------------------------------|----------------------------------|--------|-----------------|-----------------|-----|
| ] | Statistici zi Tranzactii Piata Isto                                                   | oric Ordine Tranzacti                                        | ile Companiei |         |                                      |                                  |        |                 |                 |     |
|   | Piata<br>INT-FIN<br>Descarca istoric ordine piata p<br>Descarca complet istoricul ord | Instrument<br>INT_FIN-14-15<br>entru data<br>ine pentru data | iJul 13       | -<br>-  | De la data<br>2013-07-14<br>10:05:30 | La data<br>2013-07-1<br>13:05:53 | 4      | ОК              | Salvare         |     |
|   | Timp                                                                                  | Eveniment                                                    | C/V 1         | lîp Va  | lid Pret                             | Cantitate                        | Broker | Referinta ordin | Cod ordin piata | Cod |
|   | Sun Jul 14 11:01:19 EEST 2013                                                         | ENTERED                                                      | V N           | lorm Ro | D 149                                | 5                                | U_PI2  | G.13FD87231B9   | 19              | 0   |
|   | Sun Jul 14 11:01:59 EEST 2013                                                         | ORDER CHANGED                                                | V N           | lorm Ro | D 151                                | 5                                | U_PI2  | G.13FD87231B9   | 19              | 0   |
|   | 4                                                                                     |                                                              |               |         |                                      |                                  |        |                 |                 | ×   |
| ľ |                                                                                       |                                                              |               |         |                                      |                                  |        |                 |                 |     |

Acest raport poate fi consultat exclusiv în starea **Close** a sesiunii de tranzacționare (după orele 22:30).

#### 4.11.4. Tranzacțiile Participantului

Se pot vizualiza rapoartele tranzacțiilor încheiate cu până cu o zi înainte de ziua curentă.

| Rapoarte     Statistici zi Tranzactii Piata Istorici | Ordine Tranzac    | tiile Companiei |                              |                                         |                                          |                                        |                                | 1                         |                          |
|------------------------------------------------------|-------------------|-----------------|------------------------------|-----------------------------------------|------------------------------------------|----------------------------------------|--------------------------------|---------------------------|--------------------------|
| De la data La data<br>2013-07-10 🖉 2013-07-10        | Cont<br>6 🛛 🔽 TR_ | PI1 💌           | OK                           | Salvare                                 |                                          |                                        |                                |                           |                          |
| Timp                                                 | C/V Pret          | Cantitate       | Broker                       | Referinta ordin                         | Cod ordin piata                          | Cod tranzactie                         | Cod cont                       | Instrument                | Stare ^                  |
| Mon Jul 15 12:44:35 EEST 2013                        | V 152             | 2,2             | U_PI1                        | G.13FD87231B7                           | 2                                        | 42222                                  | TR_PI1                         | INT_FIN-17-15Jul13        | Stare Tranzactie Piata 🗏 |
| Mon Jul 15 09:32:09 EEST 2013                        | V 150             | 1,1             | U_PI1                        | G.13FD87231A8                           | 1                                        | 42211                                  | TR_PI1                         | INT_FIN-14-15Jul13        | Stare Tranzactie Piata   |
| Sun Jul 14 10:37:37 EEST 2013                        | V 151             | 2               | U_PI1                        | G.13FD87231B5                           | 16                                       | 421216                                 | TR_PI1                         | INT_FIN-16-15Jul13        | StareTranzactiePiata     |
| Sun Jul 14 10:27:32 EEST 2013                        | V 150             | 1               | U_PI1                        | G.13FD87231AE                           | 9                                        | 42119                                  | TR_PI1                         | INT_FIN-15-15Jul13        | StareTranzactiePiata 🔻   |
|                                                      |                   |                 |                              |                                         |                                          |                                        |                                |                           |                          |
|                                                      |                   | Î<br>p<br>p     | n fere<br>proprii<br>pe Piaț | astra prez<br>aferente z<br>a Intraziln | zentată sı<br>zilei de liv<br>iică de en | unt afişat<br>vrare 15 I<br>ergie elec | e toate<br>Julie 20<br>Ctrică. | e tranzacți<br>13 încheia | ile<br>ate               |

#### 4.12. FUNCȚII GENERALE

Pentru a putea lucra simultan cu mai multe ferestre se apasă butonul 🕮. Acest buton este accesibil în ferestrele "**Piețe**", "**Registru ordine**", "**Tranzacțiile companiei**", "**Știri**".

Pentru o afișare optimă a informațiilor prin redimensionarea automată a coloanelor se apasă butonul

Pentru a exporta date în Excel se apasă butonul **E**.

Toate ferestrele care afișează prețuri, ordine, tranzacții și mesaje sunt actualizate automat.

Pentru afișarea instrumentelor active în fereastra "Piețe", se va selecta butonul Piată activă închisă.

În bara de jos a aplicației este afișat ceasul Sistemului de tranzacționare.

| 15:29:29 Conexiune la piață restabilită. | 15:31:45 | U_PI1 TRD.OPCOM.RO | ONDICO 🔡 |
|------------------------------------------|----------|--------------------|----------|
|                                          |          |                    |          |

#### Comenzi rapide

Următoarele comenzi rapide sunt disponibile pentru accesarea rapidă a unora dintre ferestrele aplicației și se regăsesc în sub-meniul "**Asistență**" <sup>2</sup> din bara de sus:

| In | drumarComenzi               |                                                     | ×  | In | drumarComenzi                |                                       | × |
|----|-----------------------------|-----------------------------------------------------|----|----|------------------------------|---------------------------------------|---|
| ٢  | Vizualizare Piață Registru  | ordine                                              |    | ſ  | Vizualizare Piață 🛛 Registru | ordine                                | _ |
|    | Command                     | Action                                              |    |    | Command<br>ChileEntor        | Action                                |   |
|    |                             | cancel changes (and unlock the cells)               |    |    | Esc                          | connel changes (and unlock the cells) |   |
|    | Ctrl+Shift++ / Ctrl+Shift+- | quantity tick up/down                               |    |    | +7 -<br>Ctrl++ / Ctrl+-      | price tick up/down                    |   |
|    | Alt+*                       | overbidding                                         |    |    | Ctrl+Shift++7 Ctrl+Shift+-   | best order action                     |   |
|    | Ctrl+Ins                    | activate order                                      |    |    | Ctrl+Ins                     | activate order                        |   |
|    | Alt+M                       | display market list                                 |    |    | Shift+Del                    | cancel order                          |   |
|    | Alt+Up / Alt+Down<br>Alt+1  | switch market<br>switch to Market View              |    |    |                              |                                       |   |
|    | Alt+2<br>Alt+3              | switch to Order Book                                |    |    |                              |                                       |   |
|    | Alt+4<br>Alt+5              | switch to Company Trades<br>switch to Trade Reports |    |    |                              |                                       |   |
| L  | Alt+K                       | enter curve-based order                             |    | L  |                              |                                       |   |
|    |                             |                                                     | ОК |    |                              | ОК                                    | ] |

Culoarea verde a acestui simbol <u>CONDICO</u> indică faptul că legătura dintre browser și piață este stabilă, iar intervalul de actualizare a informațiilor este cel afișat în stânga semnului.

Culoarea neagră a aceluiași simbol indică faptul că legătura între Sistemul de tranzacționare și stația de lucru a Participantului la piață este pierdută.

În cazul situațiilor de deconectare descrise, se vor selecta butoanele **"OK**" de confirmare a erorii/eșecului și apoi din bara de sub-meniuri selectează butonul **"Deconectare"** Această acțiune va permite reconectarea, imediat ce cauzele erorii/eșecului au fost îndepărtate.

#### 4.13. DECONECTAREA DE LA MODULUL DE TRANZACȚIONARE

Pentru deconectarea de la Modulul de Tranzacționare al Sistemului de tranzacționare al P.I. se selectează din bara conținând sub-meniurile aferente diferitelor funcționalități comanda de final, respectiv **"Deconectare**".

| 😹 INT-FIN              |             |                               | -        | (has h        | and a second second | Contra colina  | a, Mori | (A, I) country   | the se         | - Phot      |         |              |            |             |               |            | x     |
|------------------------|-------------|-------------------------------|----------|---------------|---------------------|----------------|---------|------------------|----------------|-------------|---------|--------------|------------|-------------|---------------|------------|-------|
| 🙋 • @ • 🗊 <sup> </sup> | 🥦 👒   🏷 - 📔 | 🖁 🔍 💿 🔯 🗉 🍢                   |          |               |                     |                |         |                  |                |             |         |              | E          | iata activa | inchisa IIII  | <b>B</b> Ø | 1     |
| Instrument             | Bursa       | StareInstrument Data Expirare | +/- +/-% | Ctp Cumparare | Cant cumparare      | Cumparare Cump | rare-R  | Vanzare-R Vanzar | e Cant vanzare | Ctp Vanzare | Pozitie | Ultimul pret | Deschidere | Maxim I     | Minim Cantita | e Cantr    | ita 🔺 |

În fereastra următoare se poate vizualiza mesajul pentru confirmarea deconectării primit în momentul în care se selectează simbolul deconectării 🤎 din bara principală a aplicației.

| Deconec | tare 🔀                                   |
|---------|------------------------------------------|
| 2       | Sigur doriți să vă deconectați?          |
|         | 📃 Nu mai solicita confirmare încă o dată |
|         | Da Nu                                    |

În cazul deconectării voite de la Modulul de Tranzacționare al Sistemului de tranzacționare al P.I. trebuie selectată comanda **"Deconectare**". Atât în cazul întreruperii accidentale a legăturii cu Sistemul de Tranzacționare cât și în cazul în care nu a fost selectată această comandă, la reluarea procesului de conectare Sistemul de tranzacționare va afișa următorul mesaj:

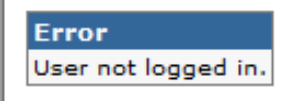

La primirea acestui mesaj de eroare se recomandă selectarea comenzii "**Deconectare**", confirmarea acesteia și apoi reluarea procesului de conectare conform precizărilor din capitolul 3 al prezentului Ghid.

#### 5. MODULUL RAPOARTELOR POST - TRANZACŢIONARE

#### 5.1. PAGINA PRINCIPALĂ

Imediat după conectarea la Modulul rapoartelor post-tranzacţionare, prin accesarea adresei comunicată de către administratorul platformei pentru acest modul, respectiv <u>https://clr.opcom.ro/</u> și respectarea pașilor descriși în acest sens în Capitolul 3 al prezentului Ghid, se deschide pagina principală a acesteia.

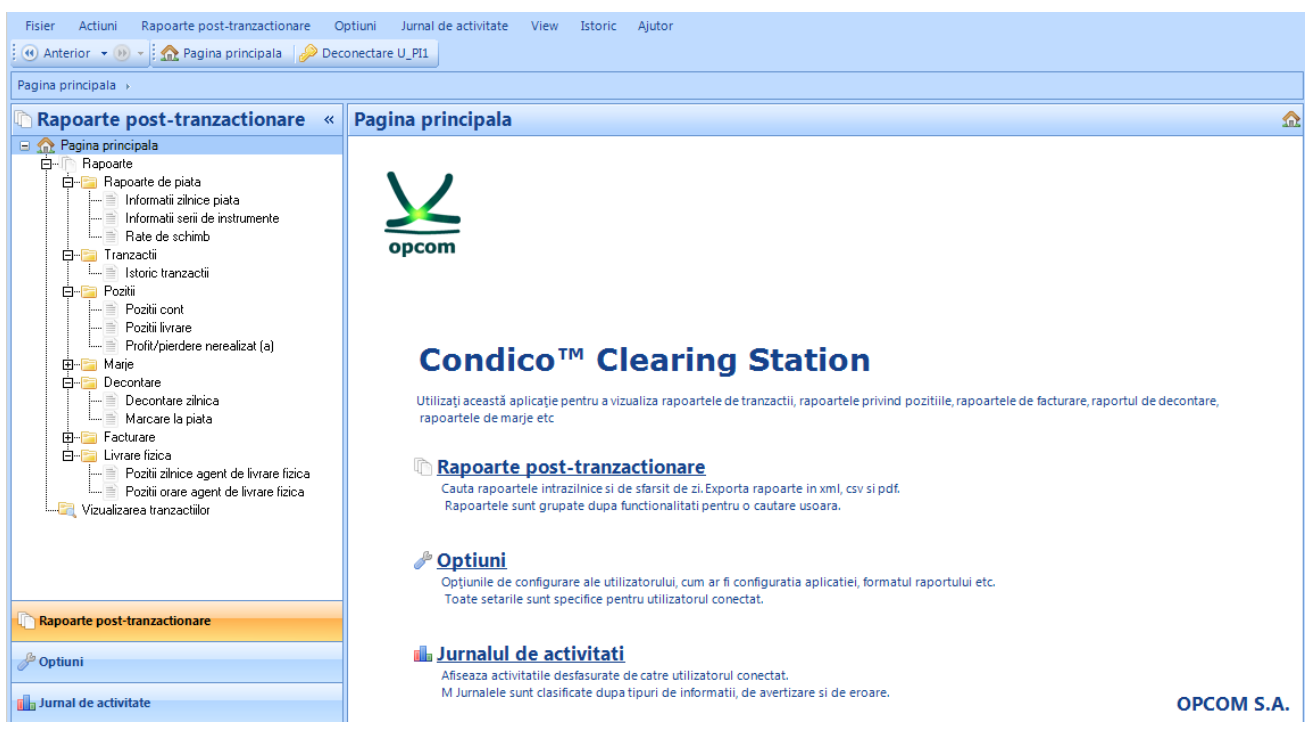

Dacă aplicația este neutilizată timp de 30 de minute, utilizatorul va fi deconectat și se va afișa din nou fereastra de introducere a numelui de utilizator și a parolei.

În cele ce urmează vor fi prezentate rapoartele cu relevanță pentru Participanții la Piața Intrazilnică de energie electrică.

#### 5.2. RAPORTUL ISTORIC TRANZACȚII

Sub-meniul "**Istoric tranzacții**" oferă Participanților la piață informații despre tranzacțiile încheiate de aceștia și poate fi accesat de Participanții care au încheiat tranzacții, după momentul realizării confirmărilor de tranzacții.

Meniul "Istoric tranzacții" poate fi accesat:

- prin selectarea sa din bara orizontală de meniuri

| Fisier Actiuni Rapoarte post-tranzactionare | Optiuni Jurnal de activitate View | w Istoric Ajutor              |  |
|---------------------------------------------|-----------------------------------|-------------------------------|--|
| Anterior 👻 😥 🛖 Pagina principala            | Rapoarte 🔸                        | Rapoarte de piata 🕨           |  |
| Pagina principala → Rapoarte →              | Vizualizarea tranzactiilor        | Tranzactii Istoric tranzactii |  |
| Rapoarte post-tranzactionare                | « Rapoarte                        | Pozitii                       |  |
| 🖂 🏡 Pagina principala                       |                                   | Decontare                     |  |
| 🗉 🕒 Rapoarte                                |                                   | Decontare                     |  |
| 📖 🔄 Vizualizarea tranzactiilor              | Rapoartele post-tr                | Facturare ile in sistem       |  |
|                                             |                                   | Livrare fizica                |  |
|                                             |                                   |                               |  |
|                                             |                                   |                               |  |
|                                             |                                   |                               |  |

- prin selectarea sa din sub-meniul vertical

| Gondico <sup>™</sup> Clearing Station [U_PI1@testclr.opc<br><u>Fisier</u> <u>Actiuni</u> <u>D</u> ocument Rapoarte por<br>i @ Antorior = @ a i A Bagina principala | om.ro:80]<br>st-tranzactionar                       | e Opti                | iuni J          | lurnal d            | e activitate            | <u>V</u> iew | <u>I</u> storic          | Ajutor                 | Salvar  | format VMI             | () Instru         | ctiuni               | Foreartr  |                        |                        | - = ×             |
|----------------------------------------------------------------------------------------------------|-----------------------------------------------------|-----------------------|-----------------|---------------------|-------------------------|--------------|--------------------------|------------------------|---------|------------------------|-------------------|----------------------|-----------|------------------------|------------------------|-------------------|
| : WAnterior • W : 112 Eagina principala                                                                                                    | > Deconecta                                         | IE O_FIL              | 1: 61-          | Jaivare             |                         | Jaive        | are round                | n <u>c</u> ov <u>v</u> | Jaivare | Tormat A <u>tvi</u> t  | ( Instru          |                      | Tereasur  | anoua                  |                        |                   |
| Rapoarte post-tranza «                                                                                                    | Istoric tr                                          | anzad                 | ctii            |                     |                         |              |                          |                        |         |                        |                   |                      |           |                        |                        | \$ ي              |
| Rapoarte                                                                                                    | Companie:                                           | P11                   |                 |                     | • De l                  | la: 1        | 7.07.2013                | (                      | ŀ       | Instrumer              | itul:             |                      |           | Piata:                 | Toate                  | ( <b>*</b> )      |
| E- 🔁 Tranzactii                                                                                                    | Cont:                                               | TR_PI1                |                 |                     | * Pana I                | la: 1        | 7.07.2013                |                        |         | Tra                    | der: *            |                      |           |                        |                        |                   |
| Posti<br>Marje<br>Decontare<br>Marce<br>Marcare la piata<br>Facturare<br>Vizualizarea tranzactilor                                                                 | Status tranzad                                      | tie:                  | Origir<br>Close | nal and<br>d and Ir | Active                  |              | ♥ Ove                    | ertaking an            | d Activ | e                      | Cancell           | ed and Inac          | tive<br>o |                        |                        | = ^               |
|                                                                                                    | Rezultat                                            | - ISTO                | oric τ          | ranza               | actii                   |              |                          |                        |         |                        |                   |                      |           |                        |                        | • *               |
|                                                                                                    | OPCOM S<br>Istoric tra<br>Organizatia:<br>Trader: * | .A.<br>nzactii<br>PI1 |                 |                     |                         | C            | Cont: TR_<br>Serie de in | PI1<br>strumente:      | *       |                        |                   | Piata: *<br>Perioada | : 17.07.2 | 2013 - 17.07.2         | :013                   | 1.0               |
|                                                                                                    | Organizatia                                         | Cont                  | Titular<br>cont | Piata               | Serie de<br>instrumente | Mone         | eda Tip                  | Contracte              | Pret    | Ora<br>tranzactie      | Cod<br>tranzactie | Trader               | Origine   | Sursa<br>tranzactie    | Status                 | Comentariu        |
|                                                                                                    | PI1                                                 | TR_PI1                |                 | INT-<br>FIN         | INT_FIN-06-<br>18Jul13  | RON          | N Buy                    | з                      | 120     | 17.07.2013<br>09:23:24 | 424-1-3           | U_PI1                | 0         | Matched electronically | Original<br>and Active |                   |
| Kapoarte post-tranzactionare                                                                                                    | PI1                                                 | TR_PI1                |                 | INT-<br>FIN         | INT_FIN-07-<br>18Jul13  | RON          | N Sell                   | 4                      | 140     | 17.07.2013<br>09:43:01 | 424-2-11          | U_PI1                | A         | Matched electronically | Original<br>and Active |                   |
| 2 <sup>30</sup> Optiuni                                                                                                    |                                                     |                       |                 |                     |                         |              |                          |                        |         |                        |                   |                      |           |                        |                        | -                 |
| Jurnal de activitate                                                                                                    | Operatiu                                            | ıni de                | adm             | ninist              | trare a tra             | anza         | octiilo                  | r                      |         |                        |                   |                      |           |                        |                        | ×                 |
| U_PI1@testclr.opcom.ro:80                                                                                                    |                                                     |                       |                 |                     |                         |              |                          |                        |         |                        |                   |                      |           |                        | 17 iul                 | ie 2013 @ 10:48 🧮 |

Pentru a accesa informații legate de propriile tranzacții efectuate, se va selecta intervalul de timp pentru care se dorește afișarea tranzacțiilor prin selectarea datelor corespunzătoare din dreptul câmpurilor "**De la**" și "**Până la**", raportate **la ziua livrării**. Se apasă butonul "**Căutare**".

Raportul afişează informații legate de tranzacțiile finale ale Participantului încheiate în zilele de tranzacționare din perioada specificată. Dacă se dorește afișarea tranzacțiilor încheiate într-o anumită zi (ca în exemplu) se selectează ziua de tranzacționare respectivă pentru ambele câmpuri "**De la**" și "**Până la**". Câmpurile care prezintă relevanță pentru Piața Intrazilnică sunt:

- intervalul orar tranzacționat (Serie instrument);
- tipul tranzacției încheiate: de vânzare (Sell) sau de cumpărare (Buy);
- cantitatea de energie tranzacționată în [MWh] (Contracte);
- preţul de încheiere a tranzacţiei în [lei/MWh] (Preţ);
- ora de încheiere a tranzacției (Ora tranzacției).

De asemenea pot fi aplicate filtre suplimentare dacă se dorește a fi vizualizate tranzacțiile încheiate pe o anumită piață sau tranzacțiile încheiate pe un anumit instrument.

Pentru a filtra datele în funcție de seria instrumentului, se introduce în câmpul respectiv numărul instrumentului (intervalului orar) dorit. În mod implicit, câmpurile care permit introducerea criteriilor de filtrare conțin simbolul "\*", care semnifică "**toate**". Acest simbol înlocuiește orice grup de caractere. Se apasă butonul "**Cauta**".

| , and regime printing                                                                                                    | •                                                                                           |                                                                            |                                                                                     |                                                                                                    |                                                         |                                                            |                                     |                                                                                                    |                                                                |                                                                      |                                                        |                                                                                                    |                                                                                                    |                 |
|----------------------------------------------------------------------------------------------------|---------------------------------------------------------------------------------------------|----------------------------------------------------------------------------|-------------------------------------------------------------------------------------|----------------------------------------------------------------------------------------------------|---------------------------------------------------------|------------------------------------------------------------|-------------------------------------|----------------------------------------------------------------------------------------------------|----------------------------------------------------------------|----------------------------------------------------------------------|--------------------------------------------------------|----------------------------------------------------------------------------------------------------|----------------------------------------------------------------------------------------------------|-----------------|
| Rapoarte post-tra «                                                                                                    | Istoric t                                                                                   | ranza                                                                      | ctii                                                                                |                                                                                                    |                                                         |                                                            |                                     |                                                                                                    |                                                                |                                                                      |                                                        |                                                                                                    |                                                                                                    |                 |
| Pagina principala                                                                                                    | Companie:                                                                                   | P11                                                                        |                                                                                     | • De                                                                                                    | la: 11.0                                                | 7.2013                                                     |                                     | <ul> <li>Instrume</li> </ul>                                                                                                | ntul:                                                          |                                                                      |                                                        | Piata:                                                                                                    | INT-FIN                                                                                                    |                 |
| E Rapoarte de piata                                                                                                    | Cont                                                                                        | TR_PI1                                                                     |                                                                                     | * Pana                                                                                                    | la: 17.0                                                | 7.2013                                                     |                                     | • Tra                                                                                                    | ader: *                                                        |                                                                      |                                                        |                                                                                                    |                                                                                                    |                 |
| Rate de schimb                                                                                                    |                                                                                             | 5                                                                          | 7 Original and                                                                      | d Active                                                                                                    |                                                         | Overtaking                                                 | and Ac                              | tive                                                                                                    | Cance                                                          | elled and In                                                         | active                                                 |                                                                                                    |                                                                                                    |                 |
| Tranzactii Istoric tranzactii                                                                                                    | Status tranza                                                                               | ctie:                                                                      | Closed and                                                                          | Inactive                                                                                                    |                                                         | Rejected ar                                                | d Inact                             | tive                                                                                                    | Give-                                                          | up for Pick                                                          | -up                                                    |                                                                                                    |                                                                                                    |                 |
| Pozitii                                                                                                    |                                                                                             |                                                                            |                                                                                     |                                                                                                    |                                                         |                                                            |                                     |                                                                                                    |                                                                | -p                                                                   |                                                        |                                                                                                    |                                                                                                    |                 |
|                                                                                                    |                                                                                             |                                                                            |                                                                                     |                                                                                                    |                                                         |                                                            |                                     |                                                                                                    |                                                                |                                                                      |                                                        |                                                                                                    |                                                                                                    |                 |
| Pozitii livrare                                                                                                    |                                                                                             |                                                                            |                                                                                     |                                                                                                    |                                                         |                                                            |                                     |                                                                                                    |                                                                |                                                                      |                                                        |                                                                                                    |                                                                                                    |                 |
|                                                                                                    | Rezultat                                                                                    | t - Iste                                                                   | oric tranz                                                                          | vactii                                                                                                    |                                                         |                                                            |                                     |                                                                                                    |                                                                |                                                                      |                                                        |                                                                                                    |                                                                                                    |                 |
| Image: Poziti livrare       Image: Profit/pierdere nerealizat (r       Image: Profit/pierdere nerealizat (r       Image: Profit/pierdere nerea                                                                                                    | Rezultat                                                                                    | t - Isto                                                                   | oric tranz                                                                          | actii                                                                                                    |                                                         |                                                            |                                     |                                                                                                    |                                                                |                                                                      |                                                        |                                                                                                    |                                                                                                    |                 |
| Pozitii Ilvrare<br>Profit/pierdere nerealizat (<br>Marja initiala<br>Marja initiala - pozitie r<br>Marja initiala - ¢ Grupan                                                                                                    | Rezultat                                                                                    | t - Isto                                                                   | oric tranz                                                                          | actii                                                                                                    |                                                         |                                                            |                                     |                                                                                                    |                                                                |                                                                      |                                                        |                                                                                                    |                                                                                                    |                 |
| Poziti livrare     Profit/pierdere nerealizat (;     Marja initiala     Marja initiala - pozitie n     Marja initiala - pozitie n     Marja initiala - forupan     Marja de variatie     Marja de variatie - pozi                                                                                                    | Rezultat<br>OPCOM S<br>Istoric tra<br>Organizatia:                                          | .A.<br>PI1                                                                 | oric tranz                                                                          | actii                                                                                                    | Cont                                                    | : TR_PI1                                                   |                                     |                                                                                                    |                                                                | Piata: IN                                                            | T-FIN                                                  |                                                                                                    |                                                                                                    | 1.              |
| Poziti livrare     Proft./pierdere nerealizat (     Marje     Marja initiala     Marja initiala - pozite n     Marja initiala + of Grupan     Marja de variatie     Marja de variatie + poz     Marja de variatie + Qrupan                                                                                                    | Rezultat<br>OPCOM S<br>Istoric tra<br>Organizatia:<br>Trader: *                             | 5.A.<br>PI1                                                                | oric tranz                                                                          | actii                                                                                                    | Cont<br>Serie                                           | : TR_PI1<br>e de instrument                                | .*                                  |                                                                                                    |                                                                | Piata: IN<br>Perioada                                                | T-FIN<br>: 11.07.2                                     | 2013 - 17.07.2                                                                                                    | 2013                                                                                                    | 1.              |
| Poziti livrare     Poziti livrare     Poziti livrare     Marja     Marja initiala     Grupan     Marja initiala + Grupan     Marja de variatie     Marja de variatie + oz     Marja de variatie • Gri     Marja de decontare     Marja de decontare     Marja de decontare     Marja de decontare                                                                                                    | Rezultat<br>OPCOM S<br>Istoric tra<br>Organizatia:<br>Trader: *                             | 5.A.<br>DIN<br>PI1<br>Cont                                                 | Titular Piata                                                                       | serie de<br>instrumente                                                                                                    | Cont<br>Serie                                           | : TR_PI1<br>e de instrument<br>Tip Contracte               | ; *<br>Pret                         | Ora<br>tranzactie                                                                                                    | Cod<br>tranzactie                                              | Piata: IN<br>Perioada<br>Trader                                      | T-FIN<br>: 11.07.2<br>Origine                          | 2013 - 17.07.2<br>Sursa<br>tranzactie                                                                                                   | 2013<br>Status                                                                                                    | 1.<br>Comentari |
| Poziti livrare     Poziti livrare     Proft/pierdere nerealizat (     Marie     Marie     Marie initiala     Marie initiala - pozite r     Maria de variatie - poz     Maria de variatie - poz     Maria de variatie + Gru     Maria de decontare     Maria de decontare     Maria de decontare     Srnteza marie     Srnteza marie                                                                                                    | Rezultat<br>OPCOM S<br>Istoric tra<br>Organizatiat<br>Trader: *                             | Cont<br>TR_PI1                                                             | Titular<br>cont Piata                                                               | serie de<br>instrumente<br>INT_FIN-<br>14-15Jul13                                                                               | Cont<br>Serie<br>Moneda<br>RON                          | : TR_PI1<br>: de instrument<br>Tip Contracte<br>Sell 1,1   | *<br>Pret<br>150                    | Ora<br>tranzactie<br>15.07.2013<br>09:32:09                                                                                 | Cod<br>tranzactie<br>422-1-1                                   | Piata: IN<br>Perioada<br>Trader<br>U_PI1                             | T-FIN<br>: 11.07.2<br>Origine<br>O                     | 2013 - 17.07.2<br>Sursa<br>tranzactie<br>Matched<br>electronically                                                                      | 2013<br>Status<br>Original<br>and Active                                                                                       | 1.<br>Comentari |
| Poztili livrare<br>Profit/pierdere nerealizat (<br>Marja initiala<br>Marja initiala - poztie n<br>Marja initiala + Grupan<br>Marja de variatie - poz<br>Marja de variatie - poz<br>Marja de variatie - Gru<br>Marja de decontare<br>Marja de decontare<br>Marja de decontare<br>Marja de decontare<br>Marja de decontare<br>Marja de decontare<br>Marja de decontare<br>Marja de decontare<br>Decontare zinica                                                                                                    | Rezultat<br>OPCOM S<br>Istoric tra<br>Organizatia<br>Trader: *<br>Organizatia<br>PI1<br>PI1 | t - Isto<br>S.A.<br>mzactii<br>PI1<br>Cont<br>TR_PI1<br>TR_PI1             | Titular<br>cont Piata<br>INT-<br>FIN<br>FIN                                         | Serie de<br>instrumente<br>INT_FIN-<br>14-15Jul13<br>INT_FIN-<br>15-15Jul13                                                     | Com<br>Serie<br>Moneda<br>RON<br>RON                    | : TR_PI1<br>e de instrument<br>Tip Contracte<br>Sell 1,1   | *<br>Pret<br>150<br>150             | Ora<br>tranzactie<br>15.07.2013<br>09:32:09<br>14.07.2013<br>10:27:32                                                       | Cod<br>tranzactie<br>422-1-1<br>421-1-9                        | Piata: IN<br>Perioada<br>Trader<br>U_PI1<br>U_PI1                    | T-FIN<br>: 11.07.2<br>Origine<br>O<br>A                | 2013 - 17.07.2<br>Sursa<br>tranzactie<br>Matched<br>electronically<br>Matched                                                           | 2013<br>Status<br>Original<br>and Active<br>Original<br>and Active                                                             | 1.<br>Comentari |
| Poziti livrare     Profit/pierdere nerealizat (     Profit/pierdere nerealizat (     Marja initiala - pozitie r     Marja initiala - pozitie r     Marja de variatie - Poz     Marja de variatie - Poz     Marja de variatie - Poz     Marja de variatie - Gn     Marja de decontare     Marja de decontare - c     Sinteza marje     Decontare la piata     Decontare la piata     Facturare     Facturare                                                                                                    | Rezultat                                                                                    | Cont<br>TR_PI1<br>TR_PI1<br>TR_PI1<br>TR_PI1                               | Titular<br>cont Piata<br>INT-<br>FIN<br>INT-<br>FIN<br>INT-<br>FIN<br>INT-<br>FIN   | Serie de<br>instrumente<br>INT_FIN-<br>14-15Jul13<br>INT_FIN-<br>15-15Jul13<br>INT_FIN-<br>16-15Jul13                           | Cont<br>Serie<br>Moneda<br>RON<br>RON<br>RON            | TIP Contracte<br>Sell 1,1<br>Sell 2                        | * Pret 150 150 151                  | Ora<br>tranzactie<br>15.07.2013<br>09:32:09<br>14.07.2013<br>10:27:32<br>14.07.2013<br>10:37:37                             | Cod<br>tranzactie<br>422-1-1<br>421-1-9<br>421-2-16            | Piata: IN<br>Perioada<br>Trader<br>U_PI1<br>U_PI1<br>U_PI1           | T-FIN<br>: 11.07.2<br>Origine<br>O<br>A<br>A           | Sursa<br>Tranzactie<br>Matched<br>electronically<br>Matched<br>electronically                                                           | 2013<br>Status<br>Original<br>and Active<br>Original<br>and Active<br>Original<br>and Active                                   | 1.<br>Comentari |
| Poziti livrare<br>Profit/perdere nerealizat (<br>Marja<br>Marja intiala<br>Marja intiala - pozite r<br>Marja de variatia - Que<br>Marja de variatia - Que<br>Marja de variatie - Poz<br>Marja de variatie - Poz<br>Marja de variatie - Poz<br>Marja de decontare<br>Marja de decontare decontare<br>Marja de decontare decontare<br>Marja de decontare decontare<br>Marja de decontare decontare<br>Marja de decontare decontare<br>Marja de decontare decontare<br>Marja de decontare decontare<br>Marja de decontare decontare<br>Marja de decontare decontare<br>Marja de decontare decontare<br>Marja de decontare decontare de | Rezultat<br>OPCOM<br>Istoric tra<br>Organizatia<br>PI1<br>PI1<br>PI1<br>PI1                 | Cont<br>TR_PI1<br>TR_PI1<br>TR_PI1<br>TR_PI1<br>TR_PI1                     | Titular<br>cont<br>INT-<br>FIN<br>INT-<br>FIN<br>INT-<br>FIN<br>INT-<br>FIN         | Serie de<br>Instrumente<br>INT_FIN-<br>14-153013<br>INT_FIN-<br>15-153013<br>INT_FIN-<br>17-153013                              | Com<br>Serie<br>RON<br>RON<br>RON<br>RON                | TIP Contracte<br>Sell 1.1.1<br>Sell 2.2<br>Sell 2.2        | ***<br>Pret<br>1500<br>1510<br>1511 | Ora<br>tranzactie<br>15.07.2013<br>09:32:09<br>14.07.2013<br>10:27:32<br>14.07.2013<br>10:37:37<br>15.07.2013<br>15.07.2013 | Cod<br>tranzactie<br>422-1-1<br>421-1-9<br>421-2-16<br>422-2-2 | Piata: IN'<br>Perioada<br>Trader<br>U_PI1<br>U_PI1<br>U_PI1<br>U_PI1 | T-FIN<br>: 11.07.2<br>Origine<br>O<br>A<br>A<br>A<br>O | 2013 - 17.07.2<br>Sursa<br>tranzactie<br>Matched<br>electronically<br>Matched<br>electronically<br>Matched<br>electronically            | Original<br>and Active<br>Original<br>and Active<br>Original<br>and Active<br>Original<br>and Active                           | 1.              |
| Poziti ilvrare<br>Profit/pierdere nerealizat (<br>Marje<br>Marja initiala<br>Marja initiala - pozite r<br>Marja de variatie<br>Marja de variatie + Grupan<br>Marja de variatie - poz<br>Marja de variatie + Grupan<br>Marja de variatie + Grupan<br>Marja de decontare - c<br>Sinteza marje<br>Decontare zilnica<br>Marja de decontare - c<br>Sinteza marje<br>Decontare zilnica<br>Marja de decontare - c<br>Sinteza marje<br>Decontare zilnica<br>Marja de decontare - c<br>Sinteza marje<br>Decontare zilnica<br>Marja de decontare - c<br>Sinteza marje<br>Marja de decontare - c<br>Marja de decontare - c                                                                                                    | Rezultat                                                                                    | Cont<br>TR_PI1<br>TR_PI1<br>TR_PI1<br>TR_PI1<br>TR_PI1<br>TR_PI1<br>TR_PI1 | Titular Piata<br>cont Piata<br>FIN<br>FIN<br>FIN<br>FIN<br>FIN<br>FIN<br>FIN<br>FIN | Serie de<br>instrumente<br>INT_FIN-<br>14-153/u13<br>INT_FIN-<br>16-153/u13<br>INT_FIN-<br>17-153/u13<br>INT_FIN-<br>06-183/u13 | Cont<br>Serie<br>RON<br>RON<br>RON<br>RON<br>RON<br>RON | TIP Contracte<br>Sell 1,1<br>Sell 2,2<br>Sell 2,2<br>Buy 3 | * Pret 150 150 151 152 120          | Ora<br>tranzactie<br>15.07.2013<br>09:32.09<br>14.07.2013<br>10:27:32<br>14.07.2013<br>10:37:37<br>15.07.2013<br>09:23:24   | Cod<br>tranzactie<br>422-1-1<br>421-2-16<br>422-2-2<br>424-1-3 | Pista: IN<br>Perioada<br>Trader<br>U_PI1<br>U_PI1<br>U_PI1<br>U_PI1  | T-FIN<br>: 11.07.3<br>Origine<br>O<br>A<br>A<br>O<br>O | 2013 - 17.07.0<br>Sursa<br>tranzactie<br>Matched<br>electronically<br>Matched<br>electronically<br>Matched<br>electronically<br>Matched | Original<br>and Active<br>Original<br>and Active<br>Original<br>and Active<br>Original<br>and Active<br>Original<br>and Active | 1.              |

În exemplul de mai sus s-a dorit afişarea exclusiv a tranzacțiilor în perioada 11.07.2013-17.07.2013.

În cazul în care a fost solicitată afișarea istoricului de tranzacții pentru o zi de livrare pentru care nu au fost încheiate tranzacții, aplicația afișează mesajul următor:

#### Nu au fost gasite date

No trades found for specified search critera

Raportul privind istoricul tranzacțiilor poate fi exportat și salvat în 3 formate de fișiere: **.pdf, .csv** și **.xml.** 

Prin selectarea formatului dorit din meniul orizontal se afişează un ecran în care alege locația în care se dorește salvarea fișierului respectiv. Denumirea fișierului este creată de Aplicația online de consultare a rapoartelor de tranzacționare dar poate fi modificată. Apăsând pe denumirea creată de aplicație câmpul devine editabil.

| <u>F</u> isier <u>A</u> ctiuni <u>D</u> ocument Rap                                                                                                    | oarte post-ti                                | anzactiona                 | re Op                  | tiuni               | Jurnal de a                     | ctivitate       | <u>V</u> i | ew <u>I</u> sto | ric 4        | Ajutor                 |             |                  |         |                           |                           |            |       |
|----------------------------------------------------------------------------------------------------|----------------------------------------------|----------------------------|------------------------|---------------------|---------------------------------|-----------------|------------|-----------------|--------------|------------------------|-------------|------------------|---------|---------------------------|---------------------------|------------|-------|
| 🛛 🕢 Anterior 🕞 💿 🚽 🧟 Pagina pri                                                                                                    | incipala 🛛 🎸                                 | Deconect                   | are U_PI               | 1                   | Salvare for                     | mat PD <u>F</u> |            | Salvare for     | mat <u>C</u> | SV 🔊 Salva             | re format X | ML               | Instru  | ctiuni 🛛 📄 <u>F</u> er    | eastra no                 | ua         |       |
| Þ. Þ.                                                                                                    | ۶.                                           |                            |                        |                     |                                 |                 |            |                 |              |                        |             |                  |         |                           |                           |            |       |
| 🗅 Rapoarte post-tr                                                                                                    | Salvati rap                                  | ortul/rapoz                | <br>artele ca          | PDF                 |                                 |                 |            |                 |              |                        |             |                  | x       | ]                         |                           | 9          | *     |
| Pagina principala                                                                                                    | Selectati                                    | raportul/ra                | apoartel<br>ctii D11   | e de si             | alvat                           | 201 2071        | 7          |                 |              |                        |             |                  |         | Piata: IN                 | T-FIN                     |            | Ŧ     |
| Informati zinice piata     Informati zeni de instru     Rate de schimb     Tranzactii     Tranzactii     Poztii     Poztii     Poztii     Poztii     Poztii lorare     Poztii lorare |                                              | coric tranza               | спі_РШ _               | _TK_PL              | 1_20130711-7                    | 2013071         | /          |                 |              |                        |             |                  |         | ictive<br>up              |                           |            |       |
| Marje<br>Marja initiala                                                                                                    |                                              |                            |                        |                     |                                 |                 |            |                 |              |                        |             |                  |         |                           |                           | Ŧ          | *     |
| Marja initiala - pozi<br>≧ Marja initiala ♦ Gru<br>Marja de variatie                                                                                                    | Salvati rap<br>D:\                           | ortul/rapoa                | artele in l            | locatia             | :                               |                 |            |                 |              |                        |             |                  |         |                           |                           | 1.0        | * III |
| Mana de vanatie -                                                                                                    | <ul> <li>Deschio</li> <li>Salvati</li> </ul> | eti raportu<br>este raport | l/rapoart<br>tul/rapoa | tele du<br>artele c | pa ce salvati<br>deja existent( | e)              |            |                 |              | <u>O</u> K             |             | <u>A</u> nuleazi | a       | 013 - 17.07.2             | 013                       |            |       |
| Rapoarte post-tranzactionare                                                                                                    | Organiza                                     | tia Cont                   | cont                   | Piata               | instrumente                     | Moneda          | Tip        | Contracte       | Pret         | tranzactie             | tranzactie  | Trader           | Origine | Sursa<br>tranzactie       | Status                    | Comentari  | L     |
| & Optiuni                                                                                                    | PI1                                          | TR_PI1                     |                        | INT-<br>FIN         | INT_FIN-<br>14-15Jul13          | RON             | Sell       | 1,1             | 150          | 15.07.2013<br>09:32:09 | 422-1-1     | U_PI1            | o       | Matched<br>electronically | Original<br>and<br>Active |            | -     |
| 🚺 Jurnal de activitate                                                                                                    |                                              |                            |                        |                     |                                 |                 |            |                 |              |                        |             |                  |         |                           |                           |            |       |
| U_PI1@testclr.opcom.ro:80                                                                                                    |                                              |                            |                        |                     | ***** * *                       |                 |            |                 |              |                        |             |                  |         |                           | 17 iulie 2                | 013 @ 10:5 | 2 .:: |

#### 5.3. RAPORTUL NOTA DE DECONTARE ZILNICĂ

În cadrul sub-meniului **"Decontare**", opțiunea **"Decontare zilnică**" oferă Participanților informații legate de Nota de decontare zilnică.

Zilnic în jurul orelor 21:30 participanții la piața intrazilnică au acces la Nota de decontare finală corespunzătoare zilei de livrare curente, iar în jurul orei 23:00 (după întreruperea Sistemului de tranzacționare pentru perioada de mentenanță) au acces la Nota de decontare provizorie corespunzătoare zilei de livrare următoare.

**NOTĂ**: PRE-urile care și-au asumat responsabilitatea echilibrării pentru unul sau mai multi participanți la piața intrazilnică nu au acces la Notele de decontare ale participanților la piața intrazilnică pentru care și-au asumat responsabilitatea echilibrării. PRE-urile care sunt înregistrate ca participanți la piața intrazilnică vor avea acces doar la Notele de decontare proprii.

Raportul poate fi accesat:

- prin selectarea sa din meniul orizontal

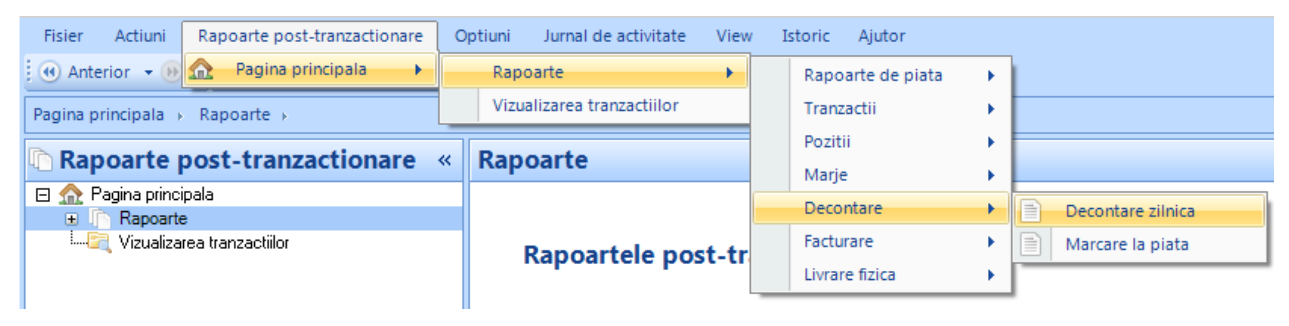

prin selectarea sa din meniul vertical

| Gondico <sup>™</sup> Clearing Station [U_PI1@test                                 | clr.opcom.ro:8                | 80]                                                 |                                            |                                                                           |                    |                              | _ = × |
|-----------------------------------------------------------------------------------|-------------------------------|-----------------------------------------------------|--------------------------------------------|---------------------------------------------------------------------------|--------------------|------------------------------|-------|
| Eisier Actiuni Document Rapoa<br>                                                 | rte post-tranz<br>cipala 🤌 De | actionare Optiuni Jurn<br>conectare U_P11 🤅 🔑 Salvi | al de activitate<br>are format PD <u>F</u> | <u>V</u> iew <u>I</u> storic <u>Aj</u> utor<br>Salvare format <u>C</u> SV | Salvare format XML | 🕑 Instructiuni 🛛 🦲 Eereastra | noua  |
| Rapoarte post-tra «                                                               | Deconta                       | are zilnica                                         |                                            |                                                                           |                    |                              | 4 *   |
| Pozitii cont                                                                      | Companie:                     | PII                                                 | Piata:                                     | Toate                                                                     |                    |                              |       |
| u i Profit/pierdere nerealizat<br>⊡                                               | Cont:                         | TR_PI1                                              | Data:                                      | 17.07.2013                                                                |                    |                              |       |
| aritiala - pozitie<br>Marja initiala - pozitie<br>Marja initiala • Grup;          | <u>C</u> auta                 | 1                                                   |                                            |                                                                           |                    |                              |       |
| iai⊶ia Marja de variatie<br>I≣ Marja de variatie - pα<br>I≣ Marja de variatie ♦ Ω |                               |                                                     |                                            |                                                                           |                    |                              |       |
| Marja de decontare                                                                |                               |                                                     |                                            |                                                                           |                    |                              |       |
| Sinteza marje                                                                     |                               |                                                     |                                            |                                                                           |                    |                              |       |
| Decontare zilnica                                                                 |                               |                                                     |                                            |                                                                           |                    |                              |       |
| E Facturare<br>Factura<br>Detalii factura                                         |                               |                                                     |                                            |                                                                           |                    |                              |       |

Prin apăsarea simbolului de calendar din dreptul câmpului "Data" se alege ziua de livrare dorită:

| Gondico™ Clearing Station [U_PI1@test                 | clr.opcom.ro:80        | 0]       |           |              |                 |        |         |                |        |       |         |                  |
|-------------------------------------------------------|------------------------|----------|-----------|--------------|-----------------|--------|---------|----------------|--------|-------|---------|------------------|
| <u>F</u> isier <u>A</u> ctiuni <u>D</u> ocument Rapoa | rte post-tranza        | ctionare | Optiuni   | Jurnal de a  | ctivitate       | View   | Istor   | c <u>/</u>     | ∆jutor |       |         |                  |
| 🗄 🛞 Anterior 🕞 🛞 🚽 🗄 🏫 Pagina princ                   | cipala 🛛 🤌 <u>D</u> ec | onectare | U_P11   💹 | Salvare form | nat PD <u>E</u> | Salva  | re forr | nat <u>C</u> S | sv 📀   | Salva | re forr | nat X <u>M</u> L |
| IN IN                                                 | ь.                     |          |           |              |                 |        |         |                |        |       |         |                  |
| 🗅 Rapoarte post-tra «                                 | Deconta                | re ziln  | ica       |              |                 |        |         |                |        |       |         |                  |
| Pozitii cont                                          | Companie:              | P11      |           |              | Piata:          | Toate  |         |                |        |       |         |                  |
| Profit/pierdere nerealizat                            | Cont:                  | TR_PI1   |           |              | Data:           | 17.07. | 2013    |                |        | ~     |         |                  |
| 🖨 🖓 🧰 Marja initiala                                  | -                      |          |           |              |                 | •      |         | iu             | lie 20 | 13    |         | •                |
| Marja initiala + pozitie<br>Marja initiala + Grup;    | Cauta                  |          |           |              |                 | L      | Ma      | Mi             | J      | V     | S       | D                |
| 🛱 🖓 🧮 Marja de variatie                               |                        |          |           |              |                 | 24     | 25      | 26             | 27     | 28    | 29      | 30               |
| Marja de variatie - po                                |                        |          |           |              |                 | 1      | 2       | 3              | 4      | 5     | 6       | 7                |
| Manja de vanatie 🕈 C                                  |                        |          |           |              |                 | 8      | 9       | 10             | 11     | 12    | 13      | 14               |
| Maria de decontare                                    |                        |          |           |              |                 | 15     | 16      | 17             | 18     | 19    | 20      | 21               |
| Marja de decontare                                    |                        |          |           |              |                 | 22     | 23      | 24             | 25     | 26    | 27      | 28               |
| Sinteza marje                                         |                        |          |           |              |                 | 29     | 30      | 31             | 1      | 2     | 3       | 4                |
| 🚊 📴 Decontare                                         |                        |          |           |              |                 | Toda   | y 17.0  | 7.201          | 3      |       |         |                  |
| Decontare zilnica                                     |                        |          |           |              |                 |        |         |                |        |       |         |                  |
| Facturare                                             |                        |          |           |              |                 |        |         |                |        |       |         |                  |

Notele de decontare sunt stocate pe server și pot fi vizualizate inclusiv pentru orice zi de livrare anterioară pentru care au fost încheiate tranzacții.

Din lista derulantă din dreptul câmpului "Piata" se selectează Piața Intrazilnică (INT-FIN).

| Gondico™ Clearing Station [U_PI1(                                                                                              | @testclr.opcom.ro:80]        |                            |                                                 |   |  |  |  |  |  |  |  |
|----------------------------------------------------------------------------------------------------|------------------------------|----------------------------|-------------------------------------------------|---|--|--|--|--|--|--|--|
| <u>Fisier Actiuni D</u> ocument F                                                                                              | Rapoarte post-tranzactionare | Optiuni Jurnal de activita | ate <u>V</u> iew <u>I</u> storic <u>A</u> jutor |   |  |  |  |  |  |  |  |
| 🗄 🕢 Anterior 👻 🛞 👻 🗄 👷 agina principala 🛛 🤌 Deconectare U_PII 🛛 📜 Salvare format PDE 📄 Salvare format CSV 🖗 Salvare format XML |                              |                            |                                                 |   |  |  |  |  |  |  |  |
| <u>к</u> к к                                                                                                    |                              |                            |                                                 |   |  |  |  |  |  |  |  |
| Rapoarte post «                                                                                                    | Decontare zilnica            |                            |                                                 |   |  |  |  |  |  |  |  |
| Marja de variatie - po ▲<br>Marja de variatie � G                                                                              | Companie: P11                | Piata:                     | INT-FIN                                         |   |  |  |  |  |  |  |  |
| iania de decontare<br>Innen in Marja de decontare                                                                              | Cont: TR_P11                 | Data:                      | FWG_S                                           | ^ |  |  |  |  |  |  |  |
| L ∰ Marja de decontare -<br>Sinteza marje<br>⊡ Decontare                                                                       | <u>C</u> auta                |                            | GAZE NATURALE                                   |   |  |  |  |  |  |  |  |
| Decontare zilnica                                                                                                    |                              |                            | INT-DAY                                         |   |  |  |  |  |  |  |  |
| Rapoarte post-tranzactio                                                                                                    |                              |                            | OTC<br>PCCB<br>TEST_AN                          | E |  |  |  |  |  |  |  |

Se apasă butonul "Căutare".

Aplicația afișează Nota de decontare aferentă zilei de livrare (în exemplu 13.04.2012), pentru Piața Intrazilnică.

| OPCOM S.A.<br>Decontare zilnica<br>Organizatia: PI1 Cont: TR_PI1 |               |      |        |        |            |        |                   | <b>4.0</b><br>Data: 15.07.2013 |                |                    |                 |                 |  |  |  |  |
|------------------------------------------------------------------|---------------|------|--------|--------|------------|--------|-------------------|--------------------------------|----------------|--------------------|-----------------|-----------------|--|--|--|--|
| Piata: INT-FI<br>Moneda: RON                                     | N<br>N        |      |        |        |            |        |                   |                                |                |                    |                 |                 |  |  |  |  |
| Serie de<br>instrumente                                          | Moneda        | Тір  | Con    | tracte | Marime lot | Pret   | Cod<br>tranzactie | Sursa<br>tranzactie            | Indice de pret | Valoare<br>livrare | Valoare<br>taxa | Total           |  |  |  |  |
| INT_FIN-14-<br>15Jul13                                           | RON           | Vanz | are    | 1,1    | 1,0        | 150,00 | 422-1-1           | Matched electronically         | 0,00           | 165,00             | 39,60           | 204,60          |  |  |  |  |
| INT_FIN-15-<br>15Jul13                                           | RON           | Vanz | are    | 1      | 1,0        | 150,00 | 421-1-9           | Matched electronically         | 0,00           | 150,00             | 36,00           | 186,00          |  |  |  |  |
| INT_FIN-16-<br>15Jul13                                           | RON           | Vanz | are    | 2      | 1,0        | 151,00 | 421-2-16          | Matched electronically         | 0,00           | 302,00             | 72,48           | 374,48          |  |  |  |  |
| INT_FIN-17-<br>15Jul13                                           | RON           | Vanz | are    | 2,2    | 1,0        | 152,00 | 422-2-2           | Matched electronically         | 0,00           | 334,40             | 80,26           | 414,66          |  |  |  |  |
|                                                                  |               |      |        |        |            |        |                   |                                | Sub-total      | RON<br>951,40      | RON<br>228,34   | RON<br>1.179,74 |  |  |  |  |
|                                                                  |               |      |        |        |            | -      |                   |                                |                |                    |                 |                 |  |  |  |  |
| Volum total cump                                                 | arat          |      | Moneda |        | Valoare    | Taxa   | Iotal             | n                              |                |                    |                 |                 |  |  |  |  |
| Volum total vandu                                                | ut            |      |        |        | -6,3       |        | -6.3              | 3                              |                |                    |                 |                 |  |  |  |  |
| Volum net                                                        |               |      |        |        | -6,3       |        | -6,3              | 3                              |                |                    |                 |                 |  |  |  |  |
| Valoare totala cu                                                | mparare       |      | RON    |        | 0          | 0      | (                 | D                              |                |                    |                 |                 |  |  |  |  |
| Valoare totala va                                                | nzare         |      | RON    |        | 951,40     | 228,34 | 1.179,74          | 4                              |                |                    |                 |                 |  |  |  |  |
| Valoare neta                                                     |               |      | RON    |        | 951,40     | 228,34 | 1.179,74          |                                |                |                    |                 |                 |  |  |  |  |
| Pret mediu ponde                                                 | rat de cumpa  | rare | RON    |        | 0          |        | (                 | D                              |                |                    |                 |                 |  |  |  |  |
| Pret mediu ponde                                                 | rat de vanzar | e    | RON    |        | 151,02     |        | 151,02            | 2                              |                |                    |                 |                 |  |  |  |  |

Nota de decontare prezintă separat, pentru fiecare tranzacție încheiată în parte, următoarele informații relevante:

- intervalul de livrare (Serie instrument);
- tipul de tranzacție (Cumpărat/Vândut);
- cantitatea de energie electrică tranzacționată, în [MWh] (Contracte);
- preţul de încheiere a tranzacţiei, în [lei/MWh] (Preţ);
- valoarea tranzacției, în [lei] (Valoare livrare);
- valoarea TVA-ului aferent tranzacției, în [lei] (Valoare taxă);

• sumă totală de decontare, în [lei] (Total).

Pe linia denumită **"Subtotal**" sunt calculate sumele totale de decontare, la nivelul zilei de livrare: valoarea livrărilor, valoarea TVA-ului și valoarea totală.

În secțiunea "**Sinteza**" sunt incluse o serie de date statistice:

- cantitate totală cumpărată (afișată cu semnul "+"), cantitate totală vândută (afișată cu semnul "-") și cantitate netă (păstrează semnul cantității în surplus, semnul "+" dacă a fost cumpărată o cantitate mai mare decât cantitatea vândută, semnul "-" dacă a fost vândută o cantitate mai mare decât cantitatea cumpărată);
- valoare totală cumpărare (afișată cu semnul "-"), valoare totală vânzare (afișată cu semnul "+") și valoare netă (cu și fără TVA) (păstrează semnul valorii mai mari a cantității tranzacționate, respectiv semnul "-" dacă valoarea cumpărării este mai mare decât valoarea vânzării, semnul "-" dacă valoarea vânzării este mai mare decât valoarea cumpărării);
- preț mediu ponderat de cumpărare și/sau vânzare.

În cazul în care a fost solicitată o Notă de decontare pentru o zi de livrare pentru care nu au fost încheiate tranzacții, aplicația afișează mesajul următor:

| Nu au fost gasite date                                                                  |
|-----------------------------------------------------------------------------------------|
| No end-of-day report is generated for 'Daily Settlement Report' and the date 2012-04-12 |

Nota de decontare poate fi exportată și salvată în 3 formate de fișiere: .pdf, .csv și .xml.

**NOTĂ**: Raportul Notă de decontare cuprinde toate tranzacțiile PPI încheiate pentru ziua de livrare selectată.

Prin selectarea formatului dorit din bara orizontală de sub-meniuri se afişează un ecran în care se alege locația în care se dorește salvarea fișierului respectiv. Denumirea fișierului este creată de Modulul rapoartelor post-tranzacționare, dar poate fi modificată. Apăsând pe denumirea creată de aplicație câmpul devine editabil.

| ④ Anterior 	→ (10) → 1 ▲ Pagina prir                                                                                                    | ncipala 🤌 <u>D</u> e                 | econectare U_PI1                                                 | E Salvare for                | mat PD <u>F</u> | Salvare format <u>C</u> | SV Salvare format XM | L 😡 Instructiu | ini 📄 <u>F</u>                       | ereastra nou                     | ы |
|----------------------------------------------------------------------------------------------------|--------------------------------------|------------------------------------------------------------------|------------------------------|-----------------|-------------------------|----------------------|----------------|--------------------------------------|----------------------------------|---|
| F F                                                                                                    |                                      |                                                                  |                              |                 |                         |                      |                |                                      |                                  |   |
| Rapoarte post-tr «                                                                                                    | Deconta                              | ire zilnica                                                      |                              |                 |                         |                      |                |                                      |                                  |   |
| agina principala<br>Rapoarte                                                                                                    | Companie:                            | PIL                                                              |                              | Piata:          | INT-FIN                 | •                    |                |                                      |                                  |   |
| Rapoarte de piata                                                                                                    | Cont:                                | TR_P11                                                           | ٣                            | Data:           | 15.07.2013              |                      |                |                                      |                                  |   |
| Rate de schimb                                                                                                    | <u>C</u> auta                        |                                                                  |                              |                 |                         |                      |                |                                      |                                  |   |
| I 📄 Istoric tranzactii<br>I Pozitii                                                                                                    | 🗐 Salvatî rap                        | portul/rapoartele ca                                             | CSV                          |                 |                         |                      | ×              |                                      |                                  |   |
| Pozitii cont<br>Pozitii livrare                                                                                                    | Selectati                            | raportul/rapoarte                                                | le de <mark>s</mark> alvat   |                 |                         |                      |                |                                      |                                  | _ |
| Profit/pierdere nerealizat (a)                                                                                                    | VØD                                  | econtare zilnica_PI                                              | 1_TR_PI1_20130               | 715             |                         |                      |                |                                      |                                  |   |
| i≕ Marja initiala                                                                                                    |                                      |                                                                  |                              |                 |                         |                      |                | -                                    |                                  | _ |
| Marja initiala - pozitie neta                                                                                                    |                                      |                                                                  |                              |                 |                         |                      |                |                                      |                                  |   |
| Marja initiala 🕈 Grupare pe se                                                                                                    |                                      |                                                                  |                              |                 |                         |                      |                | loare<br>rrare                       | Valoare<br>taxa                  |   |
| Marja de variatie - pozitie net                                                                                                    |                                      |                                                                  |                              |                 |                         |                      |                |                                      |                                  |   |
| Marja de variatie - pozitie net-                                                                                                    |                                      |                                                                  |                              |                 |                         |                      |                | 165,00                               | 39,60                            |   |
| Maja de variatie - pozitie net:<br>Maja de variatie \$ Grupare p<br>Maja de decontare<br>Maja de decontare<br>Maja de decontare<br>Maja de decontare - grupare                                                                  |                                      |                                                                  |                              |                 |                         |                      |                | L65,00<br>L50,00                     | 39,60<br>36,00                   |   |
| Maja de variatie - pozitie neti<br>Maja de variatie • Grupare p<br>Maja de decontare<br>Maja de decontare<br>Maja de decontare<br>Sinteza maje                                                                                  | Salvati rap                          | vortul/rapoartele in                                             | locatia:                     |                 |                         |                      |                | L65,00<br>L50,00<br>302,00           | 39,60<br>36,00<br>72,48          |   |
| Marja de variatie - pozitie net<br>Marja de variatie • Grupare p<br>Marja de decontare<br>Marja de decontare<br>Marja de decontare<br>Sinteza marje<br>Decontare<br>Decontare zilnica                                           | Salvati rap<br>C:\Users\a            | oortul/rapoartele in<br>Isuciu\Documents                         | locatia:                     |                 |                         |                      |                | L65,00<br>L50,00<br>302,00           | 39,60<br>36,00<br>72,48          |   |
| Marja de variatie - pozitie net<br>Marja de variatie • Grupare p<br>Marja de decontare<br>Marja de decontare<br>Marja de decontare<br>Marja de decontare<br>Sinteza marje<br>Decontare<br>Decontare zilnica<br>Marcare la piata | Salvati rap<br>C:\Users\a<br>Deschic | oortul/rapoartele in<br>isuciu\Documents<br>Jeti raportul/rapoar | locatia:<br>tele dupa ce sal | vati            |                         |                      |                | L65,00<br>L50,00<br>302,00<br>334,40 | 39,60<br>36,00<br>72,48<br>80,26 |   |

#### 5.4. RAPORTUL NOTIFICARE FIZICĂ

În cadrul sub-meniului **"Livrare**", opțiunea **"Poziții orare agent de livrare fizica**" oferă Participanților care sunt propriul PRE, respectiv PRE-urilor care și-au asumat responsabilitatea echilibrării pentru participanți la piața intrazilnică, informații legate de Notificarea fizică orară.

Raportul poate fi accesat:

- prin selectarea sa din bara orizontală de sub-meniuri

| Gondico™Clearing Station [U_P11@10.177.2.1:8080] |                                   |                   |                                         |  |  |  |  |  |  |
|--------------------------------------------------|-----------------------------------|-------------------|-----------------------------------------|--|--|--|--|--|--|
| Fisier Actiuni Rapoarte post-tranzactionare      | Optiuni Jurnal de activitate View | Istoric Ajutor    |                                         |  |  |  |  |  |  |
| 🗄 🕢 Anterior 👻 😥 Pagina principala 🔶             | Rapoarte 🕨                        | Rapoarte de piata | •                                       |  |  |  |  |  |  |
| Pagina principala → Rapoarte →                   | Vizualizarea tranzactiilor        | Tranzactii        | •                                       |  |  |  |  |  |  |
| Rapoarte post-tranzactionare                     | Rapoarte                          | Pozitii<br>Marie  | -                                       |  |  |  |  |  |  |
| 🖂 🏫 Pagina principala                            |                                   | Decontare         | <b>b</b>                                |  |  |  |  |  |  |
| 🖶 🔢 Rapoarte                                     | Rapoartele post-tr                | Facturare         | ile in sistem                           |  |  |  |  |  |  |
|                                                  | impourtere post in                | Livrare fizica    | Pozitii zilnice agent de livrare fizica |  |  |  |  |  |  |
|                                                  |                                   |                   | Pozitii orare agent de livrare fizica   |  |  |  |  |  |  |
|                                                  |                                   |                   |                                         |  |  |  |  |  |  |

prin selectarea sa din sub-meniul vertical

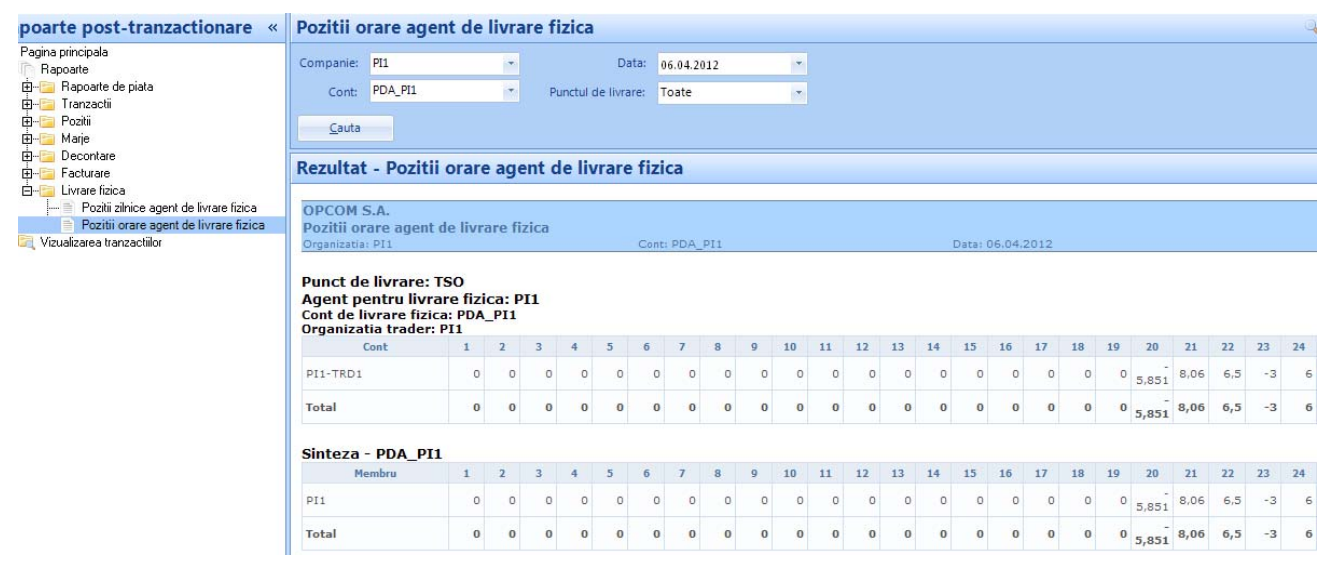

În exemplul de mai sus a fost afișată Notificarea fizică orară pentru ziua de livrare 06.04.2012.

Acest sub-meniu este accesibil numai Participanților la Piața Intrazilnică cu rol de Parte Responsabilă cu Echilibrarea sau titularilor de licență cu rol de Parte Responsabilă cu Echilibrarea care nu sunt înregistrați ca Participanți la Piața Intrazilnică, dar care și-au asumat responsabilitatea echilibrării pentru unul sau mai multi Participanți la Piața Intrazilnică. Partile Responsabile cu Echilibrarea pot vizualiza o Notificare fizică agregată, la nivel de zi de livrare, pentru propriile tranzacții și/sau pentru tranzacțiile Participanților care au delegat responsabilitatea echilibrării către aceștia.

Raportul cu privire la Notificarea fizică poate fi consultat inclusiv prin selectarea unei zile de livrare anterioare. După alegerea datei de livrare dorite, se apasă butonul "**Cautare**".

În cazul în care titulariul de licență cu rol de Parte Responsabilă cu Echilibrarea și-a asumat reponsabilitatea echilibrării pentru mai mulți Participanți la Piața Intrazilnică, Notificarea fizică orară afișează separat, pentru fiecare membru din cadrul PRE-ului respectiv și pentru fiecare interval orar din ziua de livrare, cantitățile nete tranzacționate.

În secțiunea **"Sinteza**", pe linia **"Total**", este calculată cantitatea orară netă la nivelul PRE-ului respectiv.

| Rezultat - Poz                                                                                                 | itii ora                                    | are a                   | ager                   | nt d     | e liv | rare  | fiz | ica |   |    |     |    |    |    |       |       |       |    |    |    |    |    |    |    |
|----------------------------------------------------------------------------------------------------|---------------------------------------------|-------------------------|------------------------|----------|-------|-------|-----|-----|---|----|-----|----|----|----|-------|-------|-------|----|----|----|----|----|----|----|
| OPCOM S.A.<br>Pozitii orare age<br>Organizatia: PI1<br>Punct de livrar<br>Agent pentru li<br>Cont de livrare f | ent de li<br>e: TSO<br>ivrare f<br>izica: P | ivrar<br>fizica<br>DA_F | e fizi<br>a: PI<br>911 | ica<br>1 |       | Conti | PDĄ | PI1 |   |    |     |    |    | 1  | Data: | 17.04 | .2012 | 23 |    |    |    |    |    |    |
| Organizatia trad                                                                                               | er: MEM                                     | 2                       | A                      | 4        | 5     | 6     | 7   | 8   | 0 | 10 | 11  | 12 | 13 | 14 | 15    | 16    | 17    | 18 | 10 | 20 | 21 | 22 | 23 | 74 |
| A-TRD1                                                                                                    | 0                                           | ~                       | 0                      |          | 0     | 0     | 0   | 0   | 0 | 10 |     | 0  |    |    |       | 0     |       |    |    |    |    |    |    |    |
| Total                                                                                                    | 0                                           | 0                       | 0                      | 0        | 0     | 0     | 0   | 0   | 0 | 10 | 0   | 0  | 0  | 0  | 0     | 0     | 0     | 0  | 0  | 0  | 0  | 0  | 0  | 0  |
| Organizatia trad                                                                                               | or DI1                                      | U                       | U                      | U        | U     | U     | U   | U   | U | 10 | U   | U  | U  | U  | U     | U     | U     | U  | U  | U  | U  | U  | U  | U  |
| Cont                                                                                                    | 1                                           | 2                       | 3                      | 4        | 5     | 6     | 7   | 8   | 9 | 10 | 11  | 12 | 13 | 14 | 15    | 16    | 17    | 18 | 19 | 20 | 21 | 22 | 23 | 24 |
| PI1-TRD1                                                                                                    | 0                                           | 0                       | 0                      | 0        | 0     | 0     | 0   | 0   | 0 | 0  | -12 | 0  | 0  | 0  | 0     | 0     | 0     | 0  | 0  | 0  | 0  | 0  | 0  | 0  |
| Total                                                                                                    | 0                                           | 0                       | 0                      | 0        | 0     | 0     | 0   | 0   | 0 | 0  | -12 | 0  | 0  | 0  | 0     | 0     | 0     | 0  | 0  | 0  | 0  | 0  | 0  | 0  |
| Sinteza - PDA                                                                                                  | PT1                                         |                         |                        |          |       |       |     |     |   |    |     |    |    |    |       |       |       |    |    |    |    |    |    |    |
| Membru                                                                                                    | 1                                           | 2                       | 3                      | 4        | 5     | 6     | 7   | 8   | 9 | 10 | 11  | 12 | 13 | 14 | 15    | 16    | 17    | 18 | 19 | 20 | 21 | 22 | 23 | 24 |
| MEMBER A                                                                                                    | 0                                           | 0                       | 0                      | 0        | 0     | 0     | 0   | 0   | 0 | 10 | 0   | 0  | 0  | 0  | 0     | 0     | 0     | 0  | 0  | 0  | 0  | 0  | 0  | 0  |
| DI1                                                                                                    | 0                                           | 0                       | 0                      | 0        | 0     | 0     | 0   | 0   | 0 | 0  | -12 | 0  | 0  | 0  | 0     | 0     | 0     | 0  | 0  | 0  | 0  | 0  | 0  | 0  |
| Tabal                                                                                                    | 0                                           | 0                       | 0                      | 0        | 0     | 0     | 0   | 0   | 0 | 10 | 12  | 0  | 0  | 0  | 0     | 0     | 0     | 0  | 0  | 0  | 0  | 0  | 0  | 0  |
| lotal                                                                                                    | 0                                           | 0                       | 0                      | 0        | 0     | 0     | 0   | 0   | 0 | 10 | -12 | 0  | 0  | 0  | 0     | 0     | 0     | 0  | 0  | 0  | 0  | 0  | 0  | 0  |

În cazul în care a fost solicitată o Notificare fizică pentru o zi de livrare pentru care nu au fost încheiate tranzacții, aplicația afișează mesajul următor:

Nu au fost gasite date

No hourly physical delivery positions generated. No instrument series in delivery for the specified period

Notificarea fizică orară poate fi exportată și salvată în 3 formate de fișiere: .pdf, .csv și .xml.

**Notă**: Raportul Notificare fizică se actualizează automat ori de câte ori se încheie noi tranzacții, la deschidere sau prin selectarea opțiunii **"Cauta**" dacă acesta este deschis.

Raportul Notificare fizică cuprinde toate tranzacțiile încheiate pentru ziua de livrare selectată.

Prin selectarea formatului dorit din bara orizontală de sub-meniuri se afişează un ecran în care alege locația în care se dorește salvarea fișierului respectiv. Denumirea fișierului este creată de Modulul rapoartelor post-tranzacționare, dar poate fi modificată. Apăsând pe denumirea creată de aplicație câmpul devine editabil.

| 🕢 Anterior 👻 🛞 🚽 🧙 Pagina principala 🕪 Deconectare U_PII 📃 💫 Salvare format PDF 🗃 Salvare format CSV 🚯 Salvare format XML 😡 Instructiuni 📄 Fereastra noua                                                                                                    |                                                                                                    |            |  |  |  |  |  |  |  |
|----------------------------------------------------------------------------------------------------|----------------------------------------------------------------------------------------------------|------------|--|--|--|--|--|--|--|
| Pagina principala → Rapoarte → Livrare fizica → Pozit                                                                                                    | ii orare agent de livrare fizica                                                                                                    |            |  |  |  |  |  |  |  |
| 🗅 Rapoarte post-tranzactionare 🔍                                                                                                    | Pozitii orare agent de livrare fizica                                                                                                    |            |  |  |  |  |  |  |  |
| Pagina principala     Rapoarte     Pagina principala     Pagina principala     Pagina     Pagina     Pagi | Companie: PI1   PDA_PI1   Punctul de livrare:   Toate                                                                                                    | : 06.0     |  |  |  |  |  |  |  |
|                                                                                                    | Salvati raportul/rapoartele in locatia:                                                                                                    | P          |  |  |  |  |  |  |  |
|                                                                                                    | C:\Documents and Settings\student\wy Documents     Deschideti raportul/rapoartele dupa ce salvati     Salvati peste raportul/rapoartele deja existent(e) | <b>1</b> ( |  |  |  |  |  |  |  |

**Notă:** Valorile aferente cantităților de cumpărare sunt afișate cu semnul "+" iar cele de vânzare cu semnul "-".

#### 6. PUBLICAREA INFORMAȚIILOR PE WEBSITE-ul OPCOM

Publicarea informațiilor se face în conformitate cu prevederile Regulamentului de organizare și funcționare a Pieței Intrazilnice de energie electrică, aprobat prin Ordinul președintelui ANRE nr. 73/10.10.2013 și ale Procedurii privind funcționarea Pieței Intrazilnice de energie electrică, avizată prin Avizul ANRE nr. 2/10.01.2014.

#### 6.1. Informații zilnice agregate – PMP și Volum Tranzacționat

Publicarea informațiilor de sinteză reprezentând cantitățile agregate și prețurile medii ponderate pe fiecare interval orar al zilei de livrare se face după încheierea tranzacționării pentru ziua de livrare, respectiv pentru ziua de livrare curentă la sfârșitul sesiunii de tranzacționare pentru ziua de livrare curentă. Nu se publică rezultate agregate parțiale pentru o zi de livrare.

Rezultatele finale agregate se publică pe website-ul OPCOM în locația **Tranzacții – Rezultate / Piața Intra-zilnică / PMP și Volum tranzacționat**, în intervalul 22:30-24:00.

| Interval | Pret mediu ponderat | Volum Tranzactionat |
|----------|---------------------|---------------------|
| 1        | -                   | 0.000               |
| 2        | -                   | 0.000               |
| 3        | -                   | 0,000               |
| 4        | -                   | 0,000               |
| 5        | -                   | 0,000               |
| 6        | -                   | 0,000               |
| 7        | 190,00              | 25,000              |
| 8        | -                   | 0,000               |
| 9        | -                   | 0,000               |
| 10       | -                   | 0,000               |
| 11       | -                   | 0,000               |
| 12       | -                   | 0,000               |
| 13       | -                   | 0,000               |
| 14       | -                   | 0,000               |
| 15       | -                   | 0,000               |
| 16       | -                   | 0,000               |
| 17       | -                   | 0,000               |
| 18       | -                   | 0,000               |
| 19       | -                   | 0,000               |
| 20       | -                   | 0,000               |
| 21       | -                   | 0,000               |
| 22       | -                   | 0,000               |
| 23       | -                   | 0,000               |
| 24       | -                   | 0,000               |

#### 6.2. Situația tranzacțiilor încheiate

Informațiile privind tranzacțiile încheiate în ziua curentă sunt publicate pe baza prevederilor Regulamentului de organizare și funcționare a Pieței Intrazilnice de energie electrică, aprobat prin Ordinul ANRE nr. 73/10.10.2013 (Regulamentul) Art. 44 (2) *"Tranzacțiile încheiate pe PI, caracterizate prin preț, cantitate, numele participantului la PI și calitatea acestuia (vânzător sau cumpărător) sunt publicate pe pagina web a OPI în maxim 24 ore de la încheierea lor."*.

Tranzacțiile încheiate în ziua curentă se publică pe website-ul OPCOM în locația **Tranzacții – Rezultate / Piața Intra-zilnică / Situația tranzacțiilor încheiate**, în intervalul 22:30-24:00.

Aceste informații se publică înainte de sfârșitul fiecărei zile și vor fi menținute timp de o lună de la data postării acestora.

Informatiile vor cuprinde toate tranzactiile din ziua curentă pentru ambele zile de livrare, ziua de livrare curentă și ziua de livrare următoare.

|        | Tranzactii incheiate in ziua curenta |                                 |                 |                      |  |  |  |  |  |  |
|--------|--------------------------------------|---------------------------------|-----------------|----------------------|--|--|--|--|--|--|
| Nr. ci | t. Participant                       | Calitate<br>[vânzare/cumpărare] | Preț [Lei/MV/h] | Cantitate [Lei/MVVh] |  |  |  |  |  |  |
|        |                                      | vânzare                         | 114,20          | 1.445,000            |  |  |  |  |  |  |
| 1      | Participant1                         |                                 | 123,20          | 445,000              |  |  |  |  |  |  |
|        |                                      | cumparare                       | 142,80          | 12,000               |  |  |  |  |  |  |
| 2      | Participant2                         | vânzare                         | 145,50          | 1.224,000            |  |  |  |  |  |  |

#### 6.3. Starea curentă a tranzacționării pe P.I.

Ecranele sistemului de tranzacționare se publică în baza prevederilor Regulamentului Art. 43 "Ecranele sistemului de tranzacționare sunt accesibile în timp real publicului, într-o locație anunțată pe site-ul OPI."

Ecranul sistemului de tranzacționare se publică pe website-ul OPCOM în locația **Tranzacții – Rezultate / Piața Intra-zilnică / Ecranul sistemului de tranzacționare**, informațiile din acesta fiind actualizate la o perioadă precizată pe site.

| int-fin            |             |                 |                     |   |                |           |   |         |              |   |              |              |          |        |           | X | 3 |
|--------------------|-------------|-----------------|---------------------|---|----------------|-----------|---|---------|--------------|---|--------------|--------------|----------|--------|-----------|---|---|
| 👰 • @ • 🗊 🖷 🛛      | 🖗   🗞 -   🛄 | 🤤   🌚   🛃       | E 🐬 -               |   |                |           |   |         |              |   |              | <u>Piata</u> | activa i | nchisa | III 🖻 (   | P | P |
| Instrument         | Bursa       | StareInstrument | Data Expirare       |   | Cant cumparare | Cumparare |   | Vanzare | Cant vanzare |   | Ultimul pret | Deschidere   | Maxim    | Minim  | Cantitate |   | ^ |
| INT_FIN-04-14Jan14 | OPCOM_TEST  | PRCL            |                     | • |                |           |   |         |              |   |              |              |          |        |           |   |   |
| INT_FIN-05-14Jan14 | OPCOM_TEST  | PRCL            |                     | • |                |           |   |         |              |   |              |              |          |        |           |   |   |
| INT_FIN-06-14Jan14 | OPCOM_TEST  | PRCL            |                     | • |                |           |   |         |              |   |              |              |          |        |           |   |   |
| INT_FIN-07-14Jan14 | OPCOM_TEST  | PRCL            |                     | • |                |           |   |         |              |   |              |              |          |        |           |   |   |
| INT_FIN-08-14Jan14 | OPCOM_TEST  | PRCL            |                     | • |                |           |   |         |              |   |              |              |          |        |           |   |   |
| INT_FIN-09-14Jan14 | OPCOM_TEST  | PRCL            |                     |   |                |           |   |         |              |   |              |              |          |        |           |   |   |
| INT_FIN-10-14Jan14 | OPCOM_TEST  | PRCL            |                     | • |                |           |   |         |              |   |              |              |          |        |           |   |   |
| INT_FIN-11-14Jan14 | OPCOM_TEST  | PRCL            |                     | • |                |           |   |         |              |   |              |              |          |        |           |   |   |
| INT_FIN-12-14Jan14 | OPCOM_TEST  | PRCL            |                     | • |                |           |   |         |              |   |              |              |          |        |           |   |   |
| INT_FIN-13-14Jan14 | OPCOM_TEST  | PRCL            |                     | • |                |           |   |         |              |   |              |              |          |        |           |   |   |
| INT_FIN-14-14Jan14 | OPCOM_TEST  | PRCL            |                     | • |                |           |   |         |              |   |              |              |          |        |           |   |   |
| INT_FIN-15-14Jan14 | OPCOM_TEST  | PRCL            |                     | • |                |           |   |         |              |   |              |              |          |        |           |   |   |
| INT_FIN-16-14Jan14 | OPCOM_TEST  | PRCL            |                     | • |                |           |   |         |              |   |              |              |          |        |           |   |   |
| INT_FIN-17-14Jan14 | OPCOM_TEST  | PRTR            | 13:29:59            |   |                |           |   |         |              |   |              |              |          |        |           |   |   |
| INT_FIN-18-14Jan14 | OPCOM_TEST  | PRTR            | 14:29:59            |   |                |           |   |         |              |   |              |              |          |        |           | _ |   |
| INT_FIN-19-14Jan14 | OPCOM_TEST  | PRTR            | 15:29:59            |   |                |           |   |         |              |   |              |              |          |        |           |   |   |
| INT_FIN-20-14Jan14 | OPCOM_TEST  | PRTR            | 16:29:59            |   |                |           |   |         |              |   |              |              |          |        |           |   |   |
| INT_FIN-21-14Jan14 | OPCOM_TEST  | PRTR            | 17:29:59            |   |                |           |   |         |              |   |              |              |          |        |           | _ | = |
| INT_FIN-22-14Jan14 | OPCOM_TEST  | PRTR            | 18:29:59            |   |                |           |   |         |              |   |              |              |          |        |           |   |   |
| INT_FIN-23-14Jan14 | OPCOM_TEST  | PRTR            | 19:29:59            |   |                |           |   |         |              |   |              |              |          |        |           |   |   |
| INT_FIN-24-14Jan14 | OPCOM_TEST  | PRTR            | 20:29:59            |   |                |           |   |         |              |   |              |              |          |        |           | _ |   |
| INT_FIN-01-15Jan14 | OPCOM_TEST  | PRTR            | 21:29:59            |   |                |           |   |         |              |   |              |              |          |        |           |   |   |
| INT_FIN-02-15Jan14 | OPCOM_TEST  | PRTR            | 22:29:59            |   |                |           |   |         |              |   |              |              |          |        |           | _ |   |
| INT_FIN-03-15Jan14 | OPCOM_TEST  | PRTR            | 23:29:59            |   |                |           |   |         |              |   |              |              |          |        |           | _ |   |
| INT_FIN-04-15Jan14 | OPCOM_TEST  | PRTR            | 15.01.2014 00:29:59 |   |                |           |   |         |              |   |              |              |          |        |           | _ |   |
| INT_FIN-05-15Jan14 | OPCOM_TEST  | PRTR            | 15.01.2014 01:29:59 |   |                |           |   |         |              |   |              |              |          |        |           | _ |   |
| INT_FIN-06-15Jan14 | OPCOM_TEST  | PRTR            | 15.01.2014 02:29:59 |   |                |           |   |         |              |   |              |              |          |        |           | _ | - |
| INT_FIN-07-15Jan14 | OPCOM_TEST  | PRTR            | 15.01.2014 03:29:59 |   |                |           |   |         |              |   |              |              |          |        |           |   |   |
| INT_FIN-08-15Jan14 | OPCOM_TEST  | PRTR            | 15.01.2014 04:29:59 |   |                |           |   |         |              |   |              |              |          |        |           |   |   |
| INT_FIN-09-15Jan14 | OPCOM_TEST  | PRTR            | 15.01.2014 05:29:59 |   |                |           |   |         |              |   |              |              |          |        |           | _ | - |
| INT_FIN-10-15Jan14 | OPCOM_TEST  | PRTR            | 15.01.2014 06:29:59 |   |                |           |   |         |              |   |              |              |          |        |           | _ |   |
| INT_FIN-11-15Jan14 | OPCOM_TEST  | PRTR            | 15.01.2014 07:29:59 |   |                |           |   |         |              |   |              |              |          |        |           |   |   |
| INT_FIN-12-15Jan14 | OPCOM_TEST  | PRTR            | 15.01.2014 08:29:59 |   |                |           |   |         |              |   |              |              |          |        |           |   | - |
| INT_FIN-13-15Jan14 | OPCOM_TEST  | PRTR            | 15.01.2014 09:29:59 |   |                |           |   |         |              |   |              |              |          |        |           | - |   |
| INT_FIN-14-15Jan14 | OPCOM_TEST  | PRTR            | 15.01.2014 10:29:59 |   |                |           |   |         |              |   |              |              |          |        |           |   | - |
| INT_FIN-15-15Jan14 | OPCOM_TEST  | PRTR            | 15.01.2014 11:29:59 |   |                |           |   |         |              |   |              |              |          |        |           | - |   |
| INT_FIN-16-15Jan14 | OPCOM_TEST  | PRTR            | 15.01.2014 12:29:59 |   |                |           |   |         |              |   |              |              |          |        |           | - |   |
| INI_FIN-17-15Jan14 | OPCOM_TEST  | PRTR            | 15.01.2014 13:29:59 |   |                |           |   |         |              |   |              |              |          |        |           |   |   |
| INT_FIN-18-15Jan14 | OPCOM_TEST  | PRTR            | 15.01.2014 14:29:59 |   |                |           |   |         |              |   |              |              |          |        |           | - |   |
| INT_FIN-19-15Jan14 | UPCOM_TEST  | PRTR            | 15.01.2014 15:29:59 |   |                |           |   |         |              |   |              |              |          |        |           | - |   |
| INT_FIN-20-15Jan14 | OPCOM_TEST  | PRTR            | 15.01.2014 16:29:59 |   |                |           | _ |         |              | - |              |              |          |        |           | 1 | Ŧ |

#### 6.4. Starea curentă a celor mai bune oferte în P.I.

Publicarea în timp real a celor mai bune oferte, de vânzare și de cumpărare, se realizează în baza prevederilor Regulamentului Art. 44 (1) "OPI publică în timp real cele mai bune 10 oferte de cumpărare și cele mai bune 10 oferte de vânzare.".

Cele mai bune oferte de vânzare și de cumpărare se publică în mod anonimizat pe website-ul OPCOM în locația Tranzacții - Rezultate / Piața Intra-zilnică / Cele mai bune oferte, informațiile din acesta fiind actualizate la o perioadă precizată pe site.

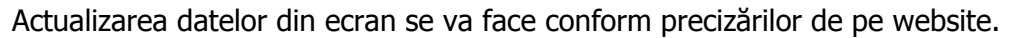

Cantitate Cantitate INT-01-14Jan14 INT-02-14Jan14 89,00 100,00 INT-03-14Jan14 160,00 100,00 83,00 100,00 INT-04-14Jan14 82,00 100,00 INT-05-14Jan14 0,23 109,19 INT-06-14Jan14 119,00 1,47 INT-07-14Jan14 190.00 62,83 INT-08-14Jan14 270,00 0,14 INT-09-14Jan14 217,00 100.00 INT-10-14Jan14 243,00 100,00 INT-11-14Jan14 244,00 100,00 INT.12.14.Jan14

| LEGENDĂ<br>(LEGEND)*:               |                                                                                                    |
|-------------------------------------|----------------------------------------------------------------------------------------------------|
| Instrument<br>( <i>Instrument</i> ) | Contract definit în cadrul sistemului de tranzacționare având ca obiect<br>vânzarea/cumpărarea de energie electrică într-un anumit interval orar al unei<br>anumite zile de livrare    |
|                                     | ( <i>Contract defined in the trading system for sale / purchase of electricity in certain hourly intervals for a given delivery day</i> )                                              |
| Bursa<br>(Exchange)                 | Numele bursei de energie pe care se încheie tranzacțiile, "CONDICO"<br>( <i>Name of the exchange on which the trades are concluded, "CONDICO"</i> )                                    |
| StareInstrument<br>(State)          | Starea instrumentelor<br>( <i>Instrument status</i> )                                                                                                    |
| Data Expirare<br>(Expiry Time)      | Termenul de expirare a instrumentului până la care se pot încheia tranzacții pentru instrumentul respectiv ( <i>Expiry Date for the instrument as deadline for concluding trades</i> ) |
| Cant Cumparare                      | Cantitatea ofertată la cumpărare corespunzătoare celui mai bun preț al ofertelor                                                                                                    |

Cele mai bune 10 oferte Pl

| (Bid Qty)    | de cumpărare                                                                      |
|--------------|-----------------------------------------------------------------------------------|
|              | (The offered buying quantity for the best offered buying price)                   |
|              | (Quantity offered for buy for the best buy offers price)                          |
| Cumparare    | Cel mai bun preț al ofertelor de cumpărare                                        |
| (Bid)        | (The best buy offer price)                                                        |
| Vanzare      | Cel mai bun preț al ofertelor de vânzare                                          |
| (Ask)        | (The best sell offer price)                                                       |
| Cant Vanzare | Cantitatea ofertată la vânzare corespunzătoare celui mai bun preț al ofertelor de |
| (Ask Qty)    | vânzare                                                                           |
|              | (The offered selling quantity for the best offered buying price)                  |
|              | (Quantity offered for sell for the best buy offers price)                         |
| Ultimul pret | Ultimul preț la care s-au încheiat tranzacții pentru instrumentul respectiv       |
| (Last)       | (Last price for concluded trades for each instrument)                             |
| Deschidere   | Primul preț la care s-au încheiat tranzacții pentru instrumentul respectiv        |
| (Open)       | (First price for concluded trades for each instrument)                            |
| Maxim        | Cel mai mare preț la care s-au încheiat tranzacții pentru instrumentul respectiv  |
| (High)       | (Maximum price for concluded trades for each instrument)                          |
| Minim        | Cel mai mic preț la care s-au încheiat tranzacții pentru instrumentul respectiv   |
| (Low)        | (Minimum price for concluded trades for each instrument)                          |
| Cantitate    | Cantitatea agregată tranzacționată pentru instrumentul respectiv                  |
| (Quantity)   | (Aggregated quantity traded for each instrument)                                  |